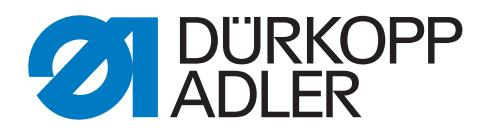

# 540-500-01

# Instrucciones de uso

### Prologo para las Instrucciones de Uso

Estas 'Instrucciones de Uso' deberán servir para un mejor conocimiento de la máquina y para utilizarla según las posibilidades de su aplicación.

Las 'Instrucciones de Uso' contienen reglamentaciones importantes para manejar la máquina con seguridad, con mayor economía y conforme a su uso destinado. La observancia ayuda evitar peligros, reducir los gastos para reparaciones y los tiempos de parada y aumenta la seguridad funcional así como la duración de la máquina.

Las 'Instrucciones de Uso' son destinadas a complementarse con las reglamentaciones nacionales de seguridad y de anticontaminación.

Las 'Instrucciones de Uso' deben encontrarse siempre en el lugar de empleo de la máquina.

Cada persona manipulando la máquina debe instruirse debidamente y seguir las 'Instrucciones de uso' presentes para cualquier trabajo con la máquina, incluso:

- el funcionamiento, incluso preparar la máquina, la reparación de averías en el desarollo del trabajo, el apartamiento de residuos y los trabajos de conservación
- el mantenimiento (trabajos de conservación, de inspección y de reparación) así como
- el transporte.

Entre otros, es la responsabilidad del operador/la operadora que solamente personal instruido maneje la máquina.

Es obligado de controlar la máquina por lo menos una vez por turno y de avisar inmediatamente todos los daños visibles así como variaciones (incluso de funcionamiento) perjudicando la seguridad.

La empresa lleva la responsabilidad de que la máquina se utilize siempre en estado impecable.

Queda prohibido desmontar los dispositivos de protección o utilizar la máquina sin ellos.

Si el desmontaje de las protecciones de seguridad es inevitable para preparar y reparar la máquina o para hacer trabajos de mantenimiento, es indispensable volver a montar las protecciones inmediatamente después de terminar estos trabajos.

Modificaciones no autorizadas de la máquina excluyen toda responsabilidad de la parte del fabricante,

Observar todas las instrucciones de seguridad y los avisos de peligro encontrandose en la máquina/el autó mata.

Los aereas con rayas en amarillo/negro representan zonas de peligro constante, por ejemplo peligro de contusiones, de cortar, de cortadura y peligros de golpes.

Encima de las instrucciones de seguridad de éstas "Instrucciones de Uso", observar las reglamentaciones generales de seguridad y las prescripciones contra accidentes.

## La no observancia de las siguientes reglamentaciones, puede producir lesiones y daños en la máquina.

- 1. La máquina sólo deberá ponerse en marcha por el personal instruido al respecto y después de haber estudiado este manual de instrucciones.
- 2. Antes de poner en marcha la máquina, lea tambien las normes de seguridad y el manual de instrucciones del fabricante del motor.
- 3. No está permitido utilizar la máquina más que para los trabajos para los que ha sidodestinada, debiendo estar montados los correspondientes dispositivos de protección; al mismo tiempo, deberán observarse todas las normas de seguridad vigentes.
- 4. Al cambiar órganos de costura (aguja, prensatelas, placa de aguja, transportador, canilla, etc.), lo mismo que al enhebrar, al abandonar el puesto de costura y al hacer trabajos de mantenimiento, la máquina deberá desconectarse eléctricamente con el interruptor general o retirando el enchufe de la red.
- 5. Los trabajos de mantenimiento diarios sólo deberán ser efectuados por personal instruido al respecto.
- 6. No está permitido realizar trabajos de reparación, transformación y de mantenimiento especial más que a personal especializado e instruido al respecto.
- Al realizar trabajos de reparación y mantenimiento en equipos neumáticos, habrá que desconectar la máquina de la red de alimentación neumática (max. 7-10 bar).
   Antes de desconectar la máquina de la red de alimentación neumática descargar el unidad de acondicionamiento.
   Sólo se admiten excepciones en el caso de ajustes o controles efectuados por personal especializado.
- 8. Los trabajos en el equipo eléctrico sólo deberán ser realizados por electricistas competentes o por personal instruido al caso.
- No está permitido realizar trabajos en piezas y dispositivos que estén bajo tensión salvo en las excepciones de la norma DIN VDE 0105.
- 10. Toda transformación o modificación de la máguina deberá realizarse observando todas las normas de seguridad.
- 11. En los trabajos de reparación sólo deberán utilizarse las piezas indicadas por nosotros.
- 12. No está permitido poner en marcha el cabezal hasta haberse cerciorado antes de que la unidad de costura completa corresponde a las normas de la CE.

Es absolutamente necesario observar las instrucciones de seguridad marcadas por estos simbolos. **Riesgo de accidentes !** Obsérvense también las instrucciones generales de seguridad.

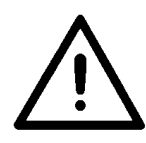

### Indice

Prefacio e instrucciones generales de seguridad

## Instrucciones de uso. Clase 540-500-01

| 1.    | Descripción del producto                                             |    |
|-------|----------------------------------------------------------------------|----|
| 1.1   | Utilización conforme a su destino                                    | 4  |
| 1.2   | Subclases                                                            | 5  |
| 2.    | Datos técnicos                                                       | 5  |
| 3.    | Uso del cabezal de la máquina de coser                               |    |
| 3.1   | Enhebrar el hilo superior                                            | 6  |
| 3.2   | Bobinar el hilo inferior                                             | 7  |
| 3.3   | Cambiar la canilla                                                   | 7  |
| 3.4   | Cambiar la aguja                                                     | 9  |
| 3.5   | Cambiar la cuchilla                                                  | 10 |
| 3.6   | Controlar la posicón en altura de la cuchilla                        | 11 |
| 3.7   | Tensión del hilo                                                     | 12 |
| 3.8   | Ajustar la altura de levantamiento del marco del prensa-telas        | 13 |
| 3.9   | Ajustar la presión del marco del prensa-telas                        | 13 |
| 4.    | Caja de mando y panel de mando para el operador                      |    |
| 4.1   | Panel de mando para el operador                                      | 14 |
| 4.1.1 | Elementos del panel de mando para el operador                        | 15 |
| 4.2   | Modificar los valores de parámetro                                   | 16 |
| 4.2.1 | Valores numéricos                                                    | 16 |
| 4.2.2 | Selección de un parámetro                                            | 16 |
| 4.3   | Menú principal                                                       | 17 |
| 4.4   | Control del hilo inferior                                            | 18 |
| 4.4.1 | Ajustar el contador del hilo inferior                                | 18 |
| 4.5   | Conectar / desconectar el "Softstart" (arranque en marcha lenta)     | 19 |
| 4.6   | Secuencias                                                           | 19 |
| 4.6.1 | Aspectos generales                                                   | 19 |
| 4.6.2 | Conexión, desconexión o selección multiple del modo de secuenci      | 20 |
| 4.6.3 | Selección de una secuencia en el modo de secuencias (menú principal) | 20 |
| 4.6.4 | Modo de funcionamiento automaticó o manual                           | 20 |
| 4.7   | Programación de secuencias.                                          | 22 |
| 4.7.1 | Programación de una secuencia                                        | 22 |
| 4.7.2 | Adición de un ojal al final de una secuencia                         | 23 |
| 4.7.3 | Eliminación de un ojal dentro de la secuencia de ojales              | 23 |
| 4.7.4 | Adición de un ojal dentro de la secuencia de ojales                  | 23 |

## Indice

| 5.     | Programación de ojal                                                                      |    |
|--------|-------------------------------------------------------------------------------------------|----|
| 5.1    | Estructura del ojal                                                                       | 24 |
| 5.2    | Submenú "Programación" (visión general)                                                   | 26 |
| 5.3    | Parámetros "Modo de programación"                                                         | 27 |
| 5.4    | Ajustar la longitud de corte                                                              | 28 |
| 5.5    | Seleccionar la variante de comienzo de la costura                                         | 28 |
| 5.6    | Ajustes del cordón del ojal                                                               | 29 |
| 5.7    | Ajustes del remate                                                                        | 30 |
| 5.7.1  | Tipos de presilla seleccionables                                                          | 30 |
| 5.7.2  | Modo de programación "del remate                                                          | 31 |
| 6.     | Modo para género de punto                                                                 |    |
| 6.1    | Activar o desactivar el modo para género de punto                                         | 36 |
| 6.2    | Submenú para "Puntadas de embaste"                                                        | 37 |
| 6.3    | Submenú "zigzag"                                                                          | 37 |
| 7.     | Proceso de costura                                                                        |    |
| 7.1    | Proceso de costura normal                                                                 | 38 |
| 7.2    | Interrupción del proceso de costura.                                                      | 38 |
| 7.2.1  | Interrupción por parte del operador                                                       | 38 |
| 7.2.2  | Eliminar la rotura del hilo                                                               | 38 |
| 8.     | Montaje                                                                                   |    |
| 8.1    | Volumen de suministro.                                                                    | 40 |
| 8.2    | Aspectos generales y segurors de transporte                                               | 42 |
| 8.3    | Equipos de costura                                                                        | 43 |
| 8.3.1  | Estructura de los equipos de costura.                                                     | 43 |
| 8.3.2  | Equipos de costura disponibles.                                                           | 44 |
| 9.     | Equipos adicionales                                                                       | 45 |
| 10.    | Montaje del autómata de coser                                                             |    |
| 10.1   | Fabricatión propia del tablero                                                            | 47 |
| 10.2   | Montar el bastidor                                                                        | 48 |
| 10.3   | Completar el tablero y montarlo                                                           | 49 |
| 10.4   | Ajustar la altura de trabajo                                                              | 50 |
| 10.5   | Montar el cabezal de la máquina de coser                                                  | 50 |
| 10.5.1 | Montaje transversal del cabezal de la máqina de coser                                     | 50 |
| 10.5.2 | Montaje longitudinal del cabezal de la máqina de coser                                    | 50 |
| 10.5.3 | Dispositivo de pivotamiento del cabezal de la maquiná de coser (opcional)                 | 51 |
| 10.5.4 | Dispositivo de refrigeración de la aguja (opcional)                                       | 52 |
| 10.6   | Montar la caja de mando                                                                   | 53 |
| 10.7   | Montar el recipiente de aspiración                                                        | 53 |
| 10.8   | Montar la unidad de acondicionamiento de aire comprimido y el indicator del valor teórico | 53 |
| 10.9   | Montar el pedal y las varillas de tracción                                                | 53 |

## Indice

| 11.    | Conexión eléctrica                                         |    |
|--------|------------------------------------------------------------|----|
| 11.1   | Conexiones de la clavija de enchufe de 3 alfileres         | 54 |
| 11.2   | Conexiones de la clavija de enchufe de 15 alfileres        | 55 |
| 11.3   | Conexión equipotencial (toma de tierra)                    | 55 |
| 11.4   | Correctar la caja de mando con el interruptor principal    | 56 |
| 12.    | Conexión neumática                                         |    |
| 12.1   | Conectar la unidad de acondicionamiento de aire comprimido | 57 |
| 12.2   | Conectar el recipiente de aspiración                       | 57 |
| 13.    | Puesta in servicio                                         |    |
| 13.1   | Situación de entrega estándar                              | 58 |
| 13.2   | Instalación del software del autómata de coser             | 58 |
| 13.2.1 | Aspectos generales                                         | 58 |
| 13.2.2 | 2 Carga del programa                                       | 59 |
| 13.2.3 | 3 Dongle-Update a través de Internet                       | 60 |
| 13.3   | Selección del idioma                                       | 60 |
| 14.    | Prueba de costura                                          | 61 |
| 15.    | Mantenimiento                                              |    |
| 15.1   | Limpieza y control                                         | 62 |
| 15.2   | Lubricación                                                | 63 |
| 16.    | Avisos de errores                                          | 64 |
| 17.    | Anexo                                                      | 67 |

## 1. Descripción del producto

La Dürkopp Adler 540-100 es un autómata para ojales de camisas a doble pespunte accionado por un motor CNC con técnica de motor paso a paso para la costura de ojales en relieve o planos en camisas o blusas en material liviano o medio-pesado, longitud del ojal máx. 65 mm, ancho del ojal máx. 6 mm (dependiendo del equipo de costura).

Con una sola cuchilla para todas las longitudes de corte, a escoger posición de trabajo longitudinal o transversal del cabezal de la máquina de coser, ajuste fino del ojal mediante pulsación de una tecla, motor directo integrado DC.

Otras funciones:

- Formas de presilla seleccionables : Presilla transversal (vertical), presilla transversal (horizontal), presilla transversal (dividida), presilla redonda (hacia el centro), presilla redonda (horizontal), presilla en cuña, presilla en forma de ojete, presilla simple, presilla de doble cordón
- 50 esquemas de costura variables
- 20 secuencias de ojales cada una con máx. 20 ojales pueden programarse
- Velocidad de costura programable hasta máx. 4.000 puntadas/ min
- "Softstart" (arranque en marcha lenta)
- Contador de la capacidad de la canilla
- Cuentapiezas diario
- Funciones "Multitest"
- Tensión nominal: 1 x 190 240V 50/60Hz

### 1.1 Utilización conforme a su destino

La DÜRKOPP ADLER 540-100 es un autómata de coser, que puede ser utilizado para coser ojales en material liviano hasta medio-pesado.

El material normalmente consiste de fibras textiles o bien fibras sintéticas. Esos materiales se utilizan en la industria de la confección. Además se pueden realizar con este autómata posiblemente las llamadas costuras técnicas. Pero en todo caso el usuario debe hacer una evaluación de los posibles peligros (si lo desea en colaboración con DÜRKOPP ADLER), porque estos casos de utilización aparecen comparativamente escasos de un lado y del otro lado la cantidad de posibles utilizaciones es inprevisible.

Dependiendo del resultado de esa evaluación, deben adoptarse ciertas medidas de seguridad.

Generalmente, con esta máquina solamente se debe trabajar con material seco. El material no debe ser más grueso que 4 mm, cuando esté sujetado por el marco del prensa-telas.

El material no debe contener objetos duros. El autómata solamente se debe utilizar con dispositivo protección para dedos y ojos. La costura normalmente se realiza con hilos de coser de la dimensión hasta 65/2 Nm (hilos sintéticos con revestimiento de algodón o hilos sintéticos). Si se quieren utilizar otros hilos, también se deben evaluar anteriormente los posibles peligros y dado el caso adoptar las medidas de seguridad correspondientes. Este autómata solamente debe ser ubicado y utilizado en lugares secos y bien cuidados. Si se utiliza un lugar que no cumpla con estas condiciones puede ser necesario adoptar otras medidas que hay que acordar (vea EN 60204-31:1999). Nosotros como fabricantes de máquinas de coser industriales suponemos que con nuestros productos trabaja solamente personal capacitado y que todos los modos de uso y sus posibles peligros, deben ser supuestamente conocidos.

### 540-100

Para la costura de ojales en relieve o planos en camisas o blusas en materiales livianos hasta medio pesados, longitud del ojal máx. 70 mm, ancho del ojal máx. 6 mm con tensión del hilo mandada neumaticamente para la costura plana del ojal y segunda tensión de hilo, neumaticamente conectable y programable para la costura en relieve del ojal. Una sola cuchilla para todas las longitudes de corte.

## 2. Datos técnicos

| Cabezal de la máquina de coser:                    | Clase 540-100                                                                                                    |  |  |
|----------------------------------------------------|----------------------------------------------------------------------------------------------------|--|--|
| Sistema de la aguja:                               | Sistema 265 con punta levemente redondeada                                                                                                    |  |  |
| Grueso de la aguja:                                | 70 – 100 (dependiendo del equipo de costura)                                                                                                    |  |  |
| Hilos:                                             | Hilos sintéticos con revestimiento de algodón hasta 65/2 Nm                                                                                                    |  |  |
| Tipo de la puntada:                                | Doble pespunte (304)                                                                                                    |  |  |
| Velocidad:                                         | máx. 4000 n/min (ajustable)                                                                                                    |  |  |
| Distancia entre las puntadas de<br>doble pespunte: | 0,2 - 3 mm                                                                                                    |  |  |
| Elevación del marco del prensa-telas:              | 12 mm                                                                                                    |  |  |
| Longitud del ojal:                                 | 6 - 70 mm (dependiendo del equipo de costura)                                                                                                    |  |  |
| Ancho del ojal:                                    | 3 - 6 mm (dependiendo del equipo de costura)                                                                                                    |  |  |
| Longitud de corte:                                 | 6 - 65 mm                                                                                                    |  |  |
| Potencia nominal:                                  | 1,3 KVA                                                                                                    |  |  |
| Presión de trabajo:                                | 6 bar                                                                                                    |  |  |
| Consumo de aire:                                   | aprox. 4 NL por ciclo de trabajo                                                                                                    |  |  |
| Tensión nominal:                                   | 1 ~ 230 V, 50/60 Hz<br>1~ 190 - 240 V, 50/60 Hz                                                                                                    |  |  |
| Bastidor:                                          | 1060 x 620 x 1250 mm (L x B x H)                                                                                                    |  |  |
| Altura de trabajo:                                 | 780 - 880 mm (Canto superior del tablero)                                                                                                    |  |  |
| Peso:                                              | aprox. 100 kg (con bastidor)<br>aprox.  70 Kg (sin bastidor)                                                                                                    |  |  |
| Valores de emisión de ruido :                      | Lc = 79 dB (A) Valores de emisión referidos al puesto de<br>trabajo según norma DIN 45635-48-B-1 (Ciclo de costura<br>3,6 s CONECTADO y 1,0 s DESCONECTADO)<br>Ancho del ojal: 4 mm<br>Long. de corte: 17 mm<br>Velocidad: 4.000 min <sup>-1</sup><br>Long. de puntada: 0,6 mm<br>Material a coser: G1 DIN 23328 2-capas |  |  |

## 3. Uso del cabazal de la máquina de coser

## 3.1 Enhebrar el hilo superior

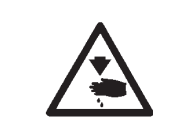

### Atención! Peligro de accidentes !

El hilo superior solamente se debe enhebrar con el autómata de coser desconectado.

- Enhebrar el hilo superior según las figuras

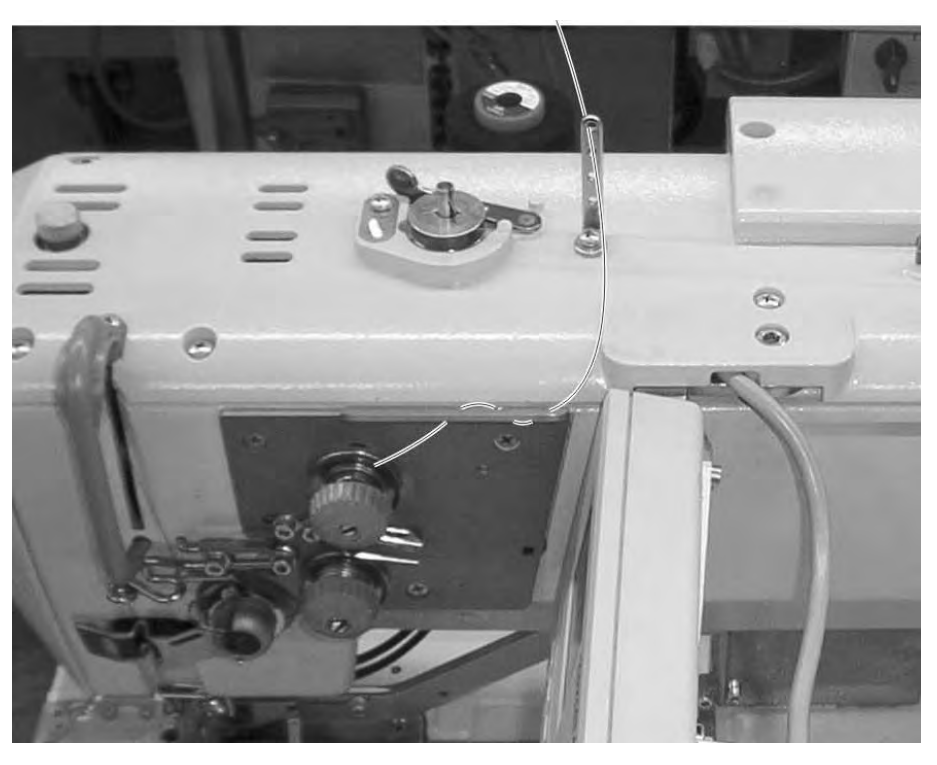

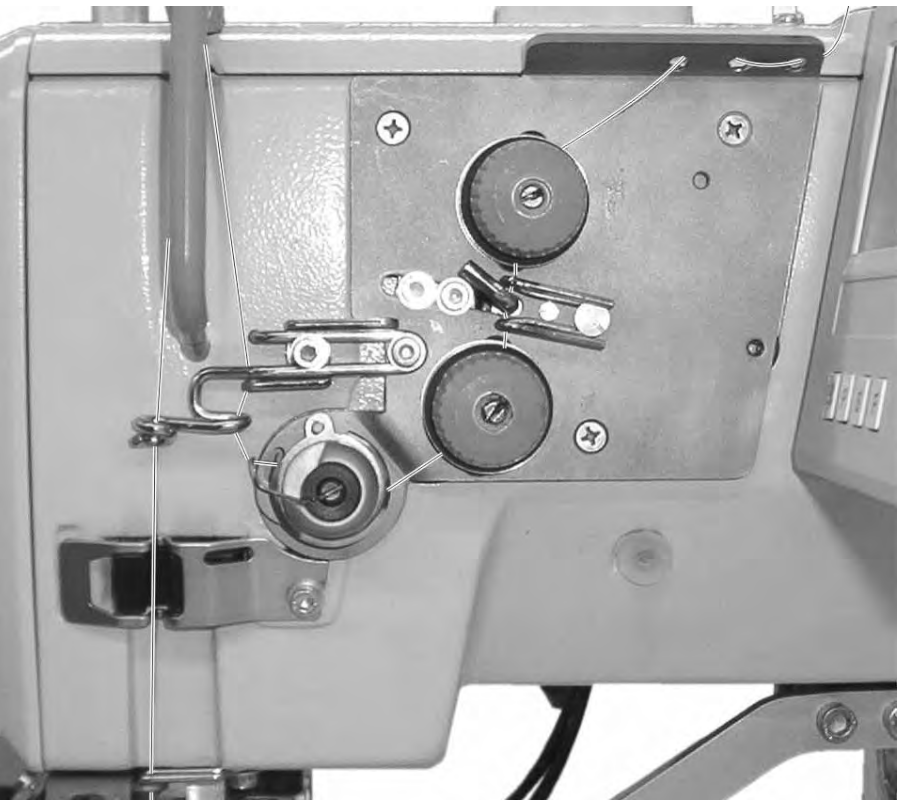

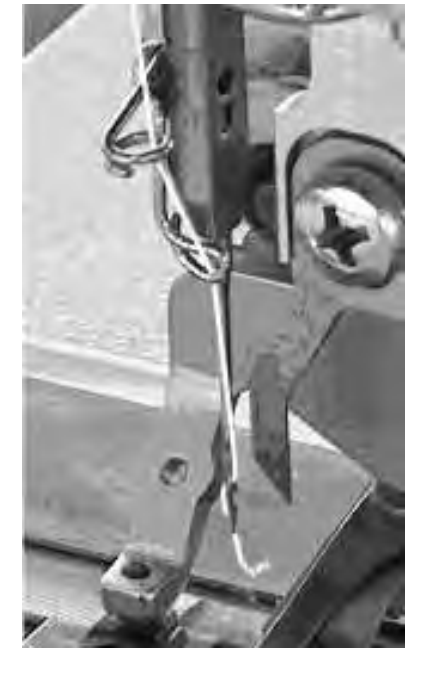

### 3.2 Bobinar el hilo inferior

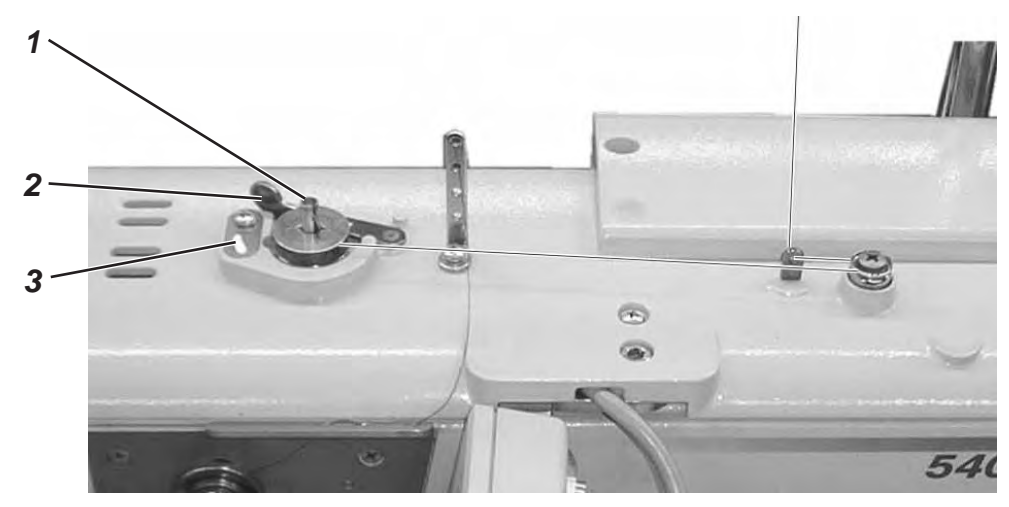

Bobinar el hilo inferior es posible independientemente del proceso de costura.

- Poner el carrete sobre el porta-carretes.
- Enhebrar el hilo inferior como se puede apreciar en la figura.
- Insertar la canilla vacía en el eje del dispositivo devanador de la canilla 1.
- Bobinar el comienzo del hilo inferior en sentido de las agujas del reloj aprox. 5 veces por el núcleo de la canilla.
- Mover la palanca de la canilla 2 hacia el núcleo de la canilla y dejarla encajar. Se bobina el hilo inferior.
- La palanca de la canilla 2 termina el proceso de bobinar cuando la canilla está llena.
- Después de bobinar cortar el hilo inferior en el dispositivo pinza-hilo 3.

### 3.3 Cambiar la canilla

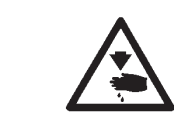

### Atención! Peligro de accidentes !

La canilla se debe cambiar únicamente con el autómata de coser desconectado.

### Quitar la canilla vacía.

- Abrir la tapa de protección del garfio.
- Levantar el pestillo de cierre 5 y quitar la cápsula porta-canilla con la canilla.
- Quitar la canilla de la cápsula porta-canilla.

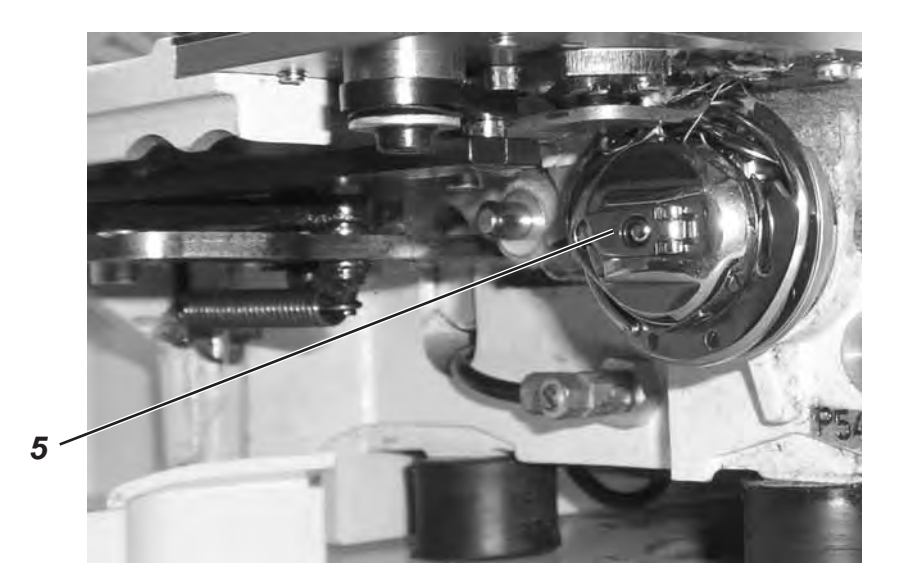

### Enhebrar la canilla

- Insertar la canilla llena a la cápsula porta-canilla. Atención: Al tirar el hilo inferior la canilla se debe girar contra el sentido de las agujas del reloj.
- Guíar el hilo inferior por la ranura 6 debajo del muelle 7.
- Dependiendo del ojal deseado el hilo inferior se debe pasar por la ranura 9 para un ojal en relieve o por la ranura 10 para un ojal plano.

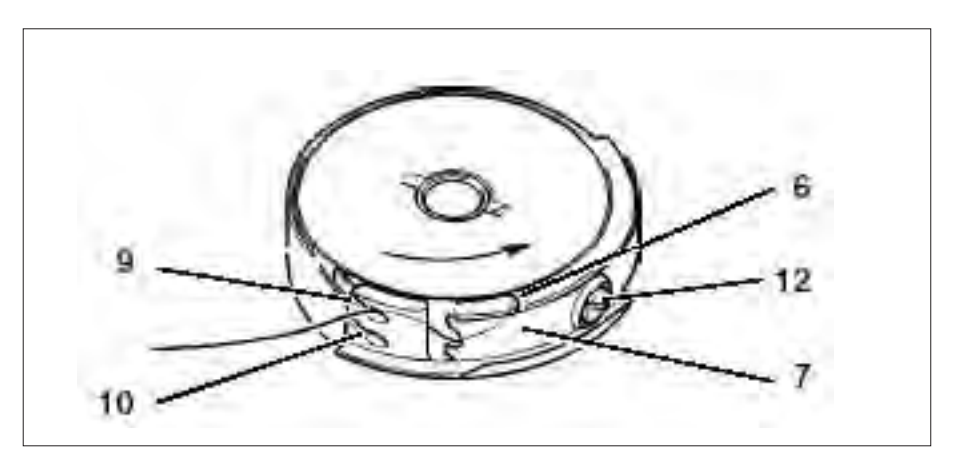

### Ajustar la tensión del hilo inferior

- Ajustar la tensión del hilo inferior girando el tornillo 12 de tal manera, que manteniendo el final del hilo sujetado con los dedos la cápsula porta-canilla se baja suavemente por su propio peso.
- Atención: Con ojales planos se necesita una tensión más fuerte

### Insertar la cápsula porta-canilla en el porta-cápsula

- Insertar la cápsula porta-canilla con la canilla en el porta-cápsula, al mismo tiempo prestar atención que el pestillo de cierre 5 encaja audiblemente.
- Cerrar la tapa de protección del garfio.

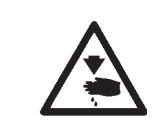

### Atención! Peligro de accidentes !

Desconectar el interruptor principal ! Cambiar la aguja únicamente con el autómata de coser desconectado !

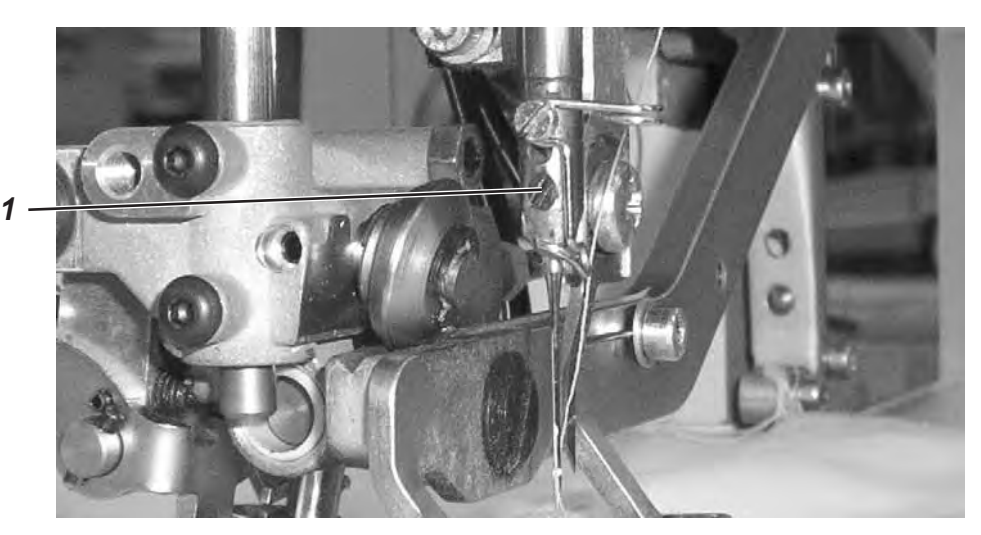

- Soltar el tornillo 1.
- Extraer la aguja de la barra-aguja.
- Introducir la aguja nueva hasta el tope en el taladro de la barra-aguja.
- Alinear la aguja de tal manera, que el cuello se encuentre en el lado apartado de la cuchilla.
- Apretar el tornillo 1.

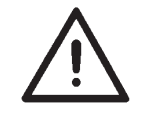

### **ATENCION !**

Al cambiar el grosor de la aguja se debe corregir, si es necesario, la distancia del garfio a la aguja.

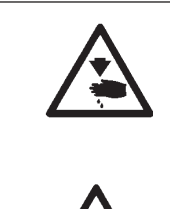

### Atención! Peligro de accidentes !

Desconectar el interruptor principal ! La cuchilla se debe cambiar únicamente con el autómata de coser desconectado.

### **ATENCION !**

Prestar absolutamente atención, que cuando el marco del prensa-telas está levantado, entre las tijeras del hilo superior y el canto inferior de la cuchilla existe una distancia de por lo mínimo 1 mm.

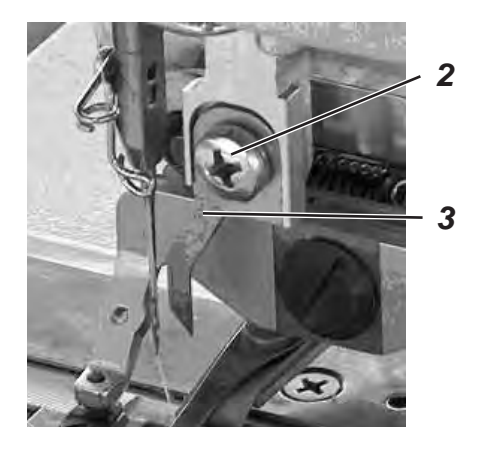

### Desmontar la cuchilla

- Soltar el tornillo 2.
- Quitar la cuchilla 3.

### Montar la cuchilla

- Insertar una nueva cuchilla y empujarla completamente hacia arriba.
- Apretar el tornillo 1.

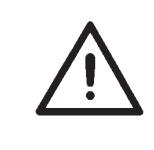

#### Aviso!

Si el corte no se efectúa centrado en el ojal o no paralelamente a los cordones del ojal, se debe alinear la cuchilla nuevamente. Instrucciones de servicio 540-100, Capítulo: Alinear la cuchilla.

### 3.6 Controlar la posicón en altura de la cuchilla

Regla:

La punta de la cuchilla se necesita únicamente para penetrar el material a coser. Durante el proceso de corte la punta de la cuchilla no debe salir de la placa-aguja.

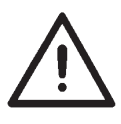

### ATENCION !

Prestar absolutamente atención, que al tener el marco del prensa-telas levantado, entre las tijeras del hilo superior y el canto inferior de la cuchilla existe una distancia de por lo mínimo 1 mm.

### Aviso !

Si se reafila una cuchilla, se acorta en su longitud. Al colocar una cuchilla reafilada se debe corregir, si es necesario, la posicón en altura de la cuchilla.

### Ajuste:

- Posicionar el material a coser debajo del marco del prensa-telas e empezar el proceso de costura.
- Interrumpir el proceso de costura, durante el proceso de corte durante la costura del cordón del ojal trasero, pisando el pedal hacia atrás.
- Quitar un poco el material a coser debajo del marco del prensa-telas, para hacer visible la ranura de la placa-aguja.
- Girar el volante entretanto en sentido de giro normal de la máquina de coser hasta que la cuchilla se encuentre en su posición más alta al respecto de la placa-aguja.
- En esa posición la punta de la cuchilla debe penetrar 0,2 mm en la ranura de la placa-aguja.
- Ajuste de la altura de la cuchilla: Soltar el tornillo 1.
   Mover la cuchilla hasta llegar a la posición correcta de la cuchilla.
   Apretar nuevamente el tornillo 1.
- Soltar el tornillo 3.
- Empujar el tope 2 hasta llegar a la cuchilla.
- Apretar nuevamente el tornillo 3.
- Pisando el pedal hacia atrás termina el proceso de costura.

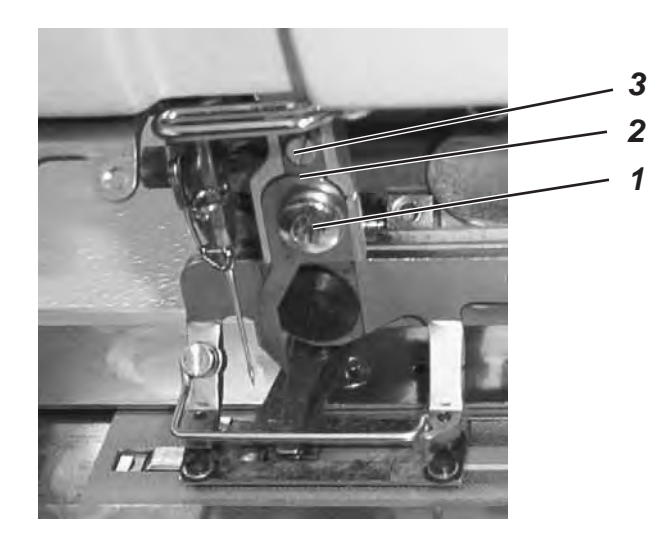

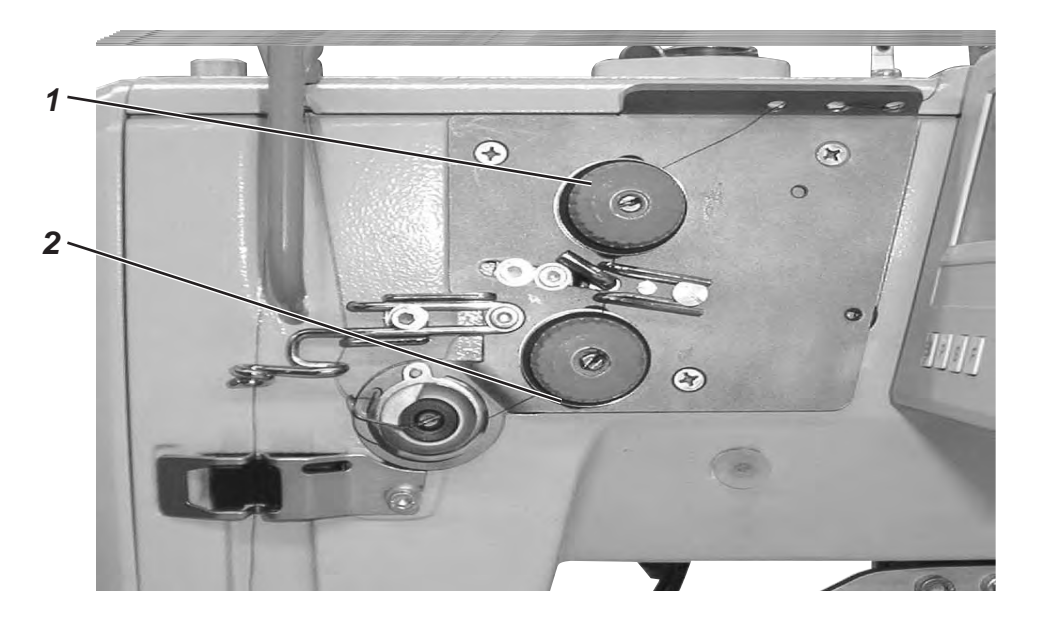

### Tensión del hilo 1

La tensión del hilo sirve para la costura de presillas y cordones del ojal planos.

La tensión siempre está activada y solamente se abre cuando se corta el hilo.

### Tensión del hilo 2

La tensión es una tensión del hilo adicionalmente conectable. Las tensión total de la tensión del hilo 1 y de la tensión del hilo 2 sirve para la costura de cordones del ojal y presillas en relieve. El accionamiento de la tensión del hilo 2 se puede programar libremente para cada sección de costura de un ojal.

La tensión del hilo 2 solamente está activada, si fue programada y se abre siempre al cortar el hilo.

### Control:

- Enhebrar un hilo superior y un hilo inferior en colores diferentes.
- Realizar una prueba de costura.
- En las secciones de costura plana del ojal el enlazamiento de los hilos debe encontrarse en el centro del material a coser. Ajuste: Girando la tensión del hilo 1.
- En las secciones de costura en relieve del ojal el enlazamiento de los hilos debe encontrarse en la parte superior del material a coser.

Ajuste: Girando la tensión del hilo 2, hasta se ve un aspecto de costura uniforme.

Si el ajuste está correcto, en las secciones de costura plana, mirando en dirección de la superficie del material a coser, se ve el hilo superior y en las secciones de costura en relieve se ve solamente el hilo inferior.

### Aumentar la tensión

Reducir la tensión

Girar la tuerca moleteada en sentido de las agujas del reloj. Girar la tuerca moleteada contra el sentido de las agujas del reloj. 3.8 Ajustar la altura de levantamiento del marco del prensa-telas

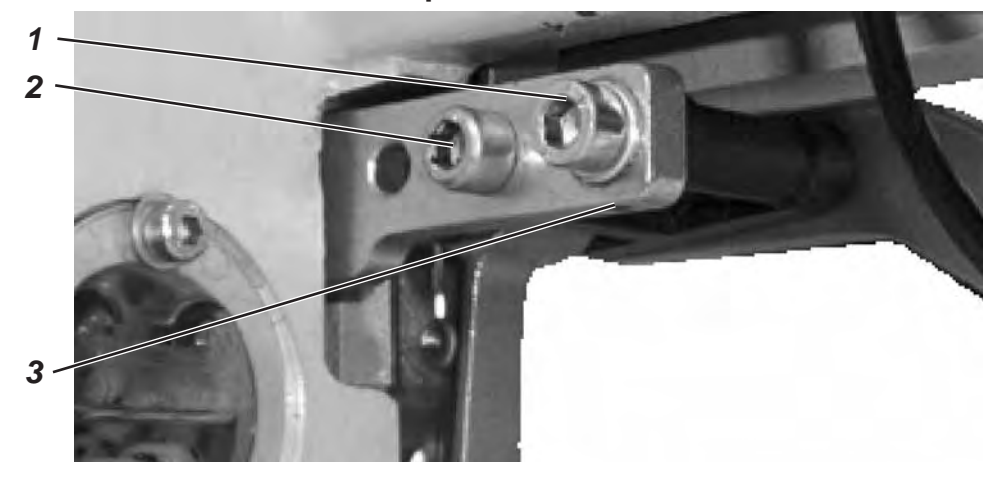

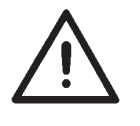

#### **ATENCION !**

Prestar absolutamente atención, que

- con el marco del prensa-telas levantado entre las tijeras para el hilo superior y el canto inferior de la cuchilla existe una distancia de mínimo 1 mm y que
- la punta de la aguja no sobresale la suela del marco del prensa-telas.

De fábrica la posición en altura del marco del prensa-telas está ajustada a de 12 mm. Para modificar la posición en altura del marco del prensa-telas, proceder como detallado a continuación:

- Desconectar la máquina.
- Soltar los tornillos 1 y 2.
- Aumentar la posición en altura del marco del prensa-telas:
   Girar el tornillo prisionero 3 en sentido de las agujas del reloj.

Reducir la posición en altura del marco del prensa-telas: Girar el tornillo prisionero 3 contra el sentido de las agujas del reloj.

- Apretar nuevamente los tornillos 1 y 2.
- Conectar la máquina y controlar los nuevos ajustes

### 3.9 Ajustar la presión del marco del prensa-telas

 La presión del marco del prensa-telas se regula mediante el tornillo

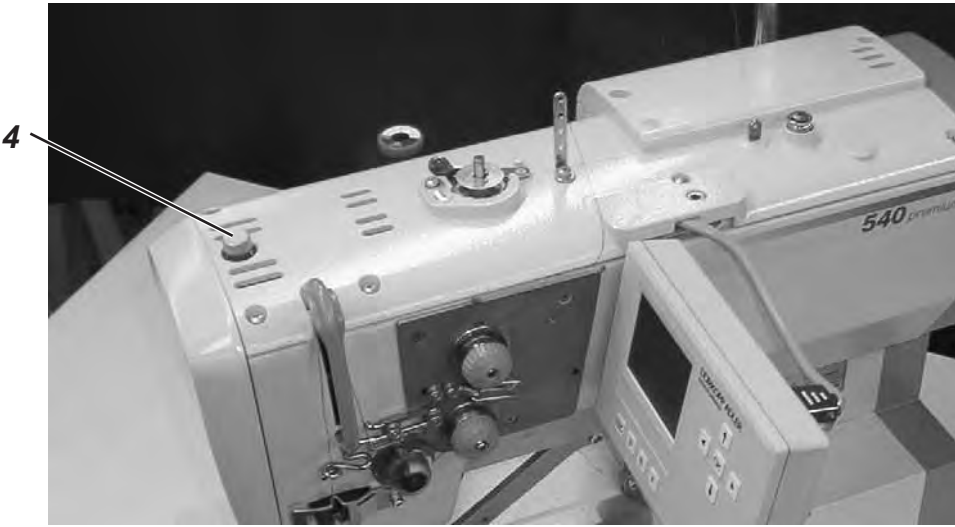

## 4. Caja de mando y panel de mando para el operador

En esas instrucciones de uso están detallados solamente las funciones de las teclas y las modificaciones de los parámetros por parte del operador.

### 4.1 Panel de mando para el operador

Mediante del panel de mando se programa el mando para el operador y se ajustan las funciones para la costura correspondiente. Eso sucede por parte directamente accionando las teclas correspondientes o modificando parámetros. La introducción de parámetros se realiza en el modo de programación "P". Los parámetros y los valores asignados se visualizan en el display. Para evitar modificaciones no deseadas de parámetros preajustados, el uso del panel de mando está dividido en diferentes niveles (operador, técnico, fábrica).

El operador (la costurera) tiene acceso directo a su nivel. El acceso a los otros niveles solamente es posible con la introducción de un número de código.

| 1 |           |
|---|-----------|
|   |           |
|   |           |
|   |           |
|   |           |
|   | ESC P S F |
|   |           |
|   |           |
|   | ← OK →    |
|   |           |
|   |           |

### 4.1.1 Elementos del panel de mando para el operador

| Tecla | Función                                                                                                    |
|-------|----------------------------------------------------------------------------------------------------|
| •     | Si ningún campo de introducción está activado:<br>— Cambio al menú sobrepuesto.                                                                                                    |
| ← →   | <ul> <li>Cambiar en el menú principal entre los programas de ojales dentro<br/>de una secuencia.</li> <li>Si un campo de introducción está activado:</li> <li>Cambiar entre los dígitos décimo, unidad o decimal.</li> </ul>                                                                                                    |
|       | <ul> <li>Cambiar entre las líneas en los menús. La línea seleccionada se demuestra con un fondo oscuro.</li> <li>Si un campo de introducción está activado:</li> <li>Aumentar o reducir el valor del dígito correspondiente por uno, o, en funciones con varias posibilidades de elección, cambiar entre los parámetros, p.ej entre "tensión del cordón del ojal activada" y "tensión del cordón del ojal desactivada".</li> </ul>                                             |
| ОК    | <ul> <li>Activar el campo de introducción. El valor se puede cambiar con las teclas û y ₽.</li> <li>Si un campo de introducción está activado:</li> <li>Se toma el valor ajustado</li> </ul>                                                                                                    |
| ESC   | <ul> <li>Se llega de vuelta de un submenú al modo de costura.</li> <li>Quitar el modo de rotura del hilo . Modo de reparación, el marco del prensa-telas se mueve a su posición final, se levanta y suelta el material a coser.</li> <li>Después de la detención de la costura cancelar el proceso de costura, el marco del prensa-telas se mueve a su posición final, se levanta y suelta el material a coser.</li> <li>Si un campo de introducción está activado:</li> </ul> |
| P     | <ul> <li>Se interrumpe una introducción. Se mantiene el valor originario.</li> <li>El mando cambia del modo de costura al modo de programación.<br/>Los parámetros de los ojales pueden modificarse en este modo.</li> </ul>                                                                                                    |
| S     | <ul> <li>El mando cambia del modo de costura o del modo de<br/>programación al modo de programar secuencias.</li> </ul>                                                                                                    |
| F     | <ul> <li>El mando cambia del modo de costura al modo del técnico. Este<br/>modo puede activarse solamente después de la introducción de un<br/>código. En este modo de funcionamiento pueden ajustarse<br/>parámetros básicos de la máquina, llamar el programa diagnóstico<br/>y los programas de ajuste.</li> </ul>                                                                                                    |

### 4.2 Modificar los valores de parámetro

### 4.2.1 Valores numéricos

## Los valores numéricos pueden modificarse de la manera detallada a continuación:

- Elegir con las teclas flecha û y ♣ la línea, donde se encuentra el valor a modificar.
- Pulsar la tecla OK.
   El cursor parpadea debajo de un dígito del valor numérico.
- Cambiar con las teclas flecha ⇔ y ⇒ entre los dígitos.
- Aumentar o reducir con las teclas flecha û y ♣ el valor del dígito seleccionado.
   En parámetros que no se pueden modificar a gusto, pulsando las teclas flecha û y ♣ se visualiza un otro valor de parámetro posible.
- Pulsar la tecla **OK**.
   Se toma el valor ajustado.
- Si no se desea tomar el valor ajustado, pulsar la tecla ESC.
   El valor originario se restablece.

### 4.2.2 Selección de un parámetro

En algunos parámetros se puede seleccionar entre varias posibilidades.

## El parámetro puede modificarse del modo detallado a continuación:

- Elegir con las teclas flecha 
   û y 
   ↓ la línea, donde se encuentra el
  parámetro a modificar.
- Pulsar la tecla OK.
- Cambiar con las teclas flecha û y ♣ entre las posibilidades. El parámetro seleccionado correspondiente aparece en la visualización.
- Pulsar la tecla **OK**. Se toma el parámetro o valor ajustado.
- Si no se desea tomar el valor o parámetro ajustado, pulsar la tecla ESC.

El valor o parámetro originario se restablece.

| Símbolo                | Parámetro                                  | Significado                                                                                                    |
|------------------------|--------------------------------------------|----------------------------------------------------------------------------------------------------|
| 01 <del>-</del> 50     | Número del ojal<br>N1                      | <ul> <li>Selección del ojal a coser</li> <li>Los números de programa 1 a 50 contienen programas de ojales. Los números de programa 51 y 52 contienen programas de costura para contornos libres.</li> <li>La forma programada del ojal seleccionado se visualiza en el lado izquierdo del display.</li> <li>Adicionalmente aparece una ventanilla de información con algunos valores específicos del ojal:</li> <li>Longitud de corte</li> <li>Espacio entre los cordones del ojal</li> <li>Longitud de puntada en el cordón del ojal</li> <li>Ancho del ojal</li> </ul> |
| )(+F                   | Tensión del hilo<br>N2                     | Selección del submenú para cambiar los<br>valores de tensión del hilo, solamente visible,<br>si la tensión del hilo accionada<br>electrónicamente está activada.                                                                                                    |
|                        | Longitud de corte<br>N3                    | <ul> <li>Selección de la longitud de corte del ojal a<br/>coser de 6 - 65 mm</li> <li>El ajuste depende del número del ojal.</li> </ul>                                                                                                    |
| (n)                    | Velocidad<br>N4                            | <ul> <li>Selección de la velocidad de costura del ojal<br/>a coser de 200 - 4000 r.p.m El ajuste<br/>depende del número del ojal.</li> <li>Si la velocidad de costura ajustada está más<br/>baja que la velocidad de arranque en marcha<br/>lenta (Softstart) se visualiza un aviso y se<br/>desconecta el arranque en marcha lenta<br/>(Softstart).</li> <li>La velocidad máxima aquí seleccionable<br/>puede ajustarse en el "Nivel del técnico".</li> </ul>                                                                                                    |
| <del>&gt; → &gt;</del> | Arranque en marcha lenta (Softstart)<br>N5 | Conexión o desconexión del arranque en<br>marcha lenta (Softstart)<br>- La cantidad de las puntadas durante el<br>arranque en marcha lenta (Softstart) y su<br>velocidad de costura se ajustan previamente<br>en el "Nivel del técnico".                                                                                                    |
| 1 <u>000</u> 1<br>2    | Contador de la producción diaria<br>N6     | El contador de la produción diaria cuenta el<br>número de los ojales cosidos.<br>- Pulsando dos veces la tecla "OK", el<br>contador de la produción diaria se reinicializa a<br>cero.                                                                                                    |
| <u>(</u>               | Contador del hilo inferior<br>N7           | Visualización del estado actual del contador<br>del hilo inferior (si está activado) y selección<br>del submenú para cambiar el valor de arranque<br>y para conectar o desconectar el contador del<br>hilo inferior.                                                                                                    |
| ₩<br>10 R              | Modo de reparación<br>N8                   | Modo de reparación.                                                                                                    |

Modo de trabajo del control del hilo inferior:

El control del hilo inferior se realiza mediante un conteo de los ojales. Al insertar una canilla llena el contador del hilo inferior se pone a un valor anteriormente determinado. Este valor se resta después de cada final de ciclo por uno. Si el contador llega al valor 0, el operador recibe un aviso.

Todavía debería quedar un resto de hilo en la canilla.

#### Aviso

Ese principio solamente trabaja, si se gasta siempre la misma cantidad de hilo de la canilla por ojal o por secuencia.Cambios frecuentes de la longitud de corte, formas del ojal y de los parámetros de los ojales modifican la cantidad de hilo de la canilla gastada por cada ojal.

### 4.4.1 Ajustar el contador del hilo inferior

#### Selección del submenú "Contador del hilo inferior"

- Elegir con las teclas flecha û y ♣ en el menú principal la línea "Contador del hilo inferior".
- Pulsar la tecla OK.
   Se visualiza el submenú "Contador del hilo inferior,.

Los parámetros visualizados en el submenú "Contador del hilo inferior":

## Estado actual del contador del hilo inferior N7.1

La visualización en el menú principal se pone al valor inicial determinado bajo N7.2 .

- Elegir con las teclas flecha û y ↓ la línea.
- Pulsando la tecla **OK** el valor visualizado en el menú principal cambia al valor inicial.
- El display cambia automaticamente al menú principal.

### Valor inicial

### N7.2

Número total de los ojales posibles con una canilla guardando una cantidad de seguridad de hilo restante.

- Pulsar la tecla OK.
   El cursor parpadea debajo de un dígito del valor numérico.
- Cambiar con las teclas flecha ⇔ y ⇒ entre los dígitos.
- Aumentar o reducir con las teclas flecha û y ♣ el valor del dígito seleccionado.
- Confirmar con la tecla **OK** el valor.
- Elegir con las teclas flecha û y ↓ la línea N7.1
- Pulsando la tecla **OK** el valor visualizado en el menú principal se pone al valor inicial.
- El display cambia automaticamente al menú principal.

7000 † 8500

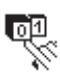

## Contador del hilo inferior conectado/desconectado N7.3

La función "Contador del hilo inferior" se desconecta o se conecta.

- Elegir con las teclas flecha û y ↓ la línea.
- Pulsar la tecla OK.
- Elegir con las teclas flecha û y ♣ el parámetro CONECTADO o DESCONECTADO. En el menú principal no se demuestra ningún parámetro, si el contador del hilo inferior está desconectado.

### 4.5 Conectar/ desconectar el "Softstart" (arranque en marcha lenta)

- Elegir con las teclas flecha 
   û y 
   ↓ la línea "arranque en marcha lenta (Softstart), en el menú principal
- Pulsar la tecla OK.
- Elegir con las teclas flecha 
   û y 
   ↓ el parámetro CONECTADO o
   DESCONECTADO .
  - Pulsar la tecla **OK**.

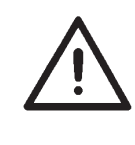

### Aviso

El número de puntadas "Softstart" (arranque en marcha lenta) y la velocidad "Softstart" (arranque en marcha lenta) pueden preajustarse en el "Nivel del técnico".

Si una velocidad principal es más baja que la velocidad "Softstart" (arranque en marcha lenta), se desconecta automaticamente el "Softstart" (arranque en marcha lenta).

### 4.6 Secuencias

### 4.6.1 Aspectos generales

### Modo de ojal individual

Se puede elgir un ojal de 50 programas de ojales preprogramados. Al utilizar contornos de costura libres se pueden elegir las posiciones de almacenamiento 51 y 52.

Este ojal se cose hasta elegir un otro ojal.

### Modo de secuencia

Con esto modo se posibilita la costura en secuencia de ojales con diferentes parámetros sin pulsar una tecla en el panel de mando.

- Se pueden crear y guardar en la memoria 20 secuencias diferentes.
- Cada secuencia puede contener hasta 20 ojales.
- Básicamente pueden elegirse todos los ojales de una secuencia.

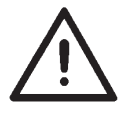

### Aviso

Un control de la plausibilidad de los parámetros particulares del ojal de la secuencia se realiza recién si se selecciona la sequencia en el modo de costura!

### 4.6.2 Conexión, desconexión o selección múltiple del modo de secuencia

- Pulse la tecla S.

S

- El mando cambia al menú destinado a la programación de secuencias de ojales.

- Seleccione la línea correspondiente utilizando las teclas de flecha  $\widehat{\mathbf{U}}$  y  $\mathbb{Q}_{\cdot}$ 

- Pulse la tecla OK.

- Seleccione entre *Conectar* (modo de secuencia), *Desconectar* (modo de ojal) o bien *Múltiple* (todos los ojales seleccionados se coserán uno encima de otro) utilizando las teclas de flecha  $\hat{T}$  y  $\mathbb{Q}$ .

- Pulse la tecla **OK** para guardar el ajuste.

- Pulse la tecla **ESC** para cambiar al menú principal.

### 4.6.3 Selección de una secuencia en el modo de secuencia (menú principal)

Tras la conexión, la línea superior del visualizador se muestra resaltada en oscuro. Se muestra la secuencia con la que se ha cosido por última vez.

### Seleccionar otra secuencia

- Pulse la tecla **OK**.

- Puede alternar entre secuencias utilizando las teclas de flecha  $\hat{U}$  y  $\hat{V}$ .

- Pulse la tecla OK para guardar el ajuste.

### 4.6.4 Modo de funcionamiento automático o manual

### 02 ⇔ 05 ⇔ 07 Modo de funcionamiento automático

En la secuencia mostrada en el visualizador, se muestran flechas entre las formas de ojal.

- Después de coser un ojal, el mando cambia automáticamente a la siguiente forma de ojal.

- Después de coser el último ojal, el mando vuelve a cambiar al primer ojal de la secuencia.

- El ojal actual se identifica con una barra.

- La forma del ojal seleccionado se muestra en la mitad izquierda del visualizador.

### 02 - 05 - 07 Modo de funcionamiento manual

En la secuencia mostrada en el visualizador, no se muestran flechas entre las formas de ojal.

- El mando no cambia automáticamente entre las formas de ojal.
- El ojal actual se identifica con una barra.

- La forma del ojal seleccionado se muestra en la mitad izquierda del visualizador.

### Cambio entre modo de funcionamiento automático y manual

- Utilice las teclas de flecha  ${}^{\hboxtheta}$  y  ${}^{\theta}$  para seleccionar la línea en la que se va a representar la secuencia actual.

- Pulse la tecla OK.

- Cambie entre ambos modos de funcionamiento utilizando las teclas de flecha  $\hat{T}$  y  $\hat{\Psi}$ .

- Pulse la tecla OK para guardar el ajuste.

### Selección del siguiente ojal a coser en de una secuencia

Siempre que se muestre el menú de costura en el visualizador, se podrá alternar en cualquier momento entre los ojales programados.

- Pulse la tecla de flecha < o □ o.

Se seleccionará la forma de ojal siguiente o anterior incluida en la secuencia mostrada.

### Secuencia: selección múltiple

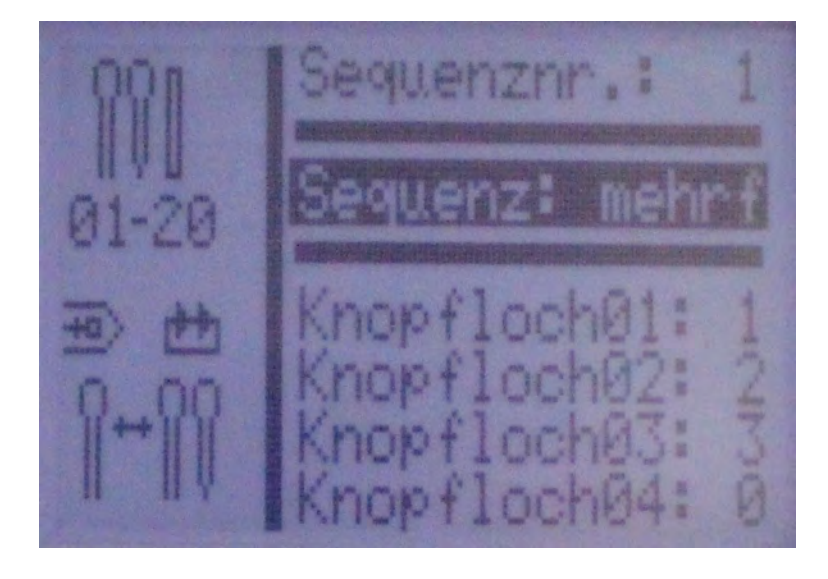

Si se ha seleccionado *Secuencia: múltiple*, se pueden seleccionar hasta 20 programas de ojal en la mitad inferior del visualizador. Se muestran respectivamente 4 programas de ojal.

Los ojales pueden programarse libremente (capítulo 5).

Todos los ojales seleccionados se cosen uno encima de otro sin que se pare la máquina.

Si en una de las líneas está seleccionado el programa de ojal **0**, éste marca el final de la secuencia. La máquina detiene el proceso de costura y se puede retirar el material de costura.

### 4.7 Programación de secuencias

Pueden programarse hasta 20 secuencias de formas de ojal.

Cada secuencia puede contener hasta 20 ojales.

### 4.7.1 Programación de una secuencia

S

### Seleccione el menú de programación Secuencia

- Pulse la tecla S.

- El mando cambia al menú destinado a la programación de secuencias de ojales.

- Pulse la tecla **ESC** para salir del menú.

### Selección del número de secuencia

- Escoja la línea para seleccionar el número de secuencia utilizando las teclas de flecha  $\hat{T}$  y  $\clubsuit$ .

- Pulse la tecla OK.

- Seleccione el número de secuencia a programar utilizando las teclas de flecha  $\hat{T}$  y  $\hat{\Psi}$ .

- Pulse la tecla OK para confirmar la selección.

Ejemplo por defecto: Ojal 1: 1

Ojal 2: 0

Ejemplo de programación: Ojal 1: 19

Ojal 2: 2

Ojal 3: 0

### Programar secuencia de ojales

- Utilice las teclas de flecha 1 y 4 para seleccionar la línea Ojal 1:.

- Pulse la tecla OK.

- Seleccione el programa de ojal deseado (1 a 50) con las teclas de flecha  $\hat{T}$  y  $\bar{\Psi}$ .

- Pulse la tecla OK para confirmar la selección.

Al confirmar el programa de ojal, se muestra una nueva línea de menú que incluye el siguiente ojal a programar.

- La última línea de un programa de secuencia de ojales muestra siempre el número de ojal *Ojal X: 0*; a no ser que los 20 programas estén asignados.

- Pulse la tecla ESC para volver al menú principal.

### 4.7.2 Adición de un ojal al final de una secuencia

- Utilice las teclas de flecha  $\hat{U}$  y  $\mathbb{Q}$  para seleccionar la última línea *Ojal X: 0* de la secuencia de ojales programada.

- Pulse la tecla OK.

- Seleccione el programa de ojal deseado (1 a 50) con las teclas de flecha  $\hat{U}$  v  $\mathbb{Q}$ .

- Pulse la tecla OK para confirmar la selección.

- Al confirmar el programa de ojal, se muestra una nueva línea de menú que incluye el siguiente ojal a programar.

- Pulse la tecla ESC para volver al menú principal.

### 4.7.3 Eliminación de un ojal dentro de la secuencia de ojales

- Utilice las teclas de flecha  ${}^{\rm t}$  y  ${}^{\rm t}$  para seleccionar la línea que se debe eliminar de la secuencia de ojales programada.

- Pulse la tecla OK.
- Utilice las teclas de flecha 1 y 1 para seleccionar *Programa de ojal 0*.
- Pulse la tecla **OK** para confirmar la selección.

- Al confirmar, se borra el ojal seleccionado. Los siguientes ojales se moverán hacia arriba.

- Pulse la tecla ESC para volver al menú principal.

### 4.7.4 Adición de un ojal dentro de la secuencia de ojales

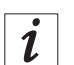

### Información

En la secuencia de ojales no se pueden añadir programas de ojal de manera individual.

- Anote el siguiente ojal programado.

- Utilice las teclas de flecha  ${}^{\mbox{$\widehat{1}$}}$  y  ${}^{\mbox{$\widehat{1}$}}$  para seleccionar la línea deseada de la secuencia de ojales programada.

- Pulse la tecla OK.

- Seleccione el programa de ojal deseado (1 a 50) con las teclas de flecha  $\hat{T}$  y  $\bar{\Psi}$ .

- Pulse la tecla OK para confirmar la selección.

- A continuación, modifique los siguientes ojales siguiendo las anotaciones previas.

- Pulse la tecla **ESC** para volver al menú principal.

## 5. Programación de ojal

### 5.1 Estructura del ojal

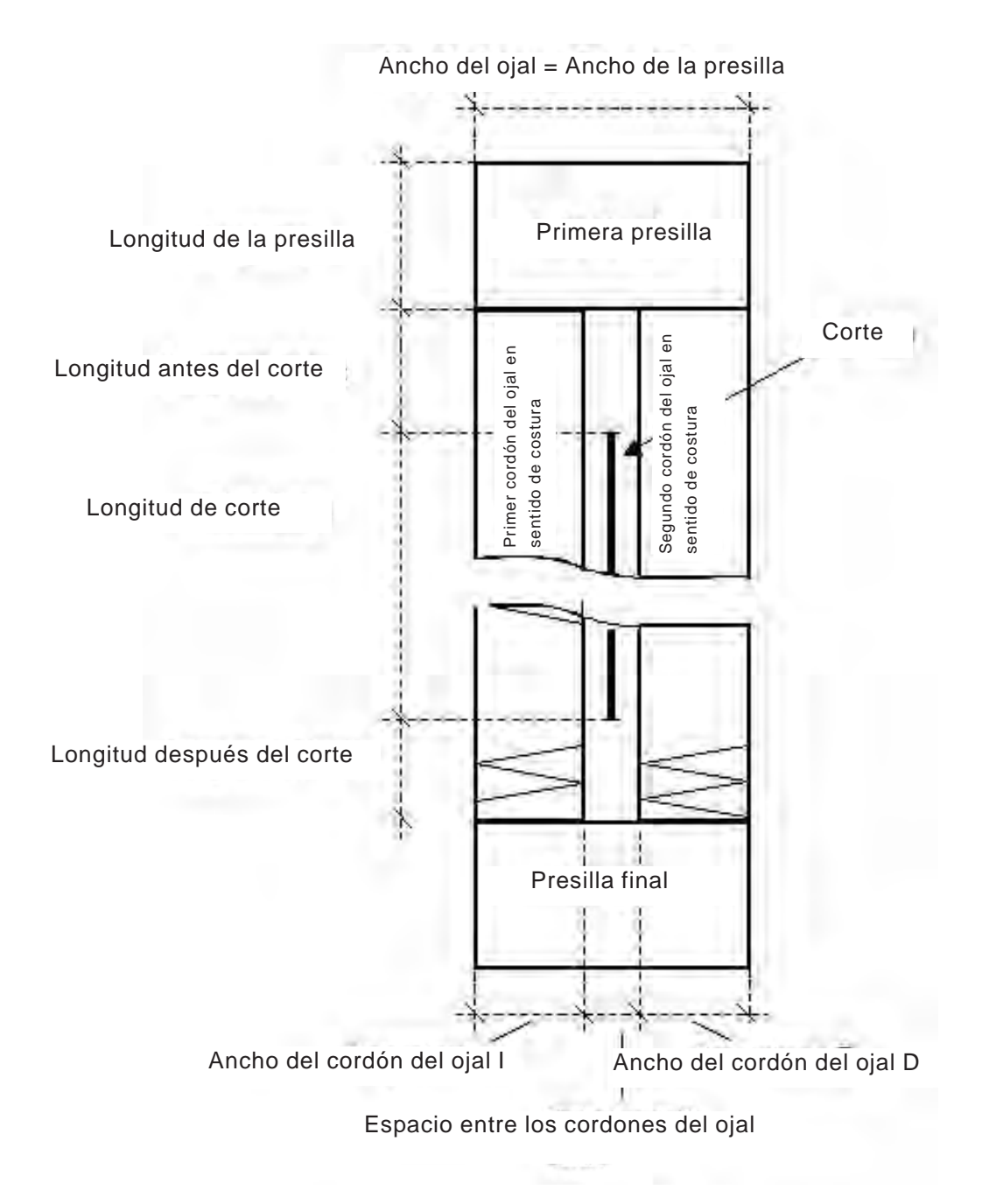

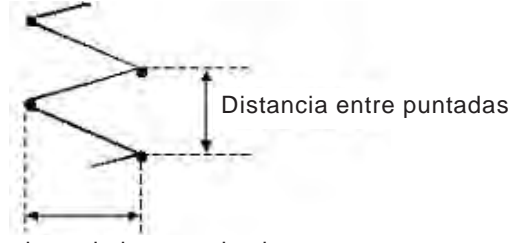

Anchura de la puntada zigzag

| Primera presilla                                    | Primera presilla a coser después del primer cordón del ojal en sentido de costura    |
|-----------------------------------------------------|--------------------------------------------------------------------------------------|
| Presilla final                                      | Presilla de cierre después del segundo cordón<br>del ojal en sentido de costura      |
| Primer cordón del ojal<br>en sentido de costura     | Cordón del ojal del comienzo de costura hasta<br>la primera presilla                 |
| Segundo cordón del<br>ojal en sentido de<br>costura | Cordón del ojal entre la primera presilla y la<br>presilla final                     |
| Ancho del ojal                                      | Distancia entre las puntadas exteriores de un<br>ojal                                |
| Longitud de la cuchilla                             | Longitud de la línea de corte de la cuchilla en<br>mm                                |
| Longitud de corte                                   | Longitud del ojal a cortar en mm (= longitud del cordón del ojal)                    |
| Espacio entre los<br>cordones del ojal              | Distancias entre las puntadas interiores del<br>primer y del segundo cordón del ojal |
| Anchura de la puntada<br>zigzag                     | = Ancho del cordón del ojal                                                          |
| Distancia entre<br>puntadas                         | Distancia de una puntada doble en dirección<br>"Y"                                   |
| Longitud antes del corte                            | Distancia entre la primera presilla y el corte                                       |
| Longitud después del<br>corte                       | Distancia entre la presilla final y el corte                                         |

### Regularidades

| Primer y segundo<br>cordón del ojal      | El segundo cordón del ojal es simétrico al<br>primer cordón del ojal, la linéa de corte como<br>eje de simetría.                                                                                                    |
|------------------------------------------|----------------------------------------------------------------------------------------------------|
| Ancho del ojal<br>= Ancho de la presilla | El ajuste "Ancho del ojal" da automaticamente<br>el ancho de la presilla. El ancho de la presilla<br>puede adaptarse mediante los parámetros<br>"offset l" y "offset r" en el menú de la presilla<br>correspondiente.       |
| Presilla                                 | La longitud de la presilla final es igual que la<br>longitud de la primera presilla, si ambas<br>presillas son idénticas. La longitud de la<br>presilla se demuestra en el menú "Primera<br>presilla" para ambas presillas. |
| Longitud del ojal                        | La longitud total del ojal se determina por la<br>longitud de corte + longitud antes del corte +<br>longitud después del corte + longitud de la<br>primera presilla + longitud de la presilla final.                        |

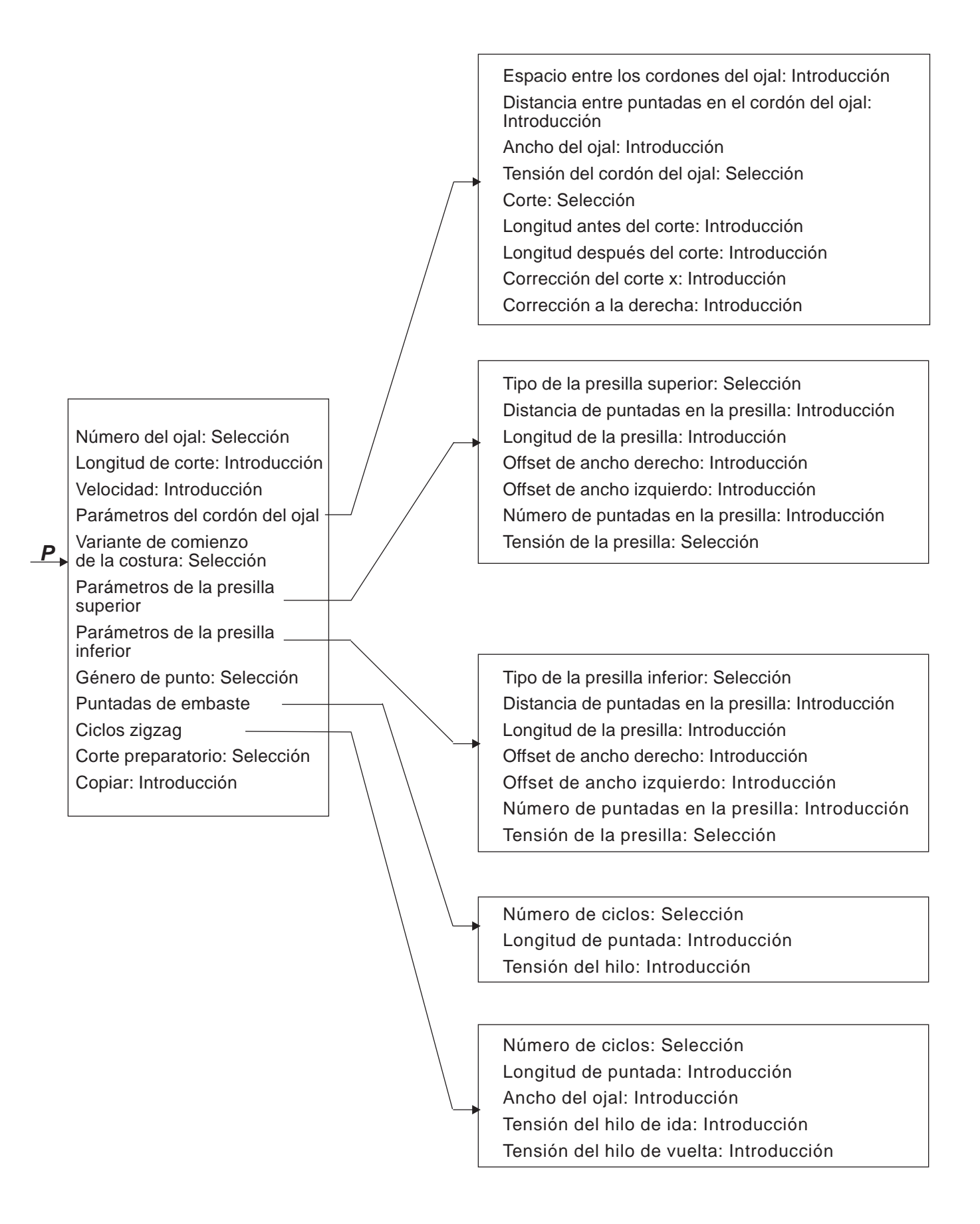

## 5.3 Parámetros "Modo de programación"

| Número del ojal<br>P1                       | ∬<br>01-50        | 1 50                        | Selección del número del ojal                                                                                                    |  |
|---------------------------------------------|-------------------|-----------------------------|----------------------------------------------------------------------------------------------------|--|
| Longitud de corte<br>P2                     |                   | 6.0 65.0 mm                 |                                                                                                    |  |
| Velocidad<br>P3                             | n                 | 200 4000<br>R.p.m.          | Dependiendo del ojal                                                                                                    |  |
| Parámetros del<br>cordón del ojal<br>P4     | ~~~~              |                             | Selección del submenú para la Introducción<br>der parámetros del cordón del ojal                                                                               |  |
| Variante de comienzo<br>de la costura<br>P5 | A ↓<br>8 ‡<br>C ‡ | A,B,C,D                     | Selección de la variante de costura del<br>comienzo de la costura                                                                                              |  |
| Parámetros de la<br>presilla superior<br>P6 | ∏                 |                             | Selección del submenú para ajustar la primera presilla                                                                                                    |  |
| Parámetros de la<br>presilla inferior<br>P7 | ≝                 |                             | Selección del submenú para ajustar la presilla<br>final                                                                                                    |  |
| Modo de costura<br>"Género de punto"<br>P8  | Q                 | Conectado /<br>desconectado | Conexión o desconexión del modo para género<br>de punto                                                                                                    |  |
| Puntadas de embaste<br>P9 *                 |                   |                             | Selección del submenú para la introducción del<br>número de puntadas de embaste y<br>visualización de las características.                                     |  |
| Ciclos zigzag<br>P10*                       | (X) {}<br>1-2}}   |                             | Selección del submenú para ajustar un<br>segundo ciclo zigzag y visualización de las<br>características.                                                       |  |
| Corte preparatorio<br>P11*                  | ∰<br>-1           | - / ✓                       | Si se selecciona eso, se corta en el penúltimo<br>ciclo(Estándar: último ciclo). Solamente<br>seleccionable, si el número total de ciclos es<br>>1.(véase P10) |  |
| Copiar de<br>P12                            | ×                 | 0 50                        | Los datos del ojal del número del ojal<br>seleccionado se copian al ojal que en este<br>momento está activado                                                  |  |

\*) Estos programas solamente están visibles, si P8 (Modo de costura "Género de punto") está conectado.

### 5.4 Ajustar la longitud de corte

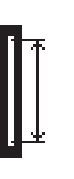

Corregir la longitud del ojal (longitud de corte). El ajuste es posible tanto en el menú principal como en el modo de programación.

- Elegir con las teclas flecha 
   û y 
   ↓ la línea "Longitud de corte, en el menú principal
  - Pulsar la tecla OK.
  - El cursor parpadea debajo de un dígito del valor numérico.
- Cambiar con las teclas flecha ⇔ y ⇒ entre los dígitos.
- Aumentar o reducir con las teclas flecha ñ y ò el valor del dígito seleccionado.
- Confirmar con la tecla **OK** el valor.

### 5.5 Seleccionar la variante de comienzo de la costura

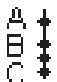

### Seleccionar la variante de comienzo de la costura

La variante de comienzo de la costura sirve para garantizar un comienzo seguro de la costura también con diferentes materiales o hilos. La variante de comienzo de la costura se ajusta para cada ojal por separado.

### Variante de comienzo de la costura A (Estándar)

- Las puntadas del comienzo de la costura se cosen planas.

### Variante de comienzo de la costura B (materiales livianos, forro)

 Las puntadas del comienzo de la costura se cosen planas.
 Mediante una puntada cruzada se obtiene una mejor fijación del hilo superior en el material.

### Variante de comienzo de la costura C (materiales muy livianos)

 Las puntadas del comienzo de la costura se cosen planas.
 A través de la ejecución de puntadas de remate en marcha adelante y atrás se obtiene una mejor fijación del hilo superior en el material.

### Variante de comienzo de la costura D (materiales muy livianos)

- Alternativa a la variante de comienzo de la costura C

### Seleccionar la variante de comienzo de la costura:

- Pulsar la tecla P.
- Elegir con las teclas flecha 
   û y 
   ↓ la línea "Variante de comienzo de la costura "
- Pulsar la tecla OK.
- Elegir con las teclas flecha û y ↓ Variante de comienzo de la costuraA, B o C correspondiente
- Pulsar la tecla OK
- Pulsar la tecla ESC.

 $\mathbb{R}$ 

## **Elegir en el menú de programación "Cordón del ojal"** el menú de programación "**Cordones del ojal**"

- Pulsar la tecla P.
- Elegir con las teclas flecha û y ♣ la línea "Cordones del ojal".
- Pulsar la tecla **OK**.
- Elegir con las teclas flecha 
   û y 
   ↓ la línea correspondiente.
- Pulsar la tecla OK. El cursor parpadea debajo de un dígito del valor numérico.
- Cambiar con las teclas flecha ⇔ y ⇒ entre los dígitos.
- Confirmar con la tecla **OK** el valor. Pulsar la tecla **ESC**.

### Para la sección de costura del cordón del ojal pueden ajustarse los parámetros siguientes:

| →                | Espacio entre los<br>cordones del ojal<br>P4.1                   | -1,0+1,0 mm                | Distancia entre las puntadas interiores de los<br>cordones del ojal.                                                                                                    |  |
|------------------|------------------------------------------------------------------|----------------------------|----------------------------------------------------------------------------------------------------|--|
|                  | Distancia entre las<br>puntadas en el cordón<br>del ojal<br>P4.2 | 0,31,5 mm                  | Distancia en dirección "Y" de una puntada<br>doble.                                                                                                    |  |
| * <b>•</b> *     | Ancho del ojal<br>P4.3                                           | 1,66,0 mm                  | Ancho total de un ojal (Puntadas exteriores).                                                                                                    |  |
| )(+F             | Tensión del cordón<br>del ojal<br>P4.4                           | conectado;desco<br>nectado | conectado: Tensión del hilo adicional<br>conectada (en relieve)<br>desconectado: Tensión del hilo adicional<br>desconectada (plana)                                                                                       |  |
| ų                | Corte<br>P4.5                                                    | conectado;<br>desconectado | conectado: Corte durante el ciclo de costura<br>desconectado: Sin corte                                                                                                    |  |
|                  | Longitud antes<br>del corte<br>P4.6                              | -P6.35,9 mm                | <ol> <li>Corrección de la posición de la primera<br/>presilla hacia el final de corte</li> <li>Longitud del cordón del ojal adicional antes<br/>del corte en cortes asimétricos dentro del ojal.</li> </ol>               |  |
|                  | Longitud después<br>del corte<br>P4.7                            | (1.8 mm - P7.3)-<br>5,9mm  | <ol> <li>Corrección de la posición de la primera<br/>presilla hacia el final de corte</li> <li>Longitud adicional del cordón del ojal<br/>después del corte en caso de cortes<br/>asimétricos dentro del ojal.</li> </ol> |  |
| ↓<br>↓<br>↓<br>↓ | Corrección del<br>corte "X"<br>P4.8                              | -0,5+0,5 mm                | Posición del corte en el ojal en dirección "X".                                                                                                    |  |
|                  | Corrección hacia la<br>derecha<br>P4.9                           | -0,3+0,3 mm                | Corrección del ancho del cordón del ojal<br>derecho, solamente visible en los tipos de<br>presilla A (presilla transversal)                                                                                               |  |

## 5.7 Ajustes del remate

### 5.7.1 Tipos de remate seleccionables

| А | Remate transversal (horizontal)         | Arriba | HKXXX                                  |                |
|---|-----------------------------------------|--------|----------------------------------------|----------------|
|   |                                         | Abajo  |                                        |                |
| В | Remate redondeado (hacia punto central) | Arriba | ****                                   |                |
|   |                                         | Abajo  | 10000¥                                 |                |
| С | Remate en cuña                          | Arriba | 00000000000000000000000000000000000000 |                |
|   |                                         | Abajo  | Notice and the second                  |                |
| D | Remate redondeado (horizontal)          | Arriba | 00000000                               |                |
|   |                                         | Abajo  | Noneth P                               |                |
| E | Remate transversal (vertical)           | Arriba |                                        |                |
|   |                                         | Abajo  |                                        |                |
| F | Remate transversal (dividido)           | Arriba | Rest Andrea                            |                |
|   |                                         | Abajo  | 100000                                 |                |
| G | Remate con ojete                        | Arriba | Manna                                  |                |
|   |                                         | Abajo  | www.                                   |                |
| Н | Remate simple (bar tack)                | Arriba |                                        | Sigmoro juntos |
|   |                                         | Abajo  |                                        |                |
| I | Filete                                  | Arriba | iwww.                                  |                |
|   |                                         | Abajo  | www                                    |                |
| J | Corte a la derecha                      | Arriba | *                                      |                |
|   |                                         | Abajo  | W ANANY +                              |                |

| К | Corte a la izquierda | Arriba | 1 at    |  |
|---|----------------------|--------|---------|--|
|   |                      |        | A MAN   |  |
|   |                      | Abajo  | HANNAY. |  |

Los remates de arriba y abajo de para los tipos de remate A hasta G pueden combinarse libremente; por ejemplo, G *Remate con ojete* como remate de arriba y C *Remate en cuña* como remate de abajo.

El tipo de remate H Remate simple (bar tack) no puede combinarse.

### 5.7.2 Menú de programación del remate

₹

- Seleccione el menú de programación Remate
  - Pulse la tecla P.

- Seleccione la línea **Remate arriba** o **Remate abajo** utilizando las teclas de flecha  $\hat{T}$  y  $\hat{V}$ .

- Pulse la tecla OK.

- Seleccione los parámetros deseados utilizando las teclas de flecha  $\widehat{\mathbf{U}}$  y  $\mathbbm{Q}.$ 

- Pulse la tecla OK.

- El cursor se posiciona debajo de una de las cifras del valor numérico y parpadea.

- Cambie la posición del cursor utilizando las teclas de flecha  $\leftarrow$  y  $\Rightarrow$ .

- Aumente o reduzca el valor de la posición seleccionada utilizando las teclas de flecha  $\hat{T}$  y  $\mathbb{Q}$ .

- Confirme el valor con la tecla OK.
- Pulse la tecla **ESC**.

Para la sección del remate se pueden modificar los siguientes parámetros según el tipo de remate seleccionado.

| P6.1/ P7.1 🕈 A presi                                     | illa tran         | sversal (horizontal) ,      | F presilla transversal (dividida)                                                                                                    |
|----------------------------------------------------------|-------------------|-----------------------------|----------------------------------------------------------------------------------------------------|
| Distancia de puntadas<br>en la presilla<br>P 6.2/ P 7.2  | Ţ <u>S</u> ‡<br>¶ | 0.2 1.0 mm                  | Distancia en dirección "Y" de una puntada<br>doble                                                                                                    |
| Longitud de la presilla<br>P 6.3/ P 7.3                  | ≣*<br>¶*          | 0.6 6.0 mm                  | Longitud de la presilla en dirección "Y". La<br>introducción del parámetro P7.3 solamente es<br>posible si los tipos de la presilla superior/<br>inferior son diferentes! |
| Ancho de la presilla<br>Offset derecho<br>P 6.4 / P 7.4  | ŧ<br>∎            | -1.0 1.0 mm                 | El ancho de la presilla se define por el ancho<br>del ojal. Mediante el Offset derecho, el ancho<br>de la presilla derecha se puede aumentar.                             |
| Ancho de la presilla<br>Offset izquierdo<br>P 6.5/ P 7.5 | ŧ                 | -1.0 1.0 mm                 | El ancho de la presilla se define por el ancho<br>del ojal. Mediante el Offset izquierdo, el ancho<br>de la presilla izquierda se puede aumentar.                         |
| Tensión de la presilla<br>P 6.7/ P 7.7                   | )[+F              | conectada /<br>desconectada | conectada: Presilla en relieve<br>desconectada: Presilla plana                                                                                                    |

| P6.1/ P7.1 🏾 🎽 B presi                               | lla redo   | onda(respecto al centro     | ))                                                                                  |
|------------------------------------------------------|------------|-----------------------------|-------------------------------------------------------------------------------------|
| Número de puntadas<br>en la presilla<br>P 6.6/ P 7.6 | <b>ווֹ</b> | 2 50                        | Número de puntadas, de las cuales se forma<br>una presilla en forma de semicírculo. |
| Tensión de la presilla<br>P 6.7/ P 7.7               | )[+F       | conectada /<br>desconectada | conectada: Presilla en relieve<br>desconectada: Presilla plana                      |

## P6.1/ P7.1 🛔 C presilla en cuña

| Distancia de puntadas<br>en la presilla<br>P 6.2/ P 7.2 | ¶<br>¶   | 0.2 1.0 mm                  | Distancia en dirección "Y" de una puntada<br>doble             |
|---------------------------------------------------------|----------|-----------------------------|----------------------------------------------------------------|
| Longitud de la presilla<br>P 6.3/ P 7.3                 | ≣*<br>¶* | 0.6 9.0 mm                  | Longitud de la presilla en dirección "Y"                       |
| Tensión de la presilla<br>P 6.7 / P 7.7                 | )[*́F    | conectada /<br>desconectada | conectada: Presilla en relieve<br>desconectada: Presilla plana |

## P6.1/ P7.1 🔹 D presilla redonda (horizontal)

| Distancia de puntadas<br>en la presilla<br>P 6.6/ P 7.6 | ≣*<br>¶ | 0.3 1.0 mm   | Distancia en dirección "Y" de una puntada<br>doble |
|---------------------------------------------------------|---------|--------------|----------------------------------------------------|
| Tensión de la presilla                                  | )[+F    | conectada /  | conectada: Presilla en relieve                     |
| P 6.7/ P 7.7                                            |         | desconectada | desconectada: Presilla plana                       |
# P6.1/ P7.1 E presilla transversal (vertical)

| Distancia de puntadas<br>en la presilla<br>P 6.2/ P 7.2   |            | 0.2 1.0 mm                  | Distancia en dirección "Y" de una puntada<br>doble                                                                                                    |
|-----------------------------------------------------------|------------|-----------------------------|----------------------------------------------------------------------------------------------------|
| Longitud de la presilla<br>P 6.3/ P 7.3                   | <b>≣</b> * | 0.6 6.0 mm                  | Longitud de la presilla en dirección "Y".La<br>introducción del parámetro P7.3 solamente es<br>posible si los tipos de la presilla superior/<br>inferior son diferentes! |
| ancho de la presilla<br>Offset derecho<br>P 6.4/ P 7.4    | ¶<br>∏     | -1.0 1.0 mm                 | El ancho de la presilla se define por el ancho<br>del ojal. Mediante el Offset derecho, el ancho<br>de la presilla derecha se puede aumentar.                            |
| ancho de la presilla<br>Offset izquierdo<br>P 6.5/ P 7.5  | ÷          | -1.0 1.0 mm                 | El ancho de la presilla se define por el ancho<br>del ojal. Mediante el Offset izquierdo, el ancho<br>de la presilla izquierda se puede aumentar.                        |
| Desplazamiento de la<br>presilla superior<br>P 6.6/ P 7.6 | ∎ī<br>Ē    | -1.0 0 mm                   | La posición de la presilla puede desplazarse<br>hacia abajo.                                                                                                    |
| Desplazamiento de la<br>presilla inferior<br>P 6.6/ P 7.6 | ∎i<br>≧    | 0 1.0 mm                    | La posición de la presilla puede desplazarse<br>hacia arriba.                                                                                                    |
| Tensión de la presilla<br>P 6.7/ P 7.7                    | )[+F       | conectada /<br>desconectada | conectada: Presilla en relieve<br>desconectada: Presilla plana                                                                                                    |

# P6.1/ P7.1 🦉 G presilla en forma de ojete

| Ancho de la presilla<br>P 6.5/ P 7.5                 | *<br>∎ | 2.0 6.0 mm                  | Diámetro exterior del ojo                                                                            |
|------------------------------------------------------|--------|-----------------------------|----------------------------------------------------------------------------------------------------|
| Número de puntadas<br>en la presilla<br>P 6.3/ P 7.3 | Ĩ      | 2 50                        | Número de puntadas exteriores, de las cuales<br>se forma una presilla en forma de un<br>semicírculo. |
| Tensión de la presilla<br>P 6.7 / P 7.7              | )[÷́F  | conectada /<br>desconectada | conectada: Presilla en relieve<br>desconectada: Presilla plana                                       |

Los parámetros del tipo de presilla especial H presilla simple

# P6.1/ P7.1 **H presilla simple (bar tack)** se ajustan en los parámetros del cordón del ojal.

| Distancia de puntadas<br>en el cordón del ojal P<br>4.2  |              | 0.2 1.0 mm                  | Distancia en dirección "Y" de una puntada<br>doble         |
|----------------------------------------------------------|--------------|-----------------------------|------------------------------------------------------------|
| Ancho del ojal<br>P 4.3                                  | * <b>*</b> * | 1.0 6.0 mm                  | Ancho total de un ojal                                     |
| Tensión del cordón<br>del ojal<br>P 4.4                  | )(*F         | conectada /<br>desconectada | conectada: Cordón en relieve<br>desconectada: Cordón plano |
| Longitud de puntada<br>"Puntadas de<br>embaste"<br>P 4.6 |              | 0.2 3.0 mm                  | Distancia de puntadas de embaste                           |
| Tensión del hilo<br>"Puntadas de<br>embaste" P 4.7       | )(*F         | conectada /<br>desconectada | Resistencia de las puntadas de embaste                     |

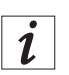

### Información

En el caso de los tipos de remate I, J y K, el remate se aplica a modo de continuación de la hilera. La distancia entre puntadas de remate depende a su vez de la longitud de puntada de la hilera.

La longitud de puntada de la hilera puede ajustarse en el menú Hilera (capítulo 5.6).

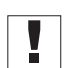

## Importante

Ajuste primero la longitud de puntada de la hilera y, a continuación, realice los ajustes del remate.

# P6.1/ P7.1 I Filete (costura doble de la cinta de gancho)

| Distancia entre pun-<br>tadas de remate            |            | 0,2 - 1,2                                                  | Distancia en dirección y de una puntada doble                                                                                                    |
|----------------------------------------------------|------------|------------------------------------------------------------|----------------------------------------------------------------------------------------------------|
| Longitud del remate                                |            | 0,6 - 6                                                    | Longitud del remate en dirección y.                                                                                                    |
| Anchura del remate<br>Desviación a la<br>derecha   | ‡∭ <u></u> | -1 - 1                                                     | La anchura del remate está definida por la anchura del<br>ojal. Mediante la desviación a la derecha, se puede<br>aumentar la anchura del remate a la derecha.     |
| Anchura del remate<br>Desviación a la<br>izquierda | ŧ.         | -1 - 1                                                     | La anchura del remate está definida por la anchura del<br>ojal. Mediante la desviación a la izquierda, se puede<br>aumentar la anchura del remate a la izquierda. |
| Revoluciones                                       | 'n         | 200: máxima velocidad<br>ajustada en el nivel téc-<br>nico | Velocidad con la que se va a coser el remate.                                                                                                    |

# P6.1/ 7.1 Corte J a la derecha

| Distancia entre pun-<br>tadas de remate            | *                      | 0,2 - 1,2                                                  | Distancia en dirección y de una puntada doble                                                                                                    |
|----------------------------------------------------|------------------------|------------------------------------------------------------|----------------------------------------------------------------------------------------------------|
| Longitud del remate                                | *<br>*<br>             | 0,6 - 6                                                    | Longitud del remate en dirección y.                                                                                                    |
| Anchura del remate<br>Desviación a la<br>derecha   | Ĵ <u>i</u> wi, <b></b> | -1 - 1                                                     | La anchura del remate está definida por la anchura del ojal. Mediante la desviación a la derecha, se puede aumentar la anchura del remate a la derecha.           |
| Anchura del remate<br>Desviación a la<br>izquierda | Ĵ                      | -1 - 1                                                     | La anchura del remate está definida por la anchura del<br>ojal. Mediante la desviación a la izquierda, se puede<br>aumentar la anchura del remate a la izquierda. |
| Revoluciones                                       | n                      | 200: máxima velocidad<br>ajustada en el nivel téc-<br>nico | Velocidad con la que se va a coser el remate.                                                                                                    |

# P6.1/ 7.1 Corte K la izquierda

| Distancia entre pun-<br>tadas de remate            |                | 0,2 - 1,2                                                  | Distancia en dirección y de una puntada doble                                                                                                    |
|----------------------------------------------------|----------------|------------------------------------------------------------|----------------------------------------------------------------------------------------------------|
| Longitud del remate                                | <br> <br> <br> | 0,6 - 6                                                    | Longitud del remate en dirección y.                                                                                                    |
| Anchura del remate<br>Desviación a la<br>derecha   | <u> </u>       | -1 - 1                                                     | La anchura del remate está definida por la anchura del ojal. Mediante la desviación a la derecha, se puede aumentar la anchura del remate a la derecha.           |
| Anchura del remate<br>Desviación a la<br>izquierda | <u> 1000</u>   | -1 - 1                                                     | La anchura del remate está definida por la anchura del<br>ojal. Mediante la desviación a la izquierda, se puede<br>aumentar la anchura del remate a la izquierda. |
| Revoluciones                                       | 'n             | 200: máxima velocidad<br>ajustada en el nivel téc-<br>nico | Velocidad con la que se va a coser el remate.                                                                                                    |

ww/

El modo para género de punto sirve para la costura de material a coser elástico. En el modo para género de punto, ojales se cosen repetidas veces y obtienen con ello mayor estabilidad.

Aquí se puede combinar un ciclo de costura con puntadas rectas con ciclo de costura posterior simple o doble con puntadas zigzag. Se puede elegir, si se corta en el último o penúltimo ciclo de costura. A disponibilidad están las posibilidades de combinación detalladas a continuación:

| $\langle \xi \rangle$ |                  |          | _ | Combinación" <b>1</b> "                                                     |
|-----------------------|------------------|----------|---|-----------------------------------------------------------------------------|
| 1. ciclo              | 2. ciclo         |          |   | 2 x zigzag<br>Corte en el último ciclo                                      |
| 1. ciclo              | 2. ciclo         |          | _ | Combinación" <b>2</b> "<br>2 x zigzag<br>Corte en el penúltimo ciclo        |
|                       |                  |          | _ | Combinación" <b>3</b> "<br>Puntadas de embaste conectadas                   |
| 1. ciclo              | 2. ciclo         |          |   | Corte en el último ciclo                                                    |
|                       |                  |          | _ | Combinación" <b>4</b> "<br>Puntadas de embaste conectadas                   |
| 1. ciclo              | 2. ciclo         |          |   | Corte en el penúltimo ciclo                                                 |
|                       | $\sum_{i=1}^{n}$ |          | _ | Combinación" <b>5</b> "<br>Puntadas de embaste conectadas                   |
| 1. ciclo              | 2. ciclo         | 3. ciclo |   | 2 x zigzag<br>Corte en el último ciclo                                      |
|                       |                  |          | - | Combinación" <b>6</b> "                                                     |
| 1. ciclo              | 2. ciclo         | 3. ciclo |   | Puntadas de embaste conectadas<br>2 x zigzag<br>Corte en el penúltimo ciclo |

#### 6.1 Activar o desactivar el modo para género de punto

 $\mathbb{Q}$ 

#### Seleccionar el modo para género de punto

- Pulsar la tecla P.
- Elegir con las teclas flecha û y <sup>↓</sup> el parámetro "Género de punto".
- Pulsar la tecla **OK**.
- Pulsar la tecla **OK**, para confirmar la selección.

Si el modo para género de punto está activado, se visualizan los siguientes puntos del menú:

- P9: Puntadas de embaste
- P10: Ciclos zigzag
- P11: Corte preparatorio (Corte en el penúltimo ciclo)

[solamente visible, con los ciclos puntada de cosido + zigzag >1]

#### Desconectar el modo para género de punto

- Pulsar la teclaP.
- Elegir con las teclas flecha 
   û y 
   ↓ el parámetro "Género de punto".
- Pulsar la tecla OK.

\_

- Seleccionar con las teclas û y ⊕ el ajuste "Desconectado"
  - Pulsar la tecla **OK**.
  - El modo para género de punto está desconectado.

### 6.2 Submenú para "Puntadas de embaste"

| Ciclos<br>P9.1               | Ω<br>∰<br>0-x    | 0 / 1      | Número de ciclos con puntadas de embaste                                                                                                    |
|------------------------------|------------------|------------|----------------------------------------------------------------------------------------------------|
| Longitud de puntada<br>P 9.2 | Ω<br>∰≁<br>≁     | 0.3 3.0 mm | Longitud de puntada de las puntadas de<br>embaste                                                                                                   |
| Tensión del hilo<br>P 9.3    | <b>)(</b> ⊷<br>₹ | 0100%      | Valor de tensión del hilo para las puntadas de<br>embaste. Este parámetro solamente se puede<br>ajustar, si existe la tensión del hilo electrónica. |

### 6.3 Submenú zigzag

| Ciclos<br>P10.1               | Q<br>(Q)<br>1-2)                | 1/2        | Número de los ciclos zigzag                                                                                                    |
|-------------------------------|---------------------------------|------------|----------------------------------------------------------------------------------------------------|
| Longitud de puntada<br>P 10.2 |                                 | 0.3 3.0 mm | Longitud de puntada del 1. zigzag<br>Solamente visible si los ciclos zigzag = 2                                                                                                    |
| Ancho del ojal<br>P10.3       | C<br>*<br>*<br>*<br>*<br>*<br>* | 1.0P4.3    | Ancho del ojal para el 1. zigzag ≤máximo<br>Ancho del ojal P4.3.<br>Solamente visible si los ciclos zigzag = 2                                                                                                    |
| Tensión del hilo<br>P 10.4    | ®<br>₁-2<br>)[ <b>÷</b> F       | 0100%      | Tensión del hilo para el primer cordón del ojal<br>en sentido de costura del<br>1. ciclo zigzag.<br>Solamente visible si los ciclos zigzag = 2<br>Este parámetro solamente se puede ajustar, si<br>existe la tensión del hilo electrónica.  |
| Tensión del hilo<br>P 10.5    | ®<br>₁-2<br>)[ <b>←</b> F       | 0100%      | Tensión del hilo para el segundo cordón del<br>ojal en sentido de costura del<br>1. ciclo zigzag.<br>Solamente visible si los ciclos zigzag = 2<br>Este parámetro solamente se puede ajustar, si<br>existe la tensión del hilo electrónica. |

# 7. Proceso de costura

### 7.1 Proceso de costura normal

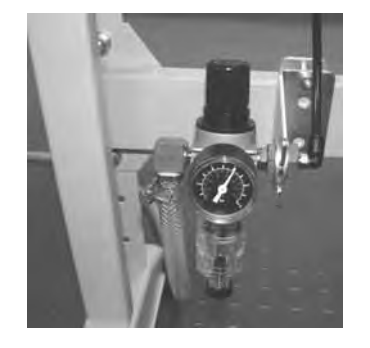

#### Conectar el autómata

- Controlar en la unidad de acondicionamiento de aire comprimido si la presión de aire es de 6 bar.
- Conectar el interruptor principal del autómata de coser.
- Se carga el software de la máquina de coser.
- La aguja realiza un recorrido de referencia.
- El marco del prensa-telas realiza un recorrido de referencia y se levanta.
- El autómata de coser está listo para coser.

#### Coser

- Posicionar el material a coser debajo del marco del prensa-telas levantado.
- Pisar el pedal hasta el primer escalón hacia adelante. El marco del prensa-telas baja. Si se suelta el pedal se levanta nuevamente el marco del prensa-telas.
- Pisar el pedal hasta el segundo escalón hacia adelante. Se demarra el proceso de costura.
- Después del proceso de costura el autómata de coser se mueve a su posición de referencia y el marco del prensa-telas se levanta.
- Se puede quitar el material a coser

### 7.2 Interrupción del proceso de costura

#### 7.2.1 Interrupción por parte del operador

#### Interrupción por parte del operador

Pisar el pedal completamente hacia atrás.

El autómata de coser se detiene, la aguja se posiciona en posición alta, el marco del prensa-telas queda bajado.

#### Si se debe sacar el material a coser:

 Pisar el pedal nuevamente hacia atrás, el autómata se mueve a su posición de referencia y el marco del prensa-telas se levanta.

#### Si se debe proseguir el proceso de costura

- Pisar el pedal hasta el segundo escalón hacia adelante.
- Si se gira el volante durante la interrupción, una continuación del ciclo <u>no</u> es más posible.

#### 7.2.2 Eliminar la rotura del hilo

#### Dispositivo de control rotura hilo

La rotura del hilo superior se reconoce mediante el dispositivo de control rotura hilo electrónico para el hilo superior.

#### Rotura del hilo

 Después del reconocimiento de una rotura del hilo por el dispositivo de control rotura hilo se detiene el autómata de coser. Se desconecta la cuchilla, la aguja se posiciona en posición alta, el marco del prensa-telas queda bajado y se mueve con el material a coser a la posición de referencia del marco del prensa-telas. Se visualiza la información "Rotura del hilo".

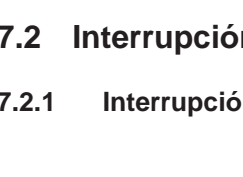

- Ahora el autómata de coser se debe desconectar.
- Ahora el hilo inferior o el hilo superior se pueden enhebrar o controlar.
- Otros procedimientos según el modo de rotura del hilo preajustados en el nivel del técnico método A, B o C (véase modo de rotura del hilo).
- Pulsando la tecla ESC se puede terminar el modo de rotura del hilo. El autómata de coser realiza un recorrido de referencia, el marco del prensa-telas se levanta y suelta el material a coser.

#### Modo de rotura del hilo

Existen tres posibilidades para eliminar una rotura del hilo. Cada método debe estar preajustado en el nivel del técnico.

#### Método A:

El ojal se debe descoser y se debe coser nuevamente.

- Después de conectar nuevamente el autómata de coser el marco del prensa-telas se levanta y suelta el material.
- El autómata está lista para un nuevo ciclo de costura.

#### Método B:

El ojal se debe coser completamente con un nuevo ciclo de costura.

- Después de conectar nuevamente el autómata de coser el marco del prensa-telas queda bajado. El material que se queda debajo del marco del prensa-telas se queda en su posición.
- Pisar el pedal hasta el segundo escalón hacia adelante. Se demarra el proceso de costura.
- Después del proceso de costura el autómata de coser se mueve a su posición de referencia y el marco del prensa-telas se levanta.
- Se puede sacar el material a coser.

El autómata está listo para un nuevo ciclo de costura.

#### Método C:

El ojal se sigue cosiendo a partir del lugar de rotura del hilo reconocido.

- Después de conectar nuevamente el autómata de coser el marco del prensa-telas queda bajado. Por consiguiente, el material que está debajo del marco del prensa-telas se queda en su posición.
- Pisar el pedal hasta el segundo escalón. El marco del prensa-telas se mueve con el material a la posición de la rotura del hilo.
- Con las teclas flecha 
   û y 
   ↓ se puede mover, sin coser, a la
   posición deseada para continuar la costura.
- Pisar el pedal hasta el segundo escalón. Se demarra el proceso de costura.
- Después del proceso de costura el autómata de coser se mueve a su posición de referencia y el marco del prensa-telas se levanta.
- Se puede sacar el material a coser.
   El autómata está listo para un nuevo ciclo de costura.

El número de puntadas, que el dispositivo de control rotura hilo no registra, hasta que se señala efectivamente un error, se ajusta en el "Nivel del técnico". Con el **número de puntadas "0**" el dispositivo de control rotura hilo está desconectado.

# 8. Montaje

# 8.1 Volumen de suministro

El volumen de suministro depende de su pedido. Antes del montaje, compruebe si todos los componentes necesarios fueron entregados.

- 1 Cabezal de la máquina de coser
- 2 Caja de mando
- 3 Unidad de acondicionamiento de aire comprimido
- 4 Indicador del valor teórico
- 5 Recipiente de aspiración
- 6 Varillas de tracción
- 7 Interruptor principal
- 8 Porta-carretes
- Piezas pequeñas en los accesorios

#### Solamente en caso de entrega con bastidor (opcional)

- 9 Bastidor
- 10 Pedal
- 11 Tablero
- 12 Cajón

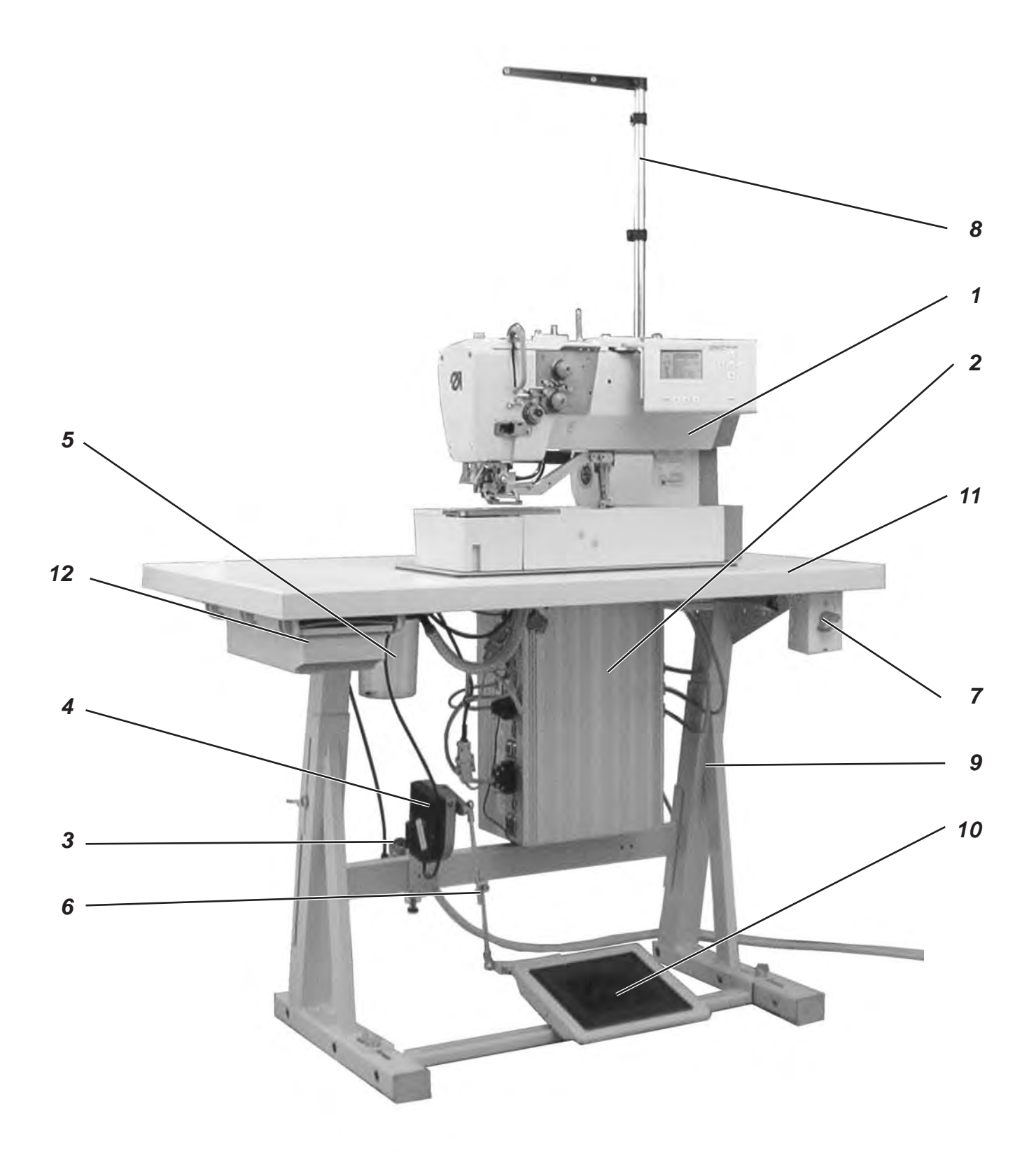

# 8.2 Aspectos generales y seguros de transporte

| Ń | <b>ATENCION!</b><br>El autómata de coser para ojales de camisas clase 540 solamente se<br>debe instalar por personal técnico calificado! |
|---|----------------------------------------------------------------------------------------------------|
|   |                                                                                                    |

#### Seguros de transporte

Si el autómata de coser para ojales fue entregado montado, deben retirarse los siguientes seguros de transporte:

Cintas de seguridad y listones de madera para asegurar el cabezal de la máquina de coser, el tablero y bastidor.

#### Corcheta de transporte

La corcheta de transporte facilita levantar el autómata de coser sobre el bastidor. Con ello se puede levantar el autómata para coser con p.ej. un puente de grúa o con 2 personas levantarlo pasando una barra sólida por la corcheta de transporte. La corcheta de transporte se encuentra en el paquete de accesorios.

- Atornillar la corcheta de transporte a la tapa de la caja del cabezal de la máquina de coser.
- Levantar el cabezal de la máquina de coser sobre el tablero.
- Desatornillar la corcheta de transporte.

# 8.3 Equipos de costura

## 8.3.1 Estructura de los equipos de costura

|                                                              | Equipo:                                                                                                    | E 12          | 6/2 | 22 |
|--------------------------------------------------------------|----------------------------------------------------------------------------------------------------|---------------|-----|----|
| Cortar                                                       | 1 = Dispositivo de corte con ranura<br>en la placa-aguja                                                                                                    |               |     |    |
| Placa-aguja/marco del<br>prensa-telas                        | 1 = Blusas, camisas<br>placa-aguja en relieve (0,6 mm); suela del marco del<br>prensa-telas con dentadura cruzada                                                                                                    |               |     |    |
|                                                              | 2 = Ropa de trabajo, tela de mucha densidad<br>placa-aguja plana; suela del marco del prensa-telas<br>con dentadura cruzada                                                                                                    |               |     |    |
|                                                              | 3 = Cuello, puños<br>placa-aguja plana; suela del marco del prensa-telas<br>con dentadura cruzada, estrecha                                                                                                    |               |     |    |
|                                                              | <ul> <li>4 = Polos<br/>placa-aguja plana; suela del marco del prensa-telas con<br/>dentadura cruzada, estrecha solamente de un lado, los l<br/>de suela del marco del prensa-telas están fuertemente<br/>inclinados</li> </ul>                                         | ados          |     |    |
|                                                              | <ul> <li>5 = Ropa para mujeres, ropa de trabajo, ropa de deporte y de<br/>tiempo libre con diferencias de altura en el material placa<br/>plana; Suela del marco del prensa-telas recubierta con es<br/>de "Volkullan" para compensar diferencias de altura</li> </ul> | aguja<br>puma |     |    |
|                                                              | 6 = Tejidos de malla y géneros de punto<br>placa-aguja muy en relieve (1,6 mm); suela<br>del marco del prensa-telas dentada                                                                                                    |               |     |    |
| Anchura de la puntada zigzag                                 | 3 = Anchura de la puntada zigzag máx. 3mm<br>4 = Anchura de la puntada zigzag máx. 4mm<br>6 = Anchura de la puntada zigzag máx. 6mm                                                                                                    |               |     |    |
| Longitud del campo de costura /<br>longitud del prensa-telas | 22 = Longitud del ojal hasta máx. 22mm<br>35 = Longitud del ojal hasta máx. 35mm<br>48 = Longitud del ojal hasta máx. 48mm<br>70 = Longitud del ojal hasta máx. 70mm                                                                                                   |               |     |    |

Componentes de los equipos de costura

Los componentes de los equipos actuales se pueden ver bajo www.duerkopp-adler.com en el área de "download".

| 540 E 113/22 | Equipo de costura para ojales en camisas y blusas, material<br>a coser de mucha densidad, longitud del ojal máx. 22mm,<br>ancho del ojal máx. 3mm                                                                                                    |
|--------------|----------------------------------------------------------------------------------------------------|
| 540 E 114/22 | Equipo de costura para ojales en camisas y blusas, material<br>a coser de mucha densidad, longitud del ojal max. 22mm,<br>ancho del ojal máx. 4mm                                                                                                    |
| 540 E 114/35 | Equipo de costura para ojales en camisas y blusas, material<br>a coser de mucha densidad, longitud del ojal max. 35mm,<br>ancho del ojal máx. 4mm                                                                                                    |
| 540 E 154/22 | Equipo de costura para ojales en ropa para mujeres, ropa<br>de trabajo, ropa de deporte y de tiempo libre con suela del<br>marco del prensa-telas para la compensación de diferencias<br>de altura del material, longitud del ojal max. 22 mm, ancho<br>del ojal máx. 4 mm    |
| 540 E 154/35 | Equipo de costura para ojales en ropa para mujeres, ropa<br>de trabajo, ropa de deporte y de tiempo libre con suela del<br>marco del prensa-telas para la compensación de diferencias<br>de altura del material longitud del ojal max. 35 mm, ancho<br>del ojal máx. 4 mm     |
| 540 E 156/35 | Equipo de costura para ojales en ropa para mujeres, ropa de<br>trabajo, ropa de deporte y de tiempo libre con con suela del<br>marco del prensa-telas para la compensación de diferencias<br>de altura del material longitud del ojal max. 35 mm, ancho del<br>ojal máx. 6 mm |
| 540 E 133/22 | Equipo de costura para ojales en cuellos de camisas y blusas,<br>con suela especial estrecha del marco del prensa-telas, longitud<br>del ojal max. 22mm, ancho del ojal máx. 3mm                                                                                              |
| 540 E 134/22 | Equipo de costura para ojales en cuellos de camisas y<br>blusas, con suela especial del marco del prensa-telas<br>longitud del ojal max. 22 mm, ancho del ojal máx. 4 mm                                                                                                    |
| 540 E 146/22 | Equipo de costura para ojales en polos, con suela del<br>marco del prensa-telas estrecha solamente de un lado<br>longitud del ojal max. 22mm, ancho del ojal máx. 6mm                                                                                                    |
| 540 E 166/22 | Equipo de costura para ojales en tejidos de malla y géneros de punto longitud del ojal max. 22 mm, ancho del ojal máx. 6 mm                                                                                                    |
| 540 E 166/35 | Equipo de costura para ojales en tejidos de malla y géneros de punto longitud del ojal max. 35 mm, ancho del ojal máx. 6 mm                                                                                                    |
| 540 E 126/22 | Equipo de costura para ojales en ropa de trabajo, material medio<br>pesado longitud del ojal max. 22 mm, ancho del ojal máx. 6 mm                                                                                                    |
| 540 E 126/35 | Equipo de costura para ojales en ropa de trabajo, material medio pesado longitud del ojal max. 35 mm, ancho del ojal máx. 6 mm                                                                                                    |
| 540 E 126/48 | Equipo de costura para ojales en ropa de trabajo, material medio pesado longitud del ojal max. 48 mm, ancho del ojal máx. 6 mm                                                                                                    |
| 540 E 126/70 | Equipo de costura para ojales en pasos de cinturones de seguridad en cochecitos para niños y sillines infantiles para coches longitud del ojal max. 70 mm, ancho del ojal máx. 6 mm                                                                                           |

# 9. Equipos adicionales

| 0540 211324 | Suela del marco del prensa-telas recubierta con<br>"Vulkollan" (solamente para E 113/22) y placa corredera<br>lisa para ojales en camisas y blusas, que evita improntas<br>en material a coser delicado.                                     |
|-------------|----------------------------------------------------------------------------------------------------|
| 0540 211424 | Suela del marco del prensa-telas recubierta con<br>"Vulkollan" (solamente para E 114/22) y placa corredera<br>lisa para ojales en camisas y blusas, que evita improntas<br>en material a coser delicado.                                     |
| 0540 211434 | Suela del marco del prensa-telas recubierta con<br>"Vulkollan" (solamente para E 114/35) y placa corredera<br>lisa para ojales en camisas y blusas, que evita improntas<br>en material a coser delicado.                                     |
| 0540 590064 | Dispositivo pivotante para el cambio rápido entre<br>alineación longitudinal y transversal del cabezal de la<br>máquina de coser para un modo de trabajo flexible                                                                            |
| 0540 590014 | Refrigeración neumática de la aguja                                                                                                    |
| 9822 510026 | Soporte para la lámpara de coser halógena – incl.<br>transformador, 1 x 190-240V/12V sec. = 20 Watt<br>(adicionalmente se necesitan una pinza para apretar la<br>lámpara al tablero y un juego de piezas para la connexion<br>de la lámpara) |
| 9822 510027 | Pinza para apretar la lámpara al tablero (para la lámpara<br>de coser 9822 510026)                                                                                                    |
| 9870 001021 | Juego de piezas para la conexión de la lámpara de coser<br>(conexión eléctrica para la lámpara de coser 9822 510026)                                                                                                    |

Dispositivos auxiliares para el posicionamiento del material

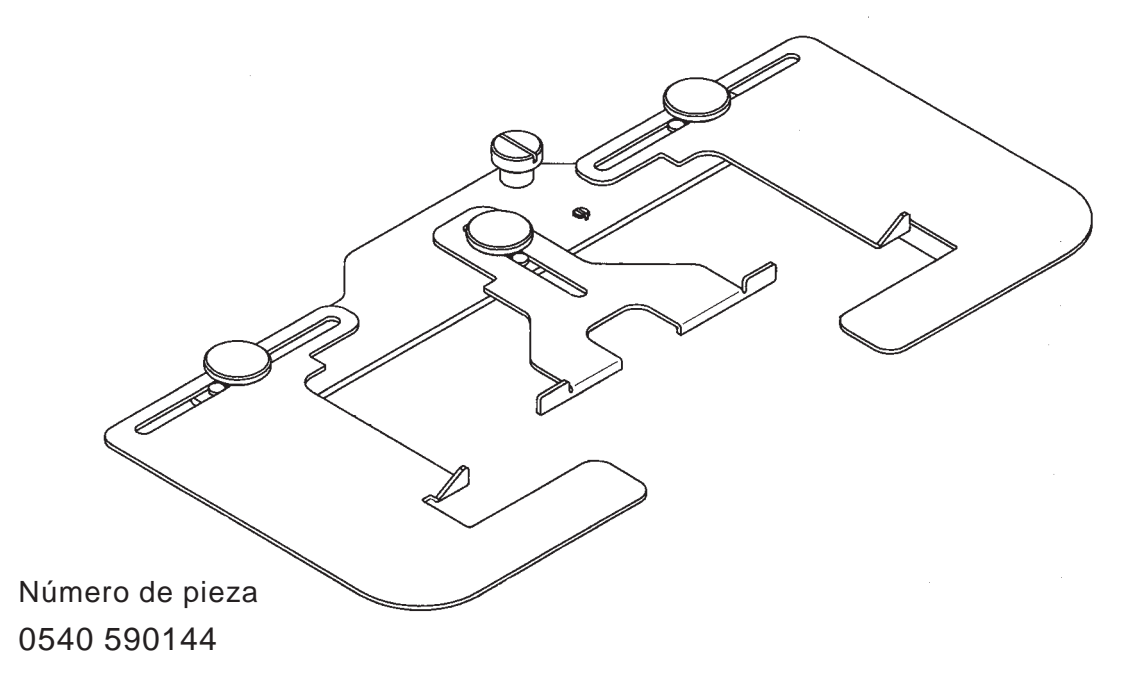

Guión distanciador con guía lateral para ojales en la tapeta del delantero de camisas y blusas

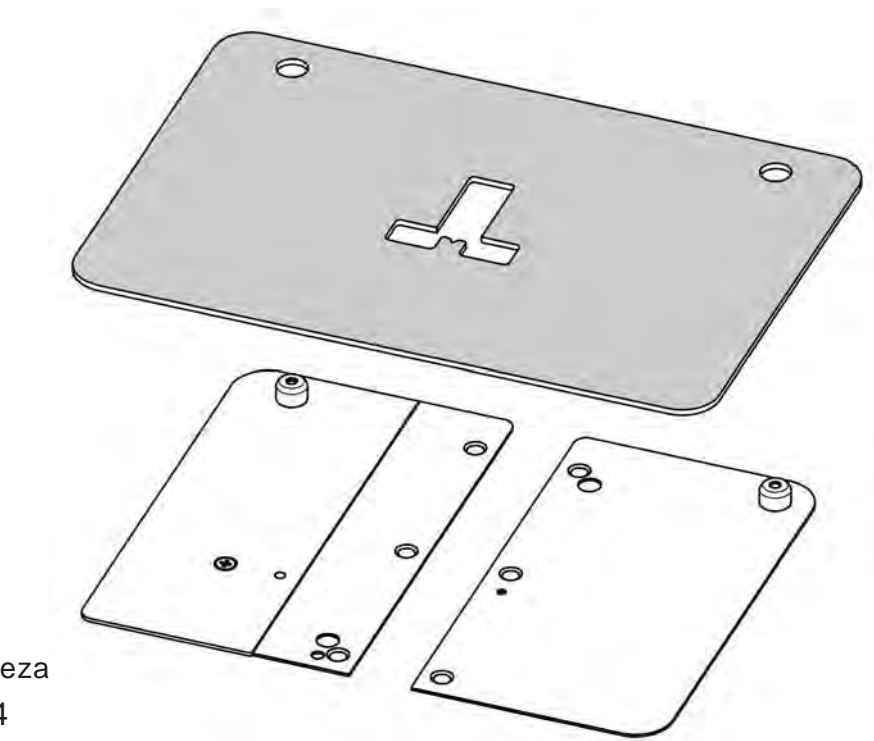

Número de pieza 0540 590154

Patrón de auxilio de posicionamiento para las puntas de cuello, pie del cuello, puños, puños dobles y carteras de camisas.

Los patrones de cartón adjuntos ( 5 piezas ) se cortan según la forma del material que se desea coser.

Dando vuelta al patrón se pueden coser p.ej. primero los pies de cuellos izquierdos y después los pies de cuellos derechos, con solamente un patrón.

# 10. Montaje del autómata de coser

## 10.1 Fabricación propia del tablero

En caso de fabricación propia del tablero, tomar las medidas de la figura 1.

### Número de pieza: 0700 054003

1 Graneteado de centraje en el lado inferior del tablero

2 Lado inferior del tablero

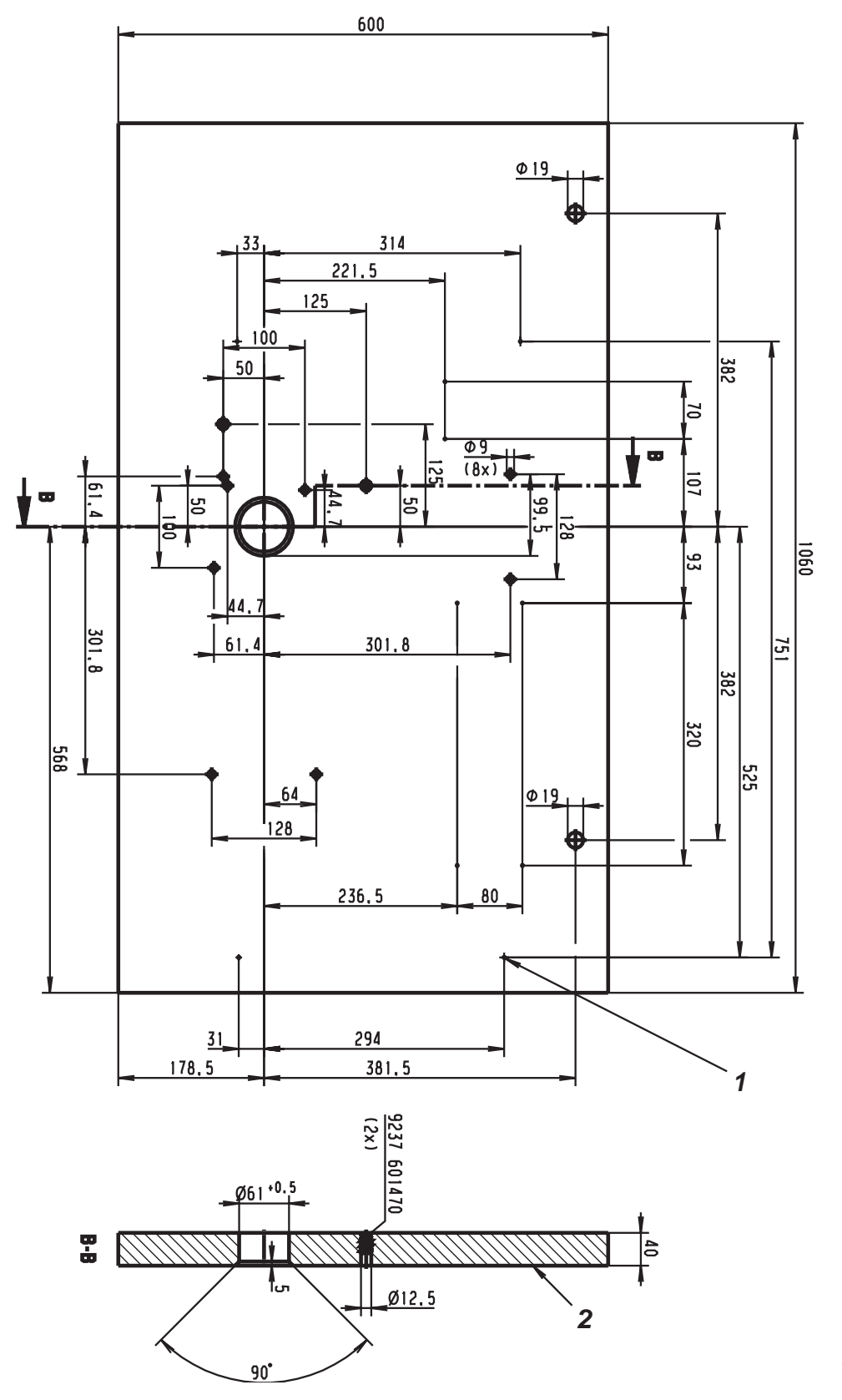

Fig. 1

# 10.2 Montar el bastidor

- Montar los componentes del bastidor, como se puede apreciar en la fig. 2.
- Para garantizar una posición vertical segura, las cuatro patas del bastidor deben descansar sobre el suelo.
- Atornillar el soporte para la aceitera en el larguero del bastidor.

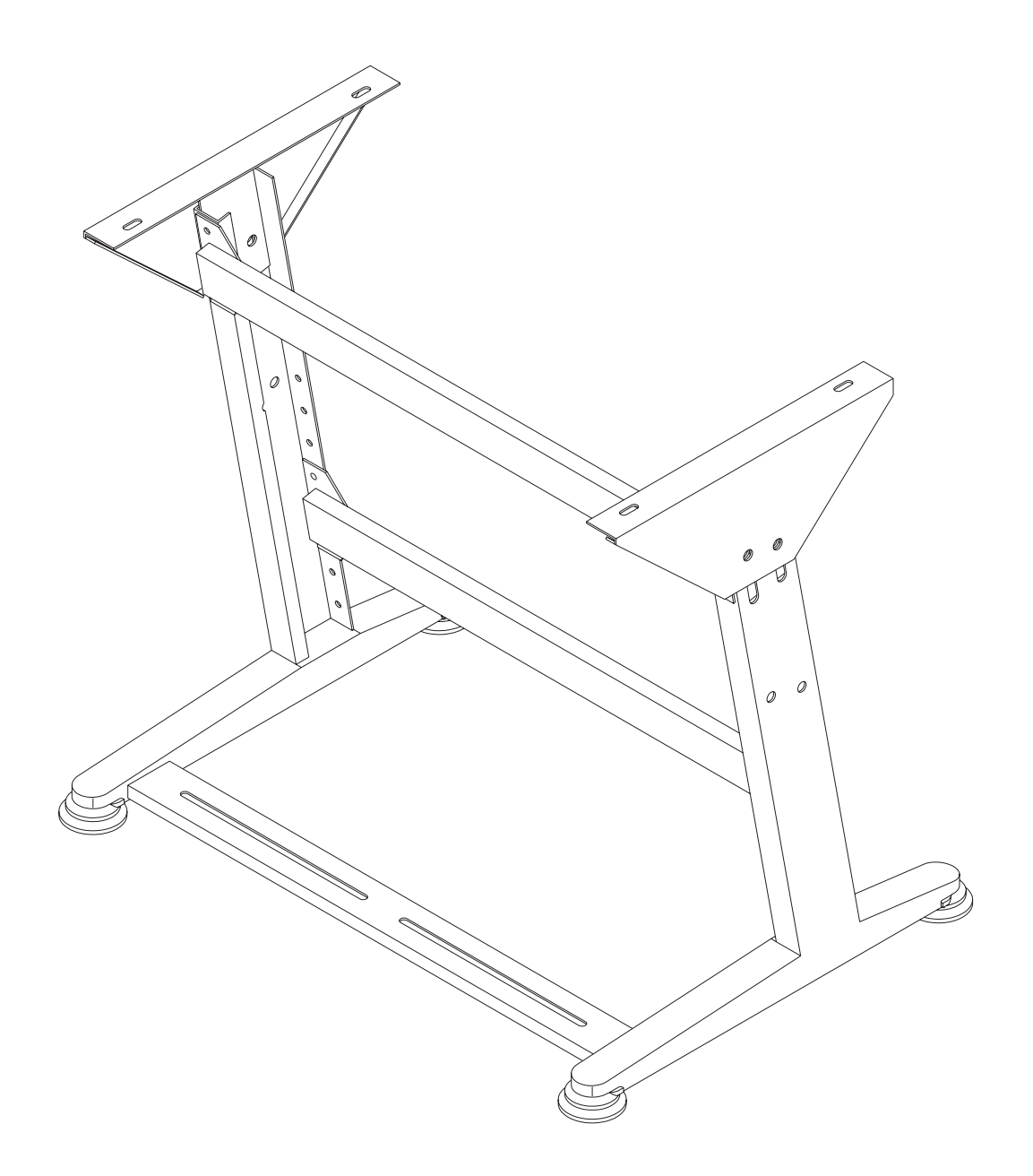

Fig. 2

### 10.3 Completar el tablero y montarlo

En caso de montaje propio del tablero, tomar las medidas de la figura 2.

- Atornillar la canaleta para cables 1 al tablero. \_
- Atornillar el soporte del cajón 2 al tablero. \_
- Atornillar el interruptor principal 3 al tablero. \_
- Fijar el tablero con cuatro tornillos para madera (B8 x 35) sobre el bastidor.

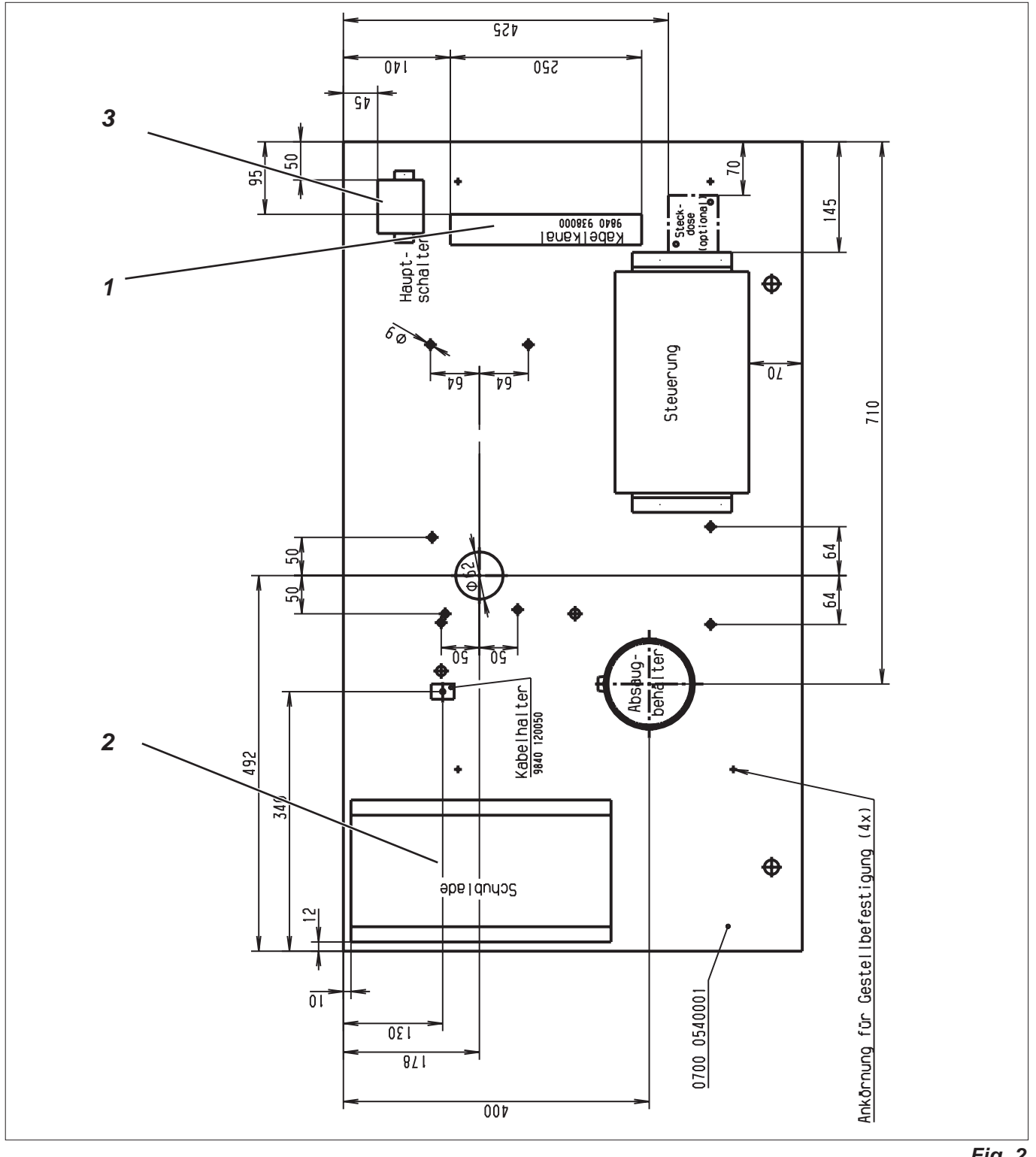

### 10.4 Ajustar la altura de trabajo

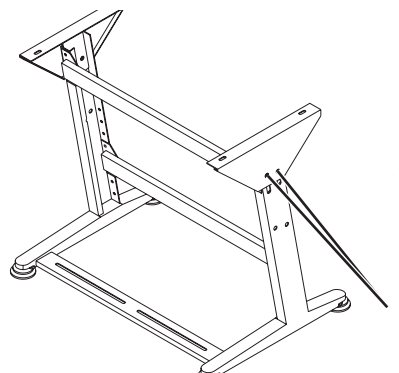

La altura de trabajo es ajustable.

- Soltar los tornillos 5 en ambos largueros del bastidor.
- Ajustar la altura de trabajo deseada. Prestar atención de sacar o insertar el tablero en ambos lados uniformemente.
- Apretar nuevamente los tornillos 5.

### 10.5 Montar el cabezal de la máquina de coser

5

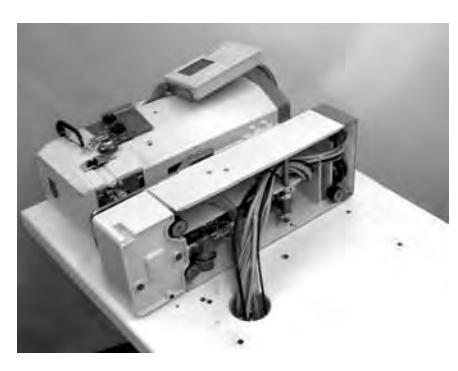

Cuando se levanta el cabezal de la máquina de coser de la caja de transporte, no agarrarlo en el gozne, en el marco del prensa-telas o en el panel de mando para el operador. Preste atención que los orificios de los depósitos de aceite estén tapados, para evitar un derrame de aceite durante el montaje sobre el tablero.

El cabezal de la máquina de coser se puede montar en sentido longitudinal y transversal. Opcionalmente está disponible un dispositivo pivotante con lo cual puede cambiar rápido entre la posición longitudinal y transversal.

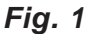

#### 10.5.1 Montaje transversal del cabezal de la máquina de coser

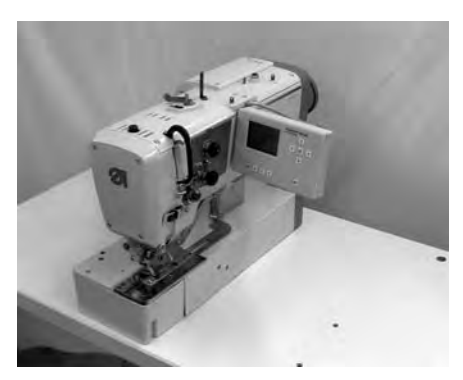

- Colocar el cabezal de la máquina de coser según la fig.1 sobre el tablero.
- Guíar todos los cables y tubitos por el taladro hacia abajo del tablero.
- Colocar el cabezal de la máquina de coser y según la fig. 2 atornillarlo con cuatro tornillos de cabeza hexagonal en el tablero.

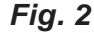

#### 10.5.2 Montaje longitudinal del cabezal de la máquina de coser

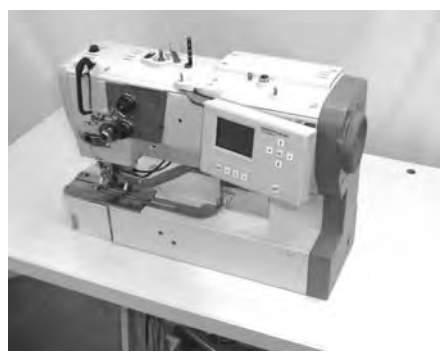

- Colocar el cabezal de la máquina de coser según la fig.1 sobre el tablero.
- Guíar todos los cables y tubitos por el taladro hacia abajo del tablero.
- Colocar el cabezal de la máquina de coser y según la fig. 3 atornillarlo con cuatro tornillos de cabeza hexagonal en el tablero.

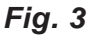

#### 10.5.3 Dispositivo de pivotamiento del cabezal de la máquina de coser (opcional)

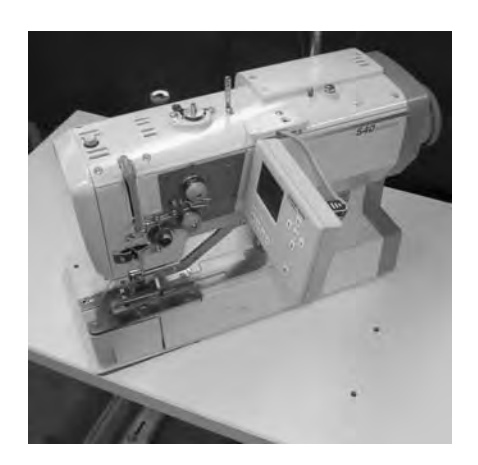

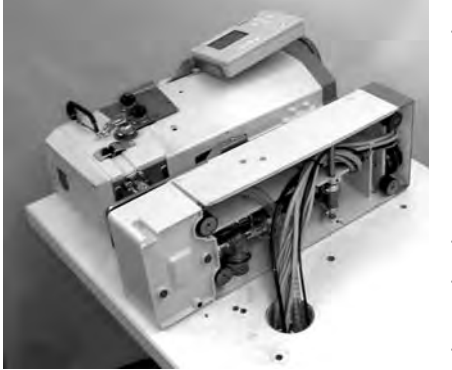

Fig. 1

- Soltar debajo del tablero todos los cables y tubitos, provenientes del cabezal de la máquina de coser y que pasan por el tablero.
- Desatornillar los tornillos de fijación del cabezal de la máquina de coser debajo del tablero.
- Atornillar el soporte de fijación 10 para el tubo de soporte del porta-carretes en el lado trasero de la base de la máquina de coser. Utilizar los tornillos 1 (2x), arandelas 2 (4x) y tuercas 3 (2x) suministrados.
- Bascular de lado el cabezal de la máquina de coser (fig. 1).
   Aviso:

Pegar los orificios de los depósitos de aceite con cinta adhesiva para evitar el derrame de aceite.

- Fijar el racor de empalme de plástico 4 con la tuerca 5 en la placa pivotante 6.
- Impeler la plancha de fieltro 7 sobre el racor de empalme 4
- Guíar cables y mangueras por el racor de empalme 4.
   Para eso se debe desmontar la caja del enchufe x120b.
- Atornillar la placa pivotante 6 debajo de la base del cabezal de la la máquina de coser.
   Para eso atornillar los tornillos prisioneros 8 (4x) en las patas de goma de la base de la máquina de coser y asegurar la placa pivotante con las tuercas planas 9 (4x). Los tornillos prisioneros,

pivotante con las tuercas planas 9 (4x). Los tornillos prisioneros, después de haber apretado las tuercas, deben quedar a ras. Por ningún motivo deben sobresalir.

- Guíar los cables y tubitos por el orificio en el tablero.
- Poner el cabezal de la máquina de coser con el dispositivo pivotante sobre el taladro del tablero.
- Conectar los cables y tubitos.
- Atornillar el tubo de soporte del porta-carretes en el soporte de fijación 10.
- Con el tornillo prisionero 11 el cabezal de la máquina de coser se puede bloquear en posición longitudinal o transversal.

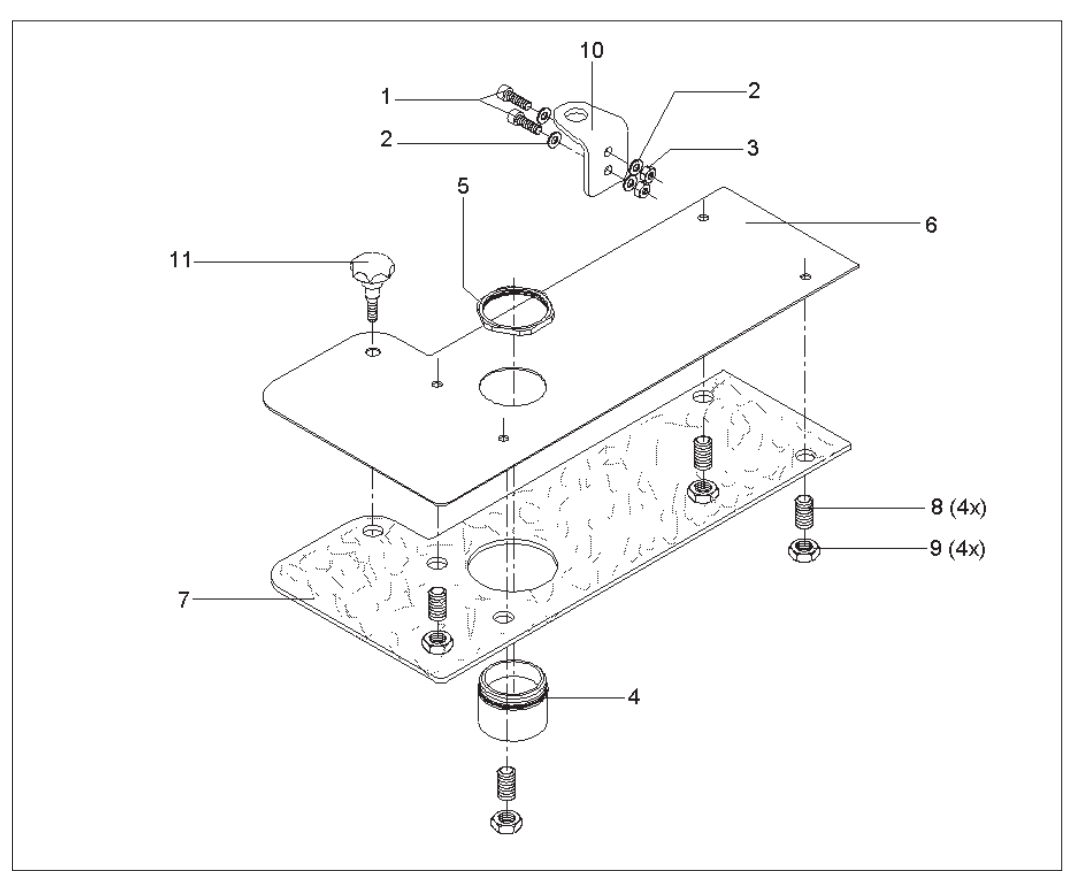

#### Función

Dispositivo de refrigeración de la aguja se acciona paralelamente al cilindro para la salida de las tijeras. Eso significa, que la refrigeración de la aguja queda activada, mientras las tijeras están afuera.

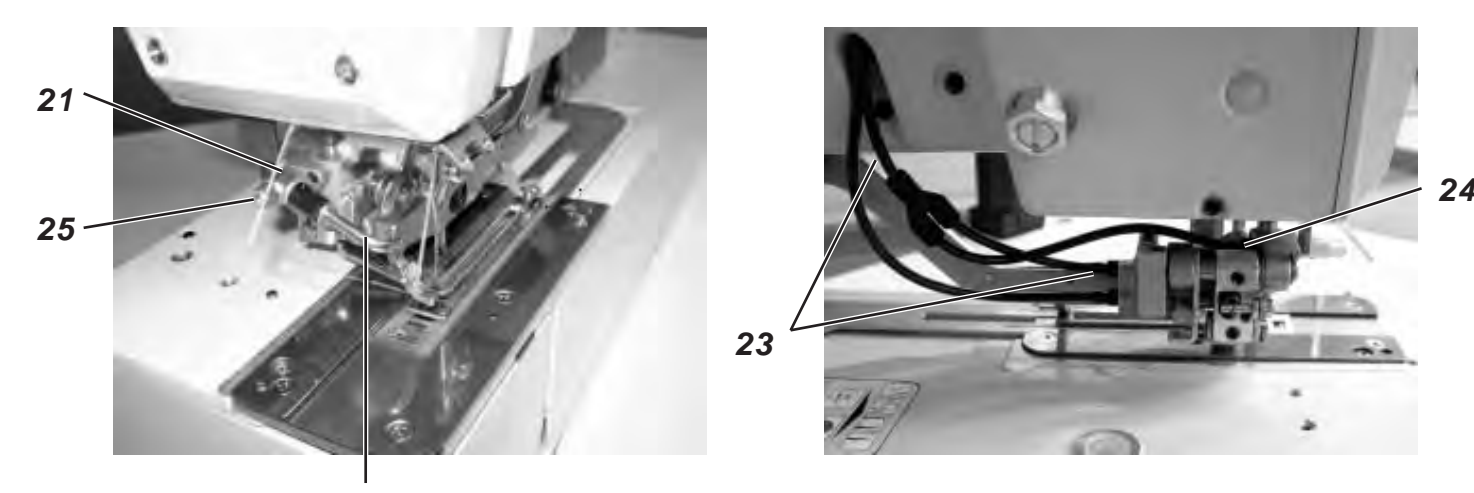

22

#### Montaje

- Atornillar la válvula reductora 21 en el taladro roscado del soporte de las tijeras.
- Insertar el tubito soplador 22 con la rama más larga en orificio de la válvula reductora. La posición del orificio de salida de aire se puede variar girando o extrayendo el tubito soplador.
- Cortar 5 cm debajo del orificio de salida del brazo el tubito de racor neumático 23 del cilindro para la salida de las tijeras.
- Conectar el racor en Y.
- Crear un nuevo racor neumático de la conexión 24 en el soporte de las tijeras hacia el racor en Y.
- Cerrar la válvula reductora 21 girando tornillo de ajuste de la válvula reductora 25 en sentido de las agujas del reloj.
- Conectar la máquina.
- Cambiar al menú de servicio.
- Elegir el punto del menú T3.1.1 salidas. Accionar la salida Y2 para la salida de las tijeras.
- En la válvula reductora 21 de la refrigeración de la aguja hay ahora aire comprimido. Abriendo el tornillo de ajuste de la válvula reductora 25 ajustar la cantidad deseada de aire comprimido.
- Salir del menú de servicio apretando la tecla Esc.
- Comprobar la función del movimiento hacia afuera de las tijeras cosiendo una costura de prueba.

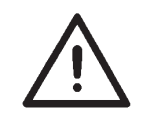

#### Atención!

Nunca abrir completamente la válvula reductora. Una cantidad de aire comprimido demasiada fuerte para la refrigeración de la aguja disminuye la velocidad del movimiento hacia afuera de las tijeras para el hilo superior.

52

### 10.6 Montar la caja de mando

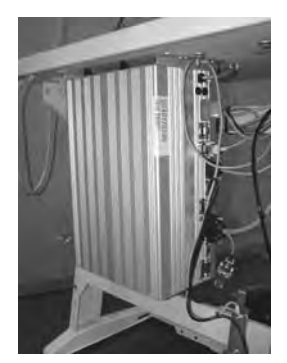

 Montar la caja de mando (DAC III) con cuatro tornillos para madera según las fig. 2 página 10 debajo del tablero. El lado con los enchufes de conexión de los motores (tres enchufes, uno debajo del otro) debe mirar hacia la derecha.

### 10.7 Montar el recipiente de aspiración

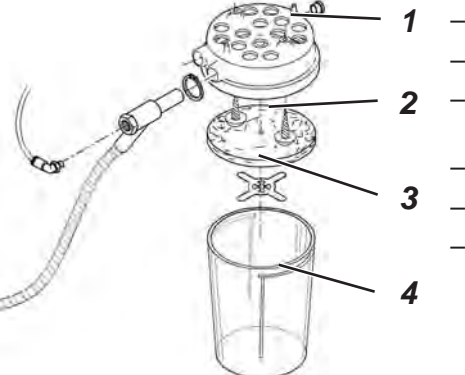

- Quitar la tapa 1 del recipiente de aspiración.
- Quitar el fieltro de velo 2 de la tapa 1.
- Atornillar la tapa 1 con dos tornillos para madera debajo del tablero.
- Colocar nuevamente el fieltro de velo 2 en la tapa 1.
- Calzar la chapa de apriete para el fieltro de velo.
- Por último calzar el recipiente 4 a la tapa 1.

# 10.8 Montar la unidad de acondicionamiento de aire comprimido y el indicador del valor

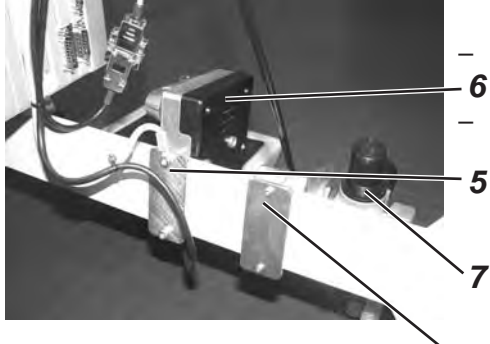

- teórico
  - Atornillar el indicador del valor teórico 6 con la placa 5 al **6** travesaño.
  - Atornillar la unidad de acondicionamiento de aire comprimido 7 con la placa 8 al travesaño.

#### 8 10.9 Montar el pedal y las varillas de tracción

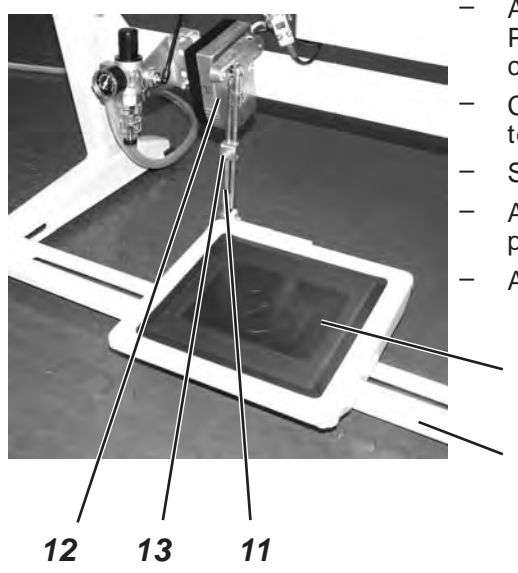

- Atornillar el pedal 9 al travesaño del bastidor 10. Por razones ergonómicas el centro del pedal debe estar alineado con la aguja.
- Conectar las varillas de tracción 11 con el indicador del valor teórico 12 y con el pedal 9.
- Soltar el tornillo 13 en la varilla de tracción 11.
- Ajustar la longitud de la varilla de tracción 11 de tal manera, que el pedal 9 descargado 9 tenga una inclinación de aprox. 10°.
- Apretar nuevamente el tornillo 13 .

9

10

# 11. Conexión eléctrica

11.1 Conexiones de la clavija de enchufe de 3 alfileres

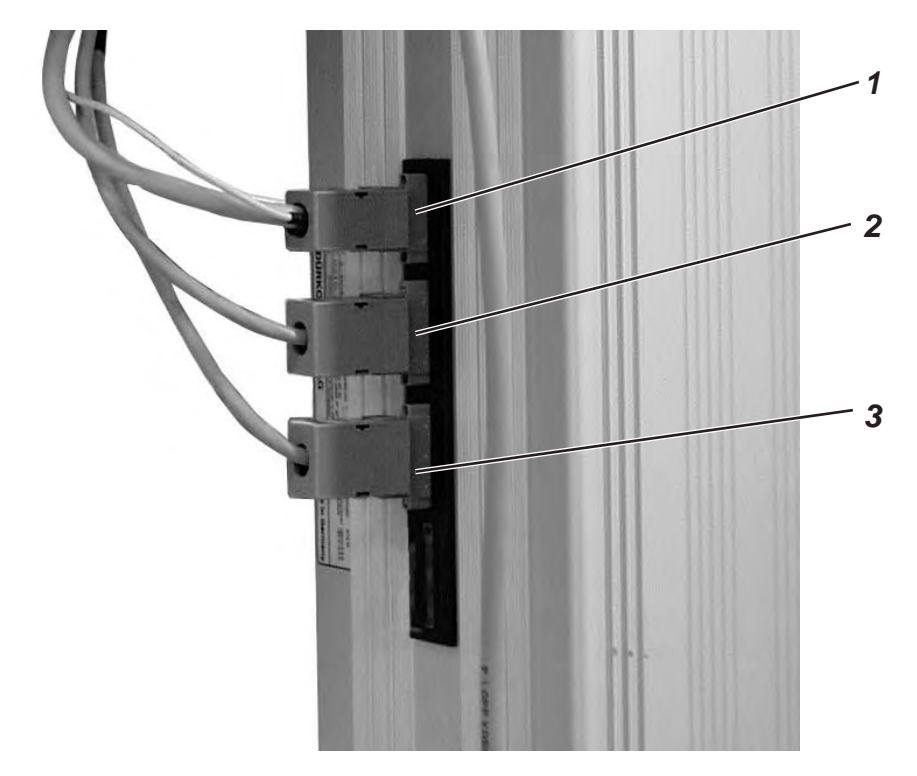

Conectar las conexiones de enchufe del autómata de ojales como detallado a continuación:

- x20 − Conexión de enchufe 1
   4 polos 1 → Enchufe para el motor de la máquina de coser
- x30 − Conexión de enchufe 2 R 5 polos 2 → Motor paso a paso para el accionamiento en dirección "X"
- x40 Conexión de enchufe 3
   5 polos → Motor paso a paso para el accionamiento en dirección "Y"

### 11.2 Conexiones de la clavija de enchufe de 15 alfileres

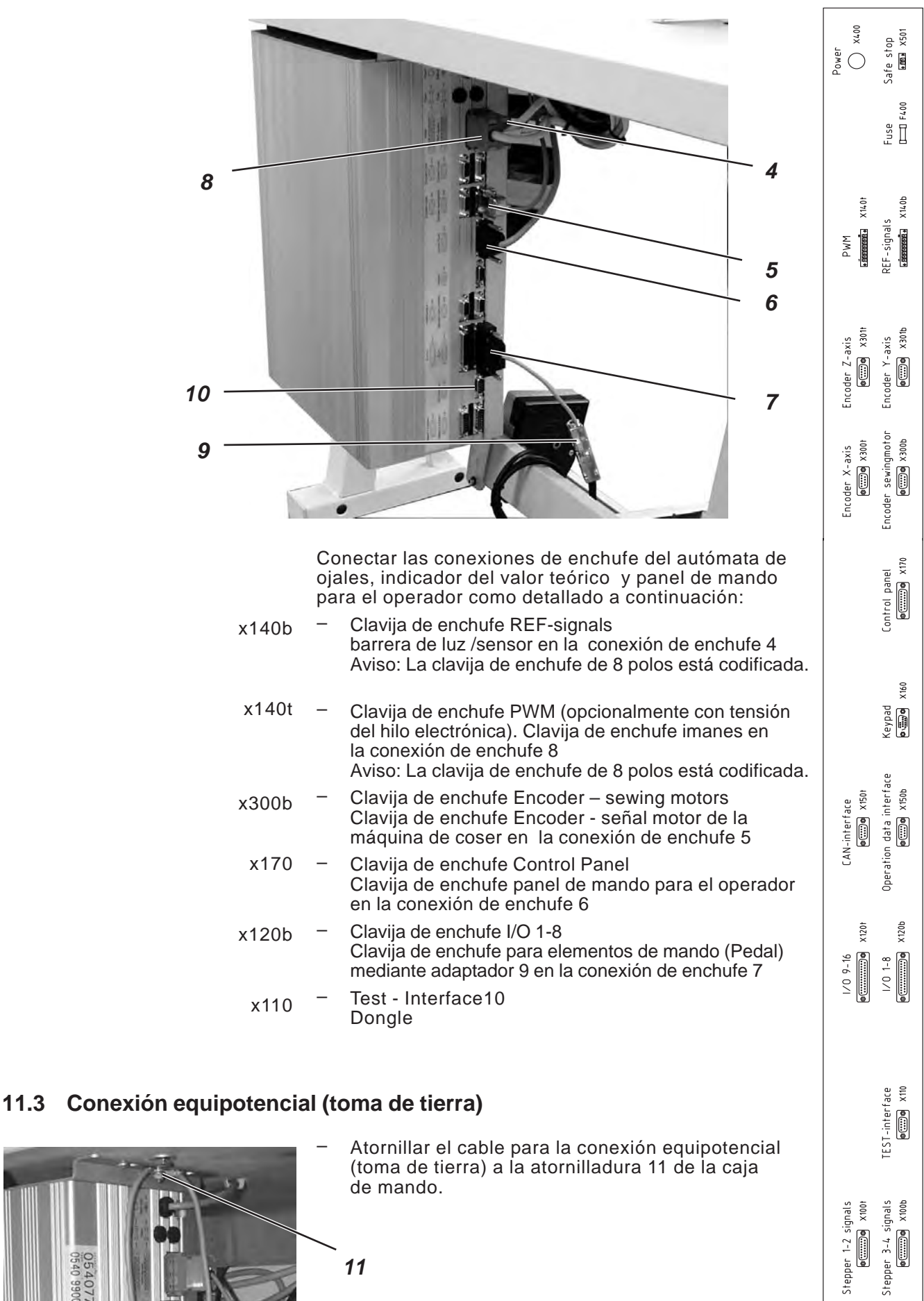

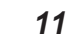

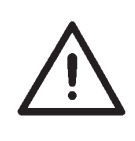

#### ATENCION !

Todos los trabajos en el equipo eléctrico del autómata de ojales deben ser realizados únicamente por electricistas calificados o personas correspondientemente enseñadas. La clavija de enchufe a la red tiene que estar retirada!

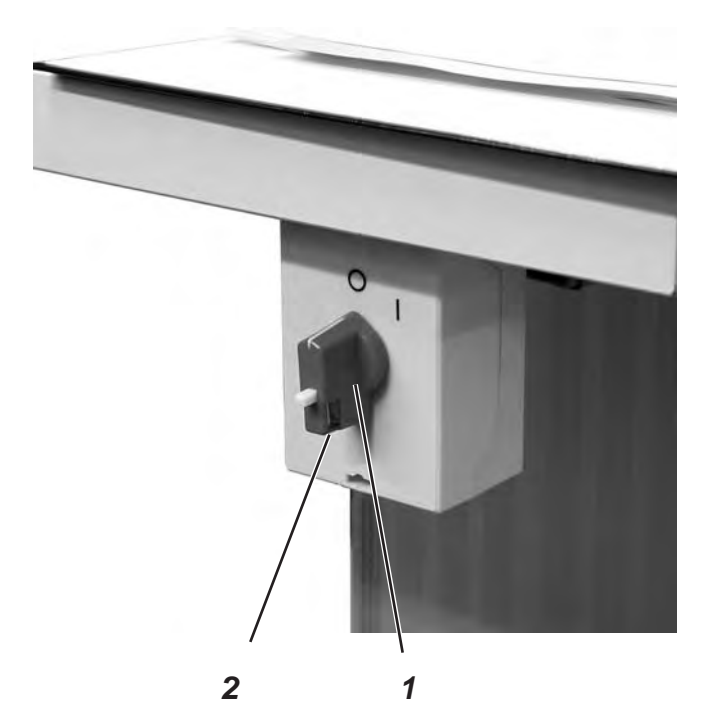

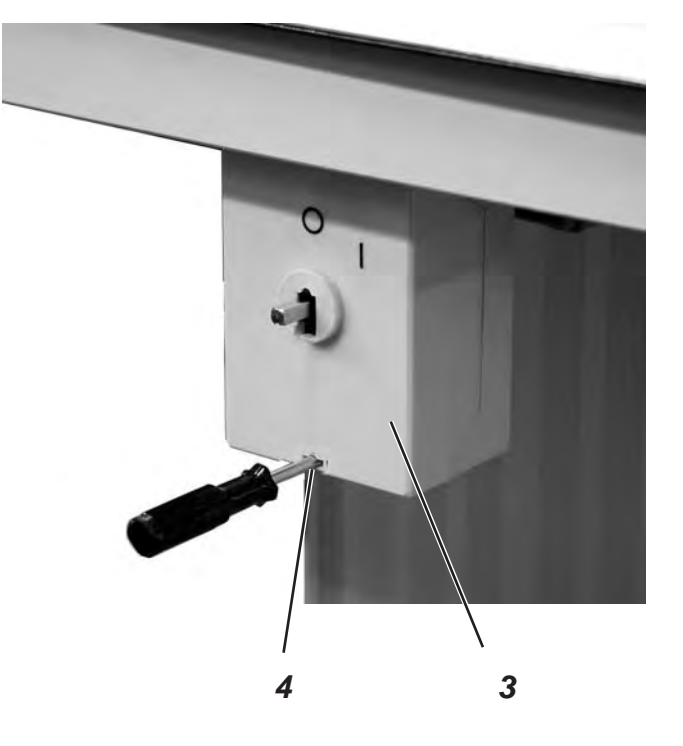

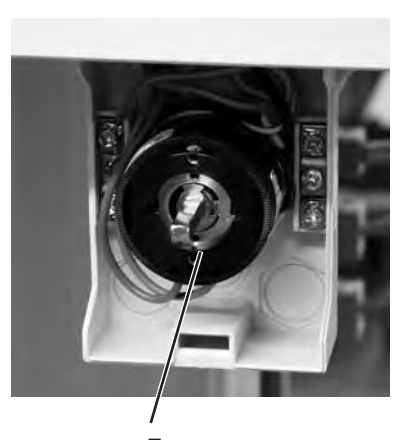

5

- Quitar el puño 1 del conmutador.
   Para eso soltar el tornillo 2 en el puño.
- Quitar la tapa 3 del interruptor principal.
   Para eso desbloquear con un desatornillador el cerrojo en el taladro 4.
- Colocar el cable proveniente de la caja de mando en la canaleta para cable.
- Insertar el cable en el interruptor principal.
- Conectar los conductores de la caja de mando en los bornes "T1" y T2".
- Conectar el conductor de puesta a tierra de la caja de mando en el interruptor principal.
- Montar nuevamente la tapa al interruptor principal.
- Montar el puño 1 del conmutador y atornillarlo.

# 12. Conexión neumática

### 12.1 Conectar la unidad de acondicionamiento de aire comprimido

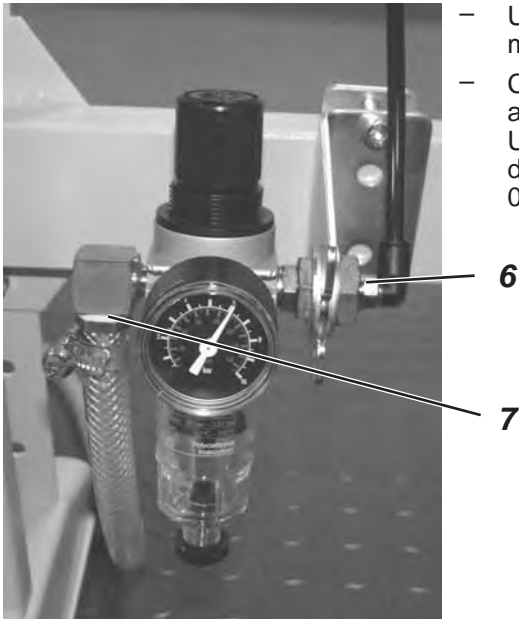

 Unir la manguera de presión 6 (de ambas mangueras la manguera más gruesa) con la atornilladura.

Conectar la boquilla portatubo 7 con una manguera de presión a su alimentación de aire comprimido. Un paquete para la conexión neumática para la conexión a la red de aire comprimido está disponible bajo del número de pedido: 0797 003031.

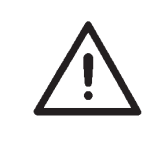

#### **ATENCION!**

La presión de trabajo es 6 bar. Controlar en la unidad de acondicionamiento de aire comprimido, si se indican 6 bar! Si es necesario, ajustar la presión mediante la unidad de acondicionamiento de aire comprimido a 6 bar.

#### 12.2 Conectar el recipiente de aspiración

- Conectar el tubito de presión 8 (de ambos tubitos el tubito de presión más fino) con el recipiente de aspiración.
- Unir la manguera 9 con el recipiente de aspiración. Mediante la manguera 9 se aspiran restos de corte.

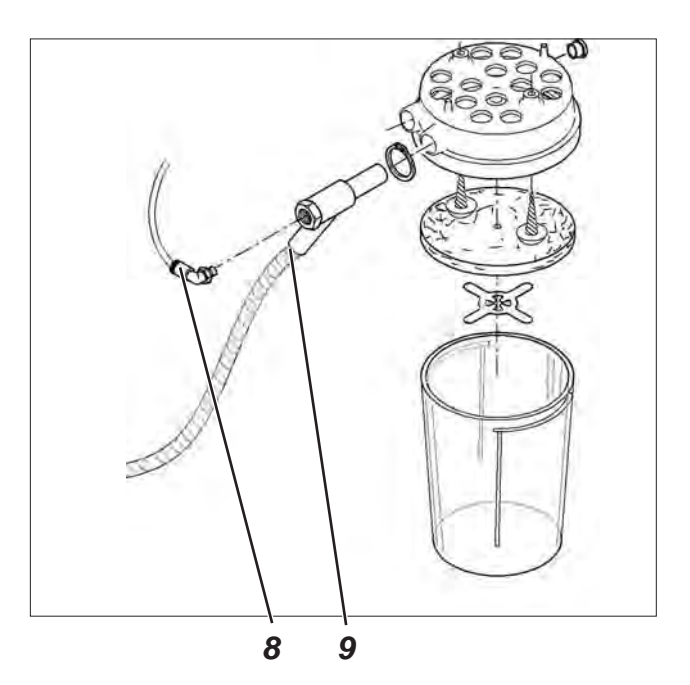

## 13. Puesta en servicio

#### 13.1 Situación de entrega estándar

A la entrega del autómata para coser en la caja de mando solamente está instalado el sofware de prueba, que posibilita la carga de software de costura específico del Boot-Dongle. El Boot-Dongle se encuentra en el accesorio complementario del cabezal de la máquina de coser.

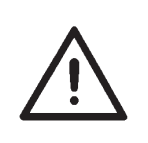

#### ATENCION!

Utilice exclusivamente el Boot-Dongle, que está adjunto al cabezal de la máquina de coser.

Al utilizar un Dongle, que contiene el software de una otra clase de máquina de coser se puede dañar el autómata de coser!

#### 13.2 Instalación del software del autómata de coser

#### 13.2.1 Aspectos generales

Mediante el "Dongles con programa" se puede cargar un software de costura específico a una caja de mando DACIII. El "Dongle con programa" está caracterizado por ahí, que en la etiqueta se visualiza la clase de la máquina y la versión del software.

Este proceso de carga (Boot) se puede utilizar p.ej. para cargar una caja de mando DACIII con un software de costura (primera instalación) o para cargar un software de costura más actual (Update).

A la entrega de una sóla caja de mando en esta se encuentra solamente un software de prueba, lo cual posibilita la carga de software de costura. Otras funciones no son posibles con el software de prueba. Si este software se destruye por un proceso de carga erróneo, la carga de software con un Dongle no es más posible. En este caso se debe utilizar un ordenador con un cable de carga. El procedimiento detallado para ello se encuentra en el homepage de la Dürkopp Adler AG "www.duerkopp-adler.com" bajo la categoría "Download Area" y "Software".

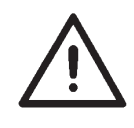

#### **ATENCION !**

Antes de conectar el Dongle desconectar el interruptor principal!

- Desconectar el interruptor principal.
- Insertar el Dongle 2 al casquillo de enchufe X110 (TEST-Interface) 1 de la caja de mando (veáse las figuras).
- Conectar el interruptor principal. Se carga el software. El proceso de carga se demora menos de 60 segundos.
- Durante el proceso de carga no quitar el Dongle y no desconectar la máquina de coser.
- Después de que se cargó el software, la máquina de coser realiza un arranque automático de prueba.
- Quitar el Dongle 2.
- Confirmar la versión del software (Atención: El software de costura debe corresponder a la clase de la máquina).

El submenú para la introducción del ancho y de la longitud del marco del prensa-telas (T1.4) se visualiza automaticamente en el panel de mando para el operador. Aquí solamente se debe indicar la longitud y el ancho del marco del prensa-telas. Este ajuste se debe realizar solamente en la primera instalación.

- Apretar la tecla "OK".
- Elegir con la tecla flecha û I la longitud del marco del prensa-telas utilizado. Si se utiliza un prensa-telas de fabricación propia, elegir como longitud para el marco del prensa-telas X´ y apretar la tecla "OK". Ajustar con las teclas flecha û I el valor deseado. Elegir con las teclas ⇔ el lugar a editar.
   Por último apretar la tecla "OK".
- Elegir con las teclas flecha 4 el punto del menú ancho del marco del prensa-telas.

Apretar la tecla "OK".

 Elegir con las teclas flecha û ♣ el ancho del marco del prensa-telas utilizado.

Si se utiliza un prensa-telas de fabricación propia, elegir como ancho para el marco del prensa-telas 'X' y apretar la tecla "OK". Ajustar con las teclas flecha û ♣ el valor deseado. Elegir con las teclas ⇔⇔ el lugar a editar.

- Por último apretar la tecla "OK".
- Apretar la tecla "ESC". Se visualiza el menú principal.

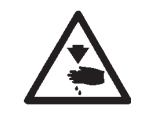

#### ATENCION!

Ajustes erróneos de la longitud o del ancho del marco del prensa-telas pueden dañar el autómata de coser.

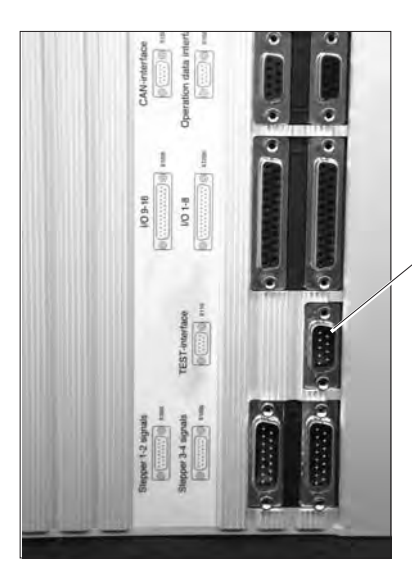

#### El automata está listo para el servicio

1

2

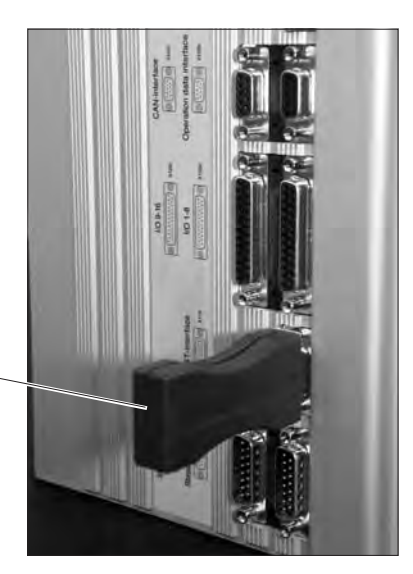

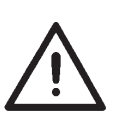

#### Aviso !

Durante el proceso de carga no quitar el Dongle y no apagar la máquina de coser (sino se destruye el software)!

Quitar el Dongle antes de la próxima puesta en servicio, si no se carga nuevamente el software de costura.

#### 13.2.3 Dongle-Update mediante Internet

Se puede hacer una actualización (Update) del Dongle con ayuda del Internet. Para eso se debe abrir la página web de la Dürkopp Adler AG *"www.duerkopp-adler.com"*. En la categoría *"Download Area" y "Software"* se encuentran los programas de ayuda para bajar datos (download) y el software correspondiente de la máquina de coser. La instrucción que también está en la página describe el procedimiento exacto para hacer la actualización (Update) del Dongle.

#### 13.3 Selección del idioma

El idioma del menú se puede cambiar solamente después de haber ajustado la longitud y el ancho del marco del prensa-telas durante la visualización del software del menú en la primera instalación. A escoger están inglés (ajuste estándar), alemán, italiano y parámetros. Para cambiar el idioma del menú proceder de la forma siguiente:

- Apretar la tecla " F".
   Aparece el punto del menú "Introducción del código".
- Se introduce el código del técnico 25483. Mediante las teclas flecha û 4 se puede cambiar el valor y con las teclas flecha ⇔⇒ se puede eligir el lugar a modificar. Confirmar con la tecla "OK".
- Elegir con las teclas flecha û ♣ el punto del menú "User Settings". Apretar la tecla "OK".
- Elegir con las teclas flecha û ◊ el punto del menú "Language".
   Apretar la tecla "OK".
- Elegir con las teclas flecha û ♣ el idioma deseado (alemán, inglés, italiano, parámetros).
   Apretar la tecla "OK". Detrás del idioma o función seleccionada se visualiza un ganchito.
- Por último apretar la tecla "ESC". Se visualiza el menú principal.

# 14. Prueba de costura

Después de haber terminado los trabajos de montaje se debe efectuar una prueba de costura.

- Bobinar el hilo inferior (veáse instrucciones de uso, capítulo 3.2)

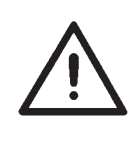

### Atención! Peligro de accidentes!

Desconectar el interruptor principal.

Enhebrar el hilo superior y el hilo inferior unicamente con el autómata de ojales desconectado.

- Enhebrar el hilo superior (veáse instrucciones de uso, capítulo 3.1).
- Colocar la cápsula portacanilla con la canilla llena en el garfio (veáse las instrucciones de uso, capítulos 3.2 y 3.3).
- Conectar el interruptor principal. Se inicializa la caja de mando.
- Colocar el material a coser.
- Realizar la prueba de costura primero con velocidad baja y después con velocidad continuamente aumentada.
- Controlar, si el aspecto cualitativo del ojal corresponde a las exigencias deseadas.
   Si no se alcanzan las exigencias, modificar las tensiones de los hilos (veáse las instrucciones de uso, capítulo 3.7).
   Si es necesario también se deben controlar los ajustes mencionados en las "Instrucciones de servicio", y si es necesario se deben corregir.

# 15. Mantenimiento

# 15.1 Limpieza y control

#### Controlar y ajustar la presión de aire comprimido

- La presión de trabajo es de 6 bar.
- Girar el tornillo 1 para modificar la presión
   Reducir la presión: Girar el tornillo 1 contra el sentido de las agujas del reloj.

Aumentar la presión: Girar el tornillo 1 en sentido de las agujas del reloj.

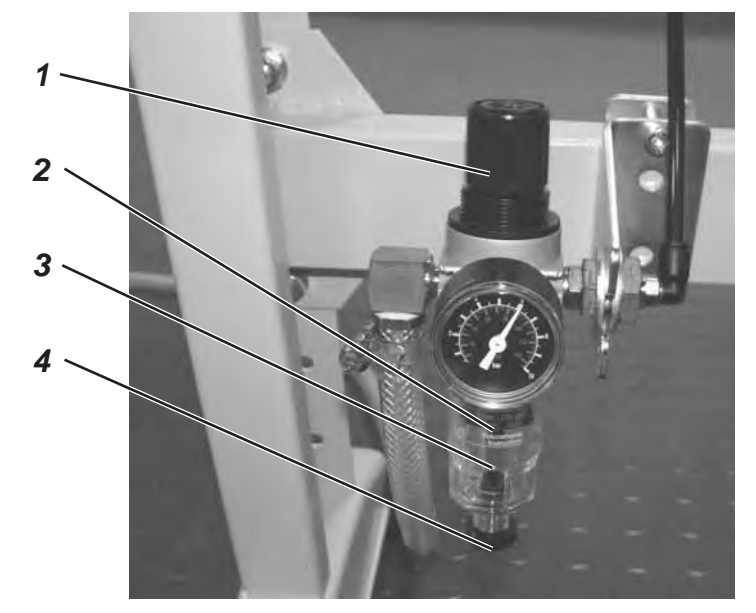

| Trabajos de mantenimiento a<br>realizar                                                | Explicación                                                                                                    | Horas de<br>servicio |
|----------------------------------------------------------------------------------------|----------------------------------------------------------------------------------------------------|----------------------|
| <b>Cabezal del autómata</b><br>Quitar el polvo, los restos de hilos<br>y los recortes. | Zonas que requieren una limpieza particular:<br>- Area debajo de la placa-aguja<br>- Marco del prensa-telas<br>- Area debajo del garfio<br>- Cápsula porta-canilla<br>- Dispositivo corta-hilo                                                                                                    | 8                    |
| <b>Sistema neumático</b><br>Controlar o ajustar la presión de<br>aire comprimido       |                                                                                                    | 8                    |
| Controlar el nivel de agua en el regulador de presión.                                 | El nivel de agua no debe subir hasta el cartucho filtrante 2.<br>Atornillar el tornillo de purga 4 y soplar el agua con<br>presión hacia afuera.                                                                                                    | 40                   |
| Limpiar el cartucho filtrante                                                          | Por el cartucho filtrante 2 se apartan suciedad y agua<br>condensada. Desconectar la máquina de coser de la<br>red de aire comprimido. Atornillar el tornillo de purga 4.<br>El sistema neumático de la máquina de coser debe<br>estar sin presión. Desatornillar el 3 separador de agua.<br>Desatornillar el 2 cartucho filtrante y limpiar con<br>bencina (no disolvente!) la copa del cartucho filtrante tal<br>como el cartucho filtrante y posteriormente soplar hasta<br>que la copa y el cartucho estén secos.<br>Montar la unidad de acondicionamiento de aire<br>comprimido y conectarla. | 500                  |
| Controlar la hermeticidad del<br>sistema neumático                                     |                                                                                                    | 500                  |

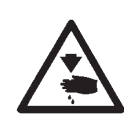

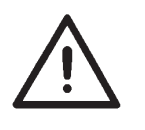

#### Atención! Peligro de accidentes !

El aceite puede provocar erupciones cutáneas! Evite un contacto prolongado con la piel! Lávese a fondo después de haber estado en contacto con el aceite

#### **ATENCION !**

La manipulación y evacuación de aceites minerales está sujeta a normativas legales! Entregue el aceite usado a un punto de recepción autorizado! Proteja el medio ambiente! Preste atención a no derramar aceite.

Controle regularmente los niveles de aceite de ambos depósitos de aceite 1 y 2. Los niveles de aceite no deben bajar debajo de la marca "Min" en las mirillas!

Para llenar los depósitos de aceite utilice exclusivamente el aceite lubricante **DA-10** o un aceite equivalente, con la siguiente especificación:

- Viscosidad a 40° C: 10 mm<sup>2</sup>/s
- Punto de inflamación: 150° C

El aceite lubricante **DA-10** se puede adquirir a través de los centros de venta de **DÜRKOPP-ADLER AG** con el número de pieza siguiente:

| Envase de 250:      | 9047 000011 |
|---------------------|-------------|
| Envase de 1 litro:  | 9047 000012 |
| Envase de 2 litros: | 9047 000013 |
| Envase de 5 litros: | 9047 000014 |
|                     |             |

#### Rellenar los depósitos de aceite

- Llenar los depósitos de aceite 1 y 2 por el agujero en las mirillas.
- El nivel de aceite no debe bajar más abajo de la marca "Min".
   No llenar el depósito de aceite arriba de la marca "Max"

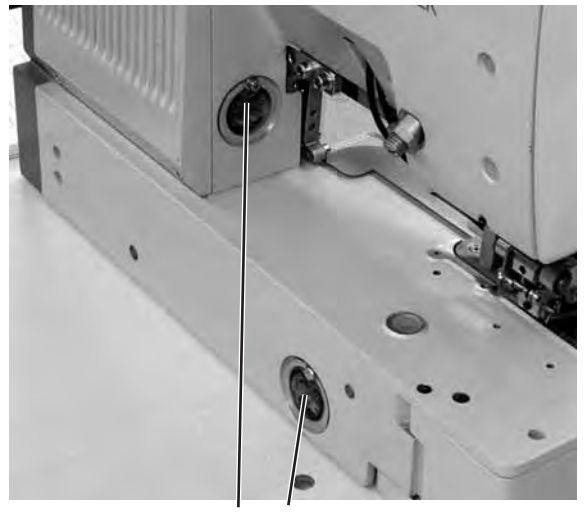

# 16. Avisos de errores

| Número | Lugar del error                 | Descripción                                       | Causa                                                                                                    | Eliminación del error                                                                                                    |
|--------|---------------------------------|---------------------------------------------------|----------------------------------------------------------------------------------------------------|----------------------------------------------------------------------------------------------------|
| 1052   | Motor de la máquina<br>de coser | Sobrecorriente                                    | <ul> <li>Cable del motor de la máquina<br/>de coser</li> <li>Mando del<br/>motor de la máquina de coser</li> </ul>                      | <ul> <li>Controlar el cable del motor de la<br/>máquina de coser</li> <li>Controlar el motor de la máquina<br/>de coser</li> <li>Controlar el mando</li> </ul>                                                                                              |
| 1053   | Motor de la máquina<br>de coser | Sobretensión                                      | Tensión de alimentación<br>demasiada alta                                                                                               | - Controlar la tensión de<br>alimentación                                                                                                    |
| 1055   | Motor de la máquina<br>de coser | Sobrecarga                                        | - Motor de la máquina de coser<br>(bloqueado/duro)<br>- Mando                                                                           | - Controlar el motor de la máquina<br>de coser<br>- Controlar el mando                                                                                                    |
| 1056   | Motor de la máquina<br>de coser | Sobretemperatura                                  | - Motor de la máquina de coser<br>(duro)<br>- Mando                                                                                     | - Controlar el motor de la máquina<br>de coser<br>- Controlar el mando                                                                                                    |
| 1058   | Motor de la máquina<br>de coser | Velocidad                                         | - Motor de la máquina de coser                                                                                                    | - Controlar el motor de la máquina<br>de coser                                                                                                    |
| 1059   | Motor de la máquina<br>de coser | Control de detención                              | - Motor de la máquina de coser<br>Interruptor de referencia                                                                             | <ul> <li>Controlar el motor de la máquina<br/>de coser</li> <li>Controlar el interruptor de<br/>referencia</li> </ul>                                                                                                    |
| 1120   | Motor de la máquina<br>de coser | Inicialización                                    | <ul> <li>Motor de la máquina de coser</li> <li>Cable del motor de la máquina<br/>de coser</li> <li>Interruptor de referencia</li> </ul> | <ul> <li>Controlar el motor de la máquina<br/>de coser</li> <li>Controlar el cable del motor de la<br/>máquina de coser</li> <li>Controlar el interruptor de<br/>referencia</li> </ul>                                                                      |
| 1205   | Motor de la máquina<br>de coser | No está en el punto muerto<br>superior            | <ul> <li>Motor de la máquina de coser</li> <li>Cable del motor de la máquina<br/>de coser</li> <li>Interruptor de referencia</li> </ul> | <ul> <li>Desconectar la máquina de coser<br/>y conectarla nuevamente</li> <li>Controlar el motor de la máquina<br/>de coser</li> <li>Controlar el cable del motor de la<br/>máquina de coser</li> <li>Controlar el interruptor de<br/>referencia</li> </ul> |
| 1301   | Motor de la máquina<br>de coser | Recorrido de referencia<br>Timeout                | <ul> <li>Interruptor de referencia</li> <li>Mando del<br/>motor de la máquina de coser</li> </ul>                                       | - Controlar el interruptor de<br>referencia<br>- Controlar el motor de la máquina<br>de coser<br>- Controlar el mando                                                                                                    |
| 1302   | Motor de la máquina<br>de coser | Error de alimentación de<br>corriente             | <ul> <li>Motor de la máquina de coser</li> <li>Cable del motor de la máquina<br/>de coser</li> <li>Mando</li> </ul>                     | <ul> <li>Controlar el motor de la máquina<br/>de coser</li> <li>Controlar el cable del motor de la<br/>máquina de coser</li> <li>Controlar el mando</li> </ul>                                                                                              |
| 1310   | Motor de la máquina<br>de coser | Problema de comunicación                          | <ul> <li>Motor de la máquina de coser</li> <li>Cable del motor de la máquina<br/>de coser</li> <li>Interruptor de referencia</li> </ul> | <ul> <li>Controlar el motor de la máquina<br/>de coser</li> <li>Controlar el cable del motor de la<br/>máquina de coser</li> <li>Controlar el interruptor de<br/>referencia</li> </ul>                                                                      |
| 1320   | Motor de la máquina<br>de coser | Error general del motor de la<br>máquina de coser | <ul> <li>Motor de la máquina de coser</li> <li>Cable del motor de la máquina<br/>de coser</li> <li>Interruptor de referencia</li> </ul> | <ul> <li>Controlar el motor de la máquina<br/>de coser</li> <li>Controlar el cable del motor de la<br/>máquina de coser</li> <li>Controlar el interruptor de<br/>referencia</li> </ul>                                                                      |
|        |                                 |                                                   |                                                                                                    |                                                                                                    |
| 2101   | Motor paso a paso,<br>eje "X"   | Recorrido de referencia<br>Timeout                | - Interruptor de referencia<br>- Mando del motor paso a paso                                                                            | - Controlar el interruptor de<br>referencia<br>- Controlar el motor paso a paso<br>- Controlar el mando                                                                                                    |
| 2152   | Motor paso a paso,<br>eje "X"   | Sobrecorriente                                    | - Mando del motor paso a paso                                                                                                    | - Controlar el motor paso a paso<br>- Controlar el mando                                                                                                    |
| 2153   | Motor paso a paso,<br>eje "X"   | Sobretensión                                      | - Mando del motor paso a paso                                                                                                    | - Controlar el motor paso a paso<br>- Controlar el mando                                                                                                    |
| 2155   | Motor paso a paso,<br>eje "X"   | Sobrecarga                                        | - Mando del motor paso a paso                                                                                                    | - Controlar el motor paso a paso<br>- Controlar el mando                                                                                                    |
| 2156   | Motor paso a paso,<br>eje "X"   | Sobretemperatura                                  | - Mando del motor paso a paso                                                                                                    | - Controlar el motor paso a paso<br>- Controlar el mando                                                                                                    |

| Número | Lugar del error                  | Descripción                                                                          | Causa                                                                               | Eliminación del error                                                                                                    |
|--------|----------------------------------|--------------------------------------------------------------------------------------|-------------------------------------------------------------------------------------|----------------------------------------------------------------------------------------------------|
| 2158   | Motor paso a paso,<br>eje "X"    | Velocidad                                                                            | - Mando del motor paso a paso                                                       | o- Controlar el motor paso a paso<br>- Controlar el mando                                                                                                    |
| 2201   | Motor paso a paso,<br>eje "Y"    | Recorrido de referencia<br>Timeout                                                   | - Interruptor de referencia<br>- Mando del motor paso a paso                        | <ul> <li>Controlar el interruptor de<br/>referencia</li> <li>Controlar el motor paso a paso</li> <li>Controlar el mando</li> </ul>                                                |
| 2252   | Motor paso a paso,<br>eje "Y"    | Sobrecorriente                                                                       | - Mando del motor paso a paso                                                       | o - Controlar el motor paso a paso<br>- Controlar el mando                                                                                                    |
| 2253   | Motor paso a paso,<br>eje "Y"    | Sobretensión                                                                         | - Mando del motor paso a paso                                                       | o- Controlar el motor paso a paso<br>- Controlar el mando                                                                                                    |
| 2255   | Motor paso a paso,<br>eje "Y"    | Sobrecarga                                                                           | - Mando del motor paso a paso                                                       | o- Controlar el motor paso a paso<br>- Controlar el mando                                                                                                    |
| 2256   | Motor paso a paso,<br>eje "Y"    | Sobretemperatura                                                                     | - Mando del motor paso a paso                                                       | o- Controlar el motor paso a paso<br>- Controlar el mando                                                                                                    |
| 2258   | Motor paso a paso,<br>eje "Y"    | Velocidad                                                                            | - Mando del motor paso a paso                                                       | o- Controlar el motor paso a paso<br>- Controlar el mando                                                                                                    |
| 2901   | Motor paso a paso,<br>ejes "X+Y" | Recorrido de referencia:<br>Timeout                                                  | - Interruptor de referencia<br>- Mando del motor paso a paso                        | <ul> <li>Controlar todos los interruptores<br/>de referencia de los motores<br/>paso a paso<br/>SM</li> <li>Controlar el motor paso a paso</li> <li>Controlar el mando</li> </ul> |
|        |                                  |                                                                                      |                                                                                     |                                                                                                    |
| 3100   | Máquina de coser                 | Error de la tensión de mando                                                         | <ul> <li>Interrupción de la tensión de<br/>alimentación (temporaria)</li> </ul>     | - Controlar la tensión de<br>alimentación                                                                                                    |
| 3101   | Máquina de coser                 | Error de la tensión de<br>potencia                                                   | <ul> <li>Interrupción de la tensión de<br/>alimentación (temporaria)</li> </ul>     | - Controlar la tensión de<br>alimentación                                                                                                    |
| 3102   | Máquina de coser                 | Error de tensión en el<br>circuito intermedio del<br>motor de la máquina de<br>coser | - Interrupción de la tensión de<br>alimentación (temporaria)<br>-Mando              | <ul> <li>Controlar la tensión de<br/>alimentación</li> <li>Controlar el mando</li> </ul>                                                                                          |
| 3103   | Máquina de coser                 | Error de tensión en el<br>circuito intermedio del<br>motor paso a paso               | - Interrupción de la tensión de<br>alimentación (temporaria)<br>- Mando             | - Controlar la tensión de<br>alimentación<br>- Controlar el mando                                                                                                    |
| 3107   | Máquina de coser                 | Sobretemperatura<br>DAC III (>80°)                                                   | Respiraderos del mando<br>cerrados o sucios                                         | Limpiar los respiraderos del<br>mando                                                                                                    |
| 3210   | Máquina de coser                 | Rotura del hilo superior                                                             |                                                                                     | Enhebrar el hilo                                                                                                    |
| 3215   | Máquina de coser                 | Contador del hilo inferior –<br>Conteo terminado                                     |                                                                                     | Colocar una nueva canilla para<br>el hilo inferior                                                                                                    |
|        |                                  |                                                                                      |                                                                                     |                                                                                                    |
| 4102   | Uso                              | Violación del valor límite                                                           | P.ej. longitud de corte más<br>grande que la longitud del<br>marco del prensa-telas | - Corregir el valor                                                                                                    |
| 4301   | Memo-Dongle                      | Falta                                                                                | - Memo Dongle falta<br>- Memo Dongle defecto                                        | Insertar el Memo-Dongle                                                                                                    |
| 4303   | Memo-Dongle                      | Vacío                                                                                | Memo-Dongle no contiene<br>datos                                                    |                                                                                                    |

| Número    | Lugar del error                                                  | Descripción                              | Causa                                                                                                    | Eliminación del error                                                                                               |
|-----------|------------------------------------------------------------------|------------------------------------------|----------------------------------------------------------------------------------------------------|----------------------------------------------------------------------------------------------------|
| 4304      | Memo-Dongle                                                      | Tipo erróneo                             | Boot-Dongle fue colocado                                                                                    | Utilizar el Memo-Dongle                                                                                             |
| 4307      | Memo-Dongle                                                      | Clase errónea                            | Se colocó un Dongle de un<br>clase errónea                                                                  | a- Colocar el Dongle correcto<br>- Formatear el Dongle                                                              |
|           |                                                                  |                                          |                                                                                                    |                                                                                                    |
| 5101      | Administración<br>datos de los<br>contornos de<br>costura        | El EEPROM no está<br>inicializado        | - Mando<br>- El mando no contiene<br>ningún programa de la<br>máquina                                       | - Controlar el mando<br>- Instalar el programa de la<br>máquina                                                     |
| 5104      | Administración<br>datos de los<br>contornos de<br>costura        | Error de la suma de<br>chequeo<br>EEPROM | - Mando                                                                                                    | La máquina de coser realiza<br>automaticamente un "Reset".<br>Información al servicio de<br>Duerkopp-Adler.         |
| 5301      | Administración<br>datos de los<br>contornos de<br>costura        | La memoria de datos<br>está llena        | El número de puntadas en<br>el contorno de costura es<br>demasiado grande                                   | Reducir el número de<br>puntadas<br>Información al servicio de<br>Duerkopp-Adler                                    |
| 5303      | Administración de<br>los datos de los<br>contornos de<br>costura | La memoria de datos<br>está sobrecargada | El número de puntadas en<br>el contorno de costura es<br>demasiado grande                                   | Reducir el número de<br>puntadas<br>Información al servicio de<br>Duerkopp-Adler                                    |
| 5305      | Administración de<br>los datos de los<br>contornos de<br>costura | El almacenamiento no<br>está permitido   | El número de puntadas en<br>el contorno de costura es<br>demasiado grande                                   | Reducir el número de<br>puntadas<br>Información al servicio de<br>Duerkopp-Adler                                    |
| 5306      | Administración de<br>los datos de los<br>contornos de<br>costura | La llamada de datos no<br>está permitida |                                                                                                    | Realizar un "Reset" de los<br>contornos de costura de los<br>ojales<br>Información al servicio de<br>Duerkopp-Adler |
| 5315      | Administración de<br>los datos de los<br>contornos de<br>costura | Error general                            |                                                                                                    | Realizar un "Reset" de los<br>contornos de costura de los<br>ojales<br>Información al servicio de<br>Duerkopp-Adler |
|           |                                                                  |                                          |                                                                                                    |                                                                                                    |
| 6151-6952 | I²C/ CPU/ Mem-<br>Manager                                        |                                          | Perturbación                                                                                                | Desconectar la máquina de<br>coser y conectarla<br>nuevamente<br>Información al servicio de<br>Duerkopp-Adler       |
|           |                                                                  |                                          |                                                                                                    |                                                                                                    |
| 7251-7659 | ASC/ SSC/<br>RS485                                               |                                          | Perturbación                                                                                                | Desconectar la máquina de<br>coser y conectarla<br>nuevamente<br>Información al servicio de<br>Duerkopp-Adler       |
|           |                                                                  |                                          |                                                                                                    |                                                                                                    |
| 8151-8351 | IDMA/ Xilink/<br>Testpins                                        |                                          | Perturbación<br>(8151-8159: Solamente una<br>nota en la memoria de<br>incidentes – sin otros<br>perjuicios) | Desconectar la máquina de<br>acoser y conectarla<br>nuevamente<br>Información al servicio de<br>Duerkopp-Adler      |

# 17. Anexo

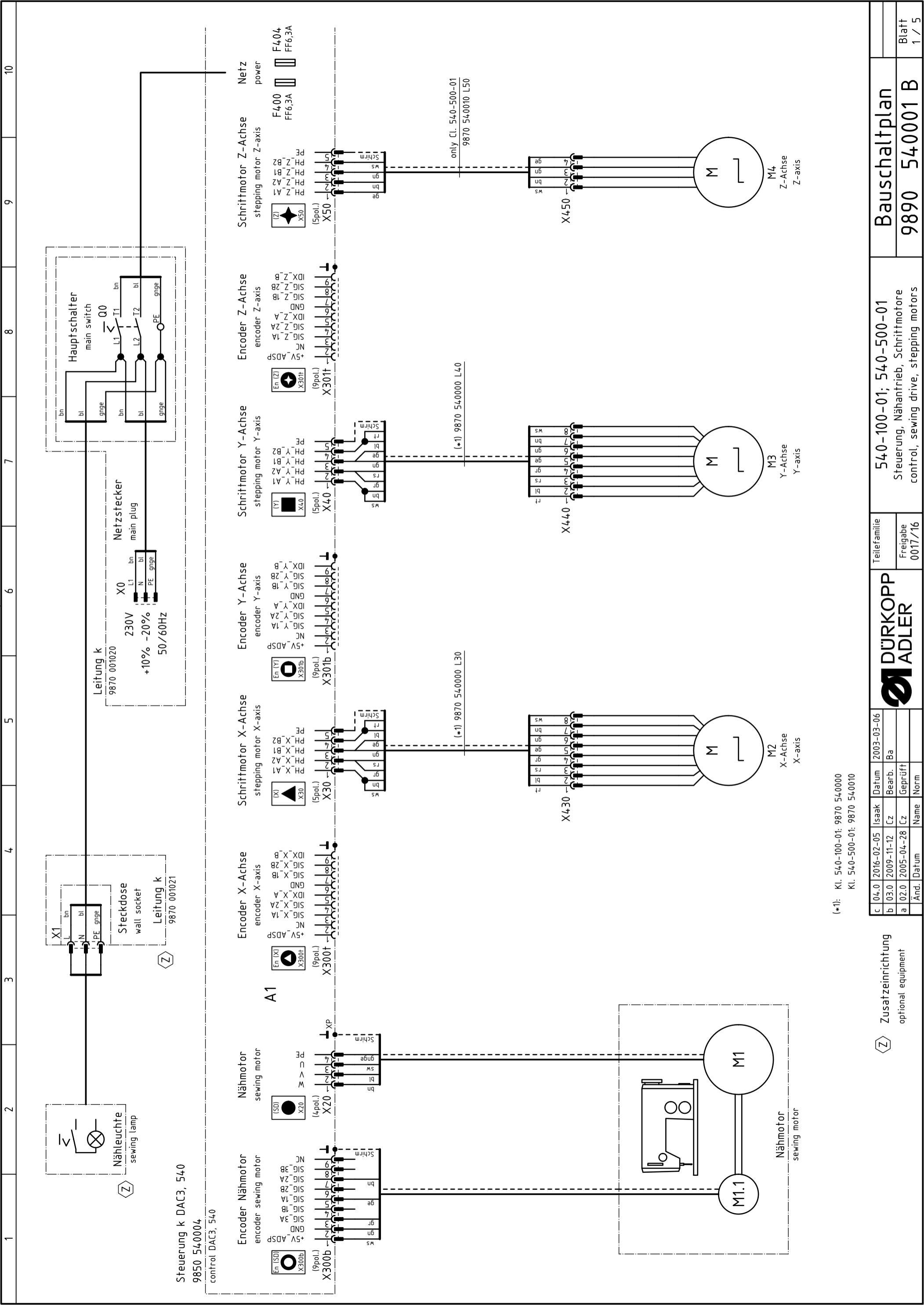
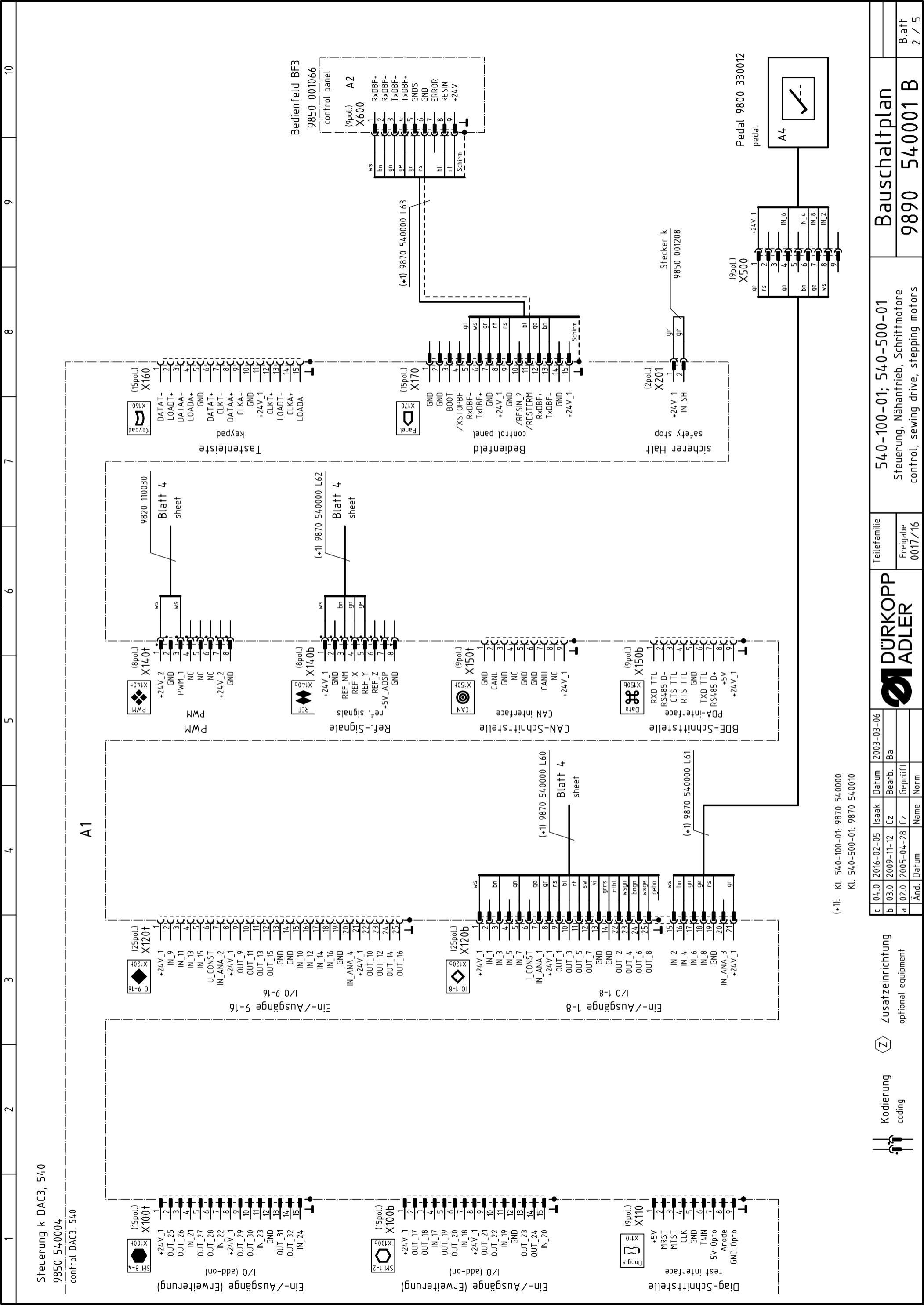

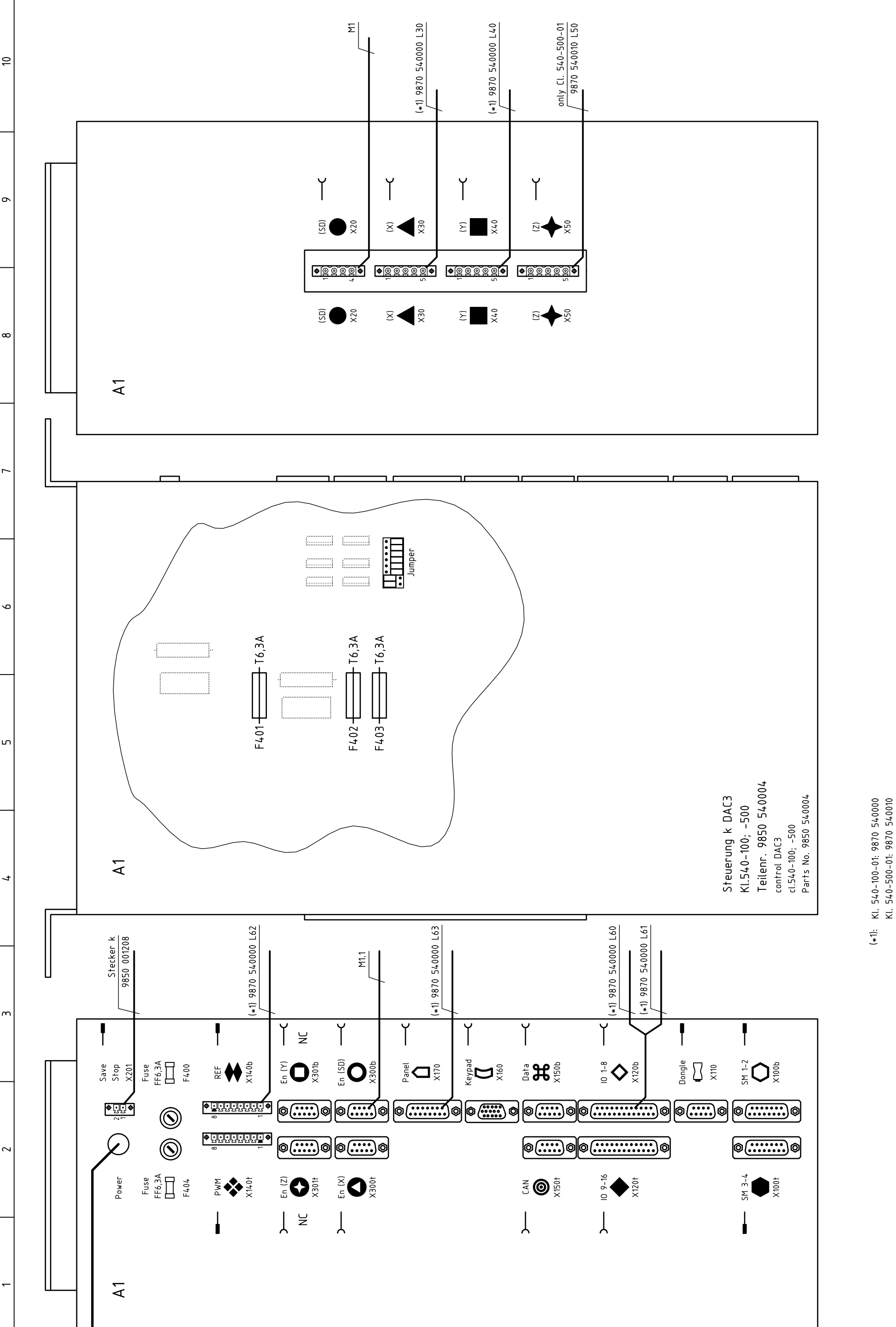

540001 B Bauschaltplan 9890 Steuerung, Nähantrieb, Schrittmotore control, sewing drive, stepping motors 540-100-01; 540-500-01 Teilefamilie Freigabe 0017/16 **M** DURKOPP ADLER 2003-03-06 Bearb. Ba Geprüft 2016-02-05 |Isaak |Datum c 04.0 2016-02-05 Isaak b 03.0 2009-11-12 Cz a 02.0 2005-04-28 Cz

Name Norm

Datum

Änd.

Blatt 3 / 5

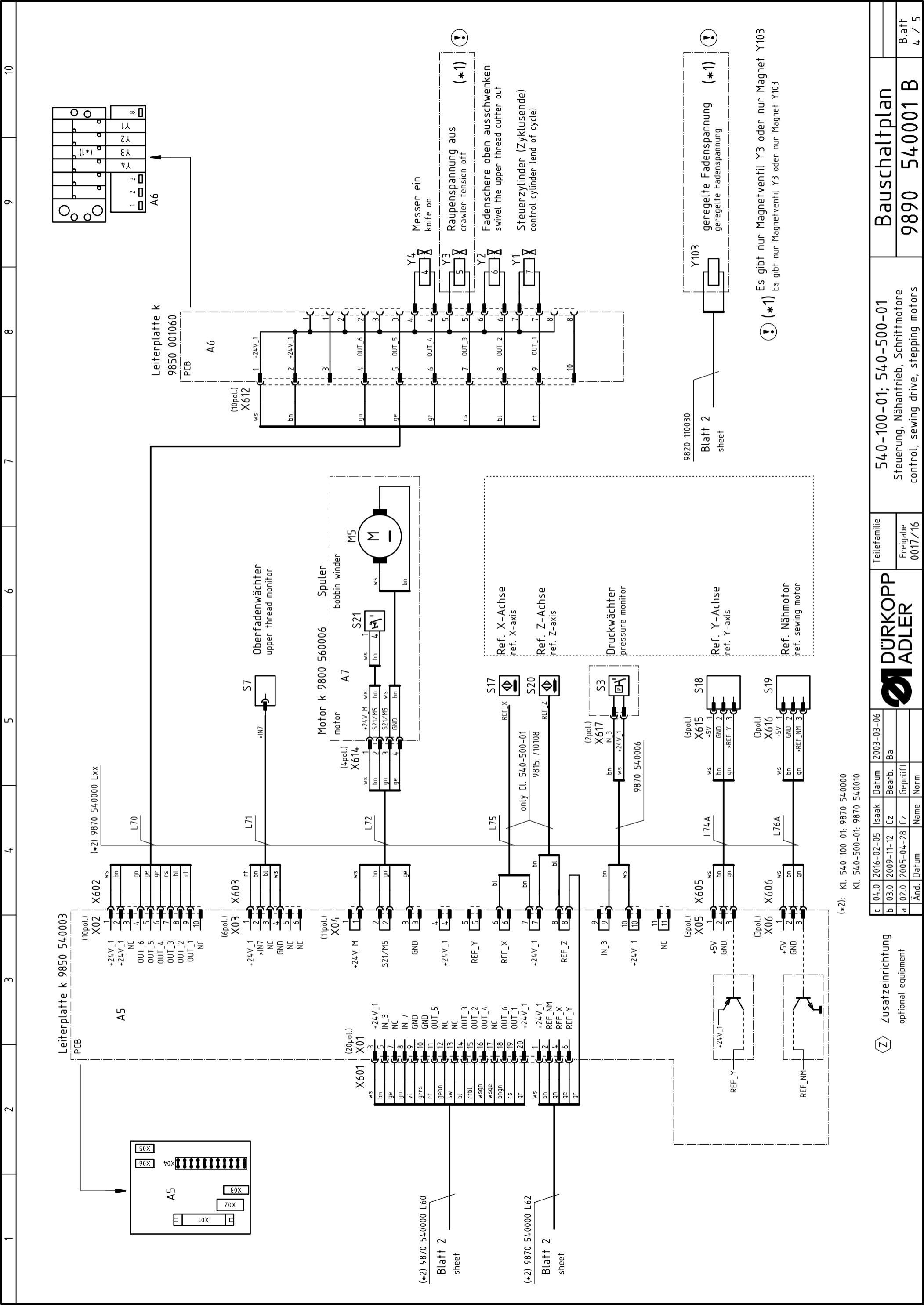

| 5 | 04.0 2016-02-05 | lsaak | Datum   | 2003-03-06 | ( |         | Teilefamilie | 5/.0_100_01.5/.0_500_01                | שיויין ויקייויים |       |
|---|-----------------|-------|---------|------------|---|---------|--------------|----------------------------------------|------------------|-------|
|   | 03.0 2009-11-12 | Cz    | Bearb.  | Ba         |   | DURKOPP |              |                                        |                  |       |
|   | 02.0 2005-04-28 | 3 Cz  | Geprüft | _          |   | ADI FR  | Freigabe     | Steuerung, Nahantrieb, Schriftmotore   | 0000 E/VVV1 D    | Blatt |
| - | Änd. Datum      | Name  | Norm    |            | ) |         | 0017/16      | control, sewing drive, stepping motors | 0 1000+C 0202    | 5 / 5 |

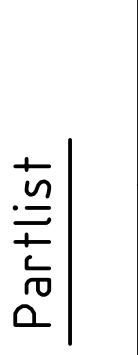

6

6

ω

9

ഹ

4

m

 $\sim$ 

|            | Part-No.    | Denomination       | Type              | Remark              |
|------------|-------------|--------------------|-------------------|---------------------|
| A1         | 9850 540004 | control            | DAC3, 540         | var. 1              |
|            | 9850 001208 | plug               |                   | jumper X201         |
| A2         | 9850 330012 | pedal              | EB301             |                     |
| A5         | 9850 540003 | PCB                | distribution      |                     |
| A6         | 9850 001060 | PCB                | 8 magnetic valves |                     |
| A7         | 9800 560003 | motor              | bobbin winder     |                     |
| F400       | 9825 810107 | fuse               | FF6,3A            | 5x20mm              |
| F404       | 9825 810107 | fuse               | FF6,3A            | 5x20mm              |
| Μ1         | 9800 150009 | sewing motor       |                   |                     |
| M2         | 9800 580024 | step motor         | X-axis            |                     |
| MЗ         | 9800 580011 | step motor         | Y-axis            |                     |
| Μ4         | 9800 580045 | step motor         | Z-axis            | only Cl. 540-500-01 |
| M5         | 9800 560004 | DC-motor           | bobbin winder     |                     |
| <b>0</b> 0 | 9815 580008 | main switch        |                   |                     |
| S3         | 0999 220829 | manometric switch  | G1/8"             |                     |
| S7         | 9815 740001 | thread monitor     | IDS/D             |                     |
| S17        | 9815 710108 | approximate switch | M8×1×40           |                     |
| S18        | 9815 935006 | light barrier      | GP1A05A           |                     |
| S19        | 9815 935006 | light barrier      | GP1A05A           |                     |
| S20        | 9815 710108 | approximate switch | M8x1x40           | only Cl. 540-500-01 |
| S21        | 9815 510027 | micro switch       | SAJA XGK11-81     | bobbin winder       |
| X0         | 9825 190104 | mains plug         |                   |                     |
| X1         | 9825 190103 | wall socket        |                   |                     |

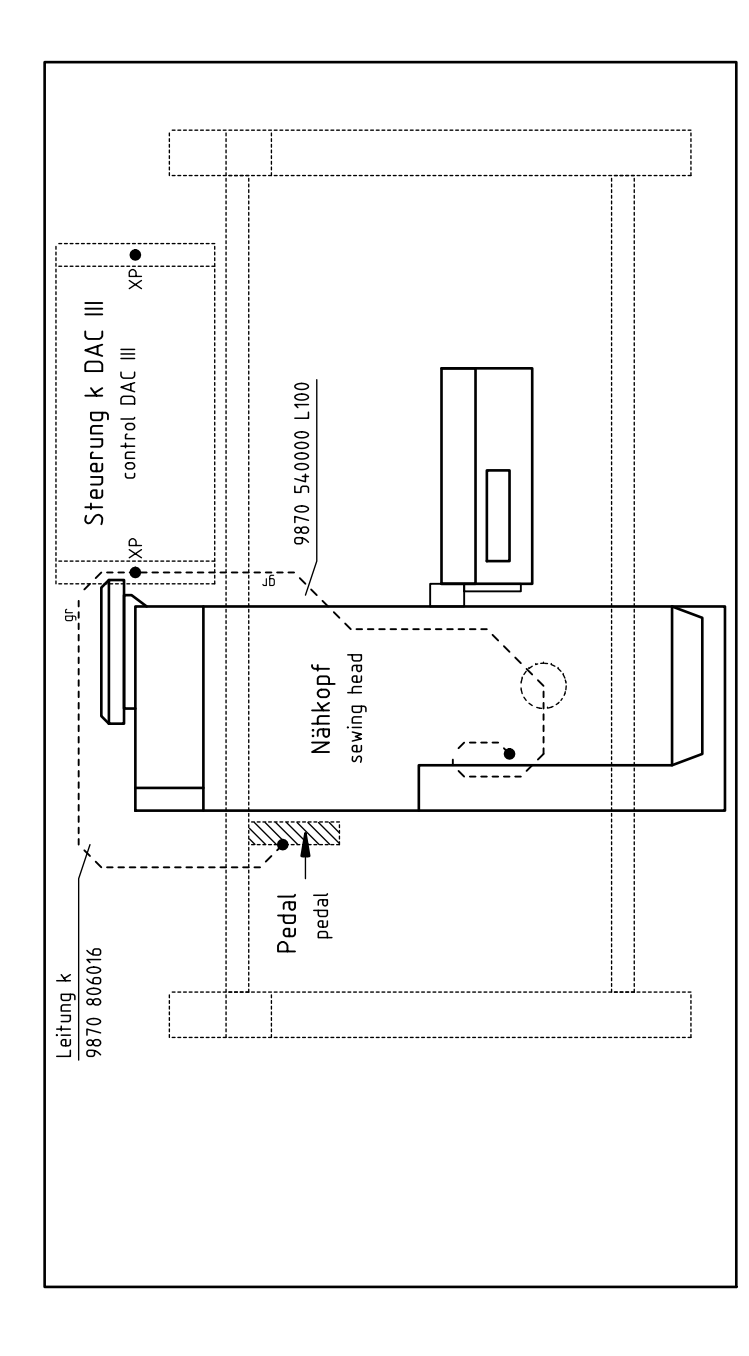

Ansicht von oben top view

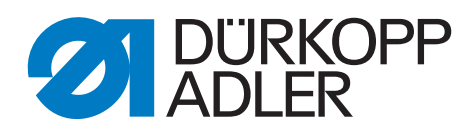

DÜRKOPP ADLER AG Potsdamer Str. 190 33719 Bielefeld Alemania Phone: +49 (0) 521 925 00 Correo electrónico: service@duerkopp-adler.com www.duerkopp-adler.com